# CentreCOM 8124

# ユーザーマニュアル

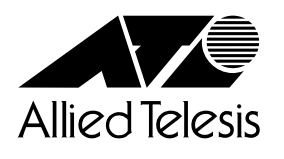

# ご注意

本書の中に含まれる情報は、当社 (アライドテレシス(株))の所有するものであり、 当社の同意なしに、全体または一部をコピーまたは転載しないでください。 当社は、予告無く本書の全体または一部を修正・改訂することがあります。 また、改良のため製品の仕様を予告無く変更することがあります。

Copyright 1998 アライドテレシス株式会社

商標について

CentreCOMは、アライドテレシス株式会社の登録商標です。 本マニュアルの中に掲載されているソフトウェアまたは周辺機器の名称は、 各メーカーの商標または登録商標です。

電波障害自主規制について

この装置は、情報処理装置等電波障害自主規制協議会(VCCI)の基準 に基づくクラスA情報技術装置です。この装置を家庭環境で使用すると電波 妨害を引き起こすことがあります。この場合には使用者が適切な対策を講ず るよう要求されることがあります。

# 使用上のご注意

本製品を安全にご使用いただくために、以下の事項を必ず守ってください。 これらの事項が守られていない場合、感電、けが、火災、故障などの原因となる恐れがあ ります。

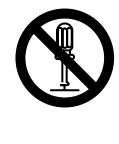

## 分解や改造をしない

拡張モジュール用スロット以外のネジで固定さ れているパネルやカバーを開けたり、部品を変 更して使用したりしないでください。内部には 電圧の高い部分があり、感電や発火のおそれが あります。

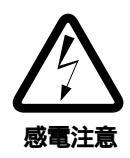

雷発生時には装置にさわらない 雷発生時には、本体、および電源ケーブル、接 続ケーブルなどにさわらないでください。雷発

生時に本体、ケーブル類にふれると感電のおそ れがあります。

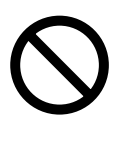

# 正しい電源に接続する

本製品同梱の電源ケーブルの電源プラグは、 AC100V、50 / 60Hzのコンセント以外には差し 込まないでください。また、タコ足配線をしない でください。他の機器と併用すると、分岐コンセ ント部の発熱による発火や感電のおそれがありま す。なお、本製品の定格電源はAC100-120V/ AC200-240V、50/60Hzとなっています。

正しい電源ケーブルを使用する 日本国内などAC100V、50/60Hzの電源電圧 で使用する場合は、本製品同梱の電源ケーブル 以外のものを使用しないでください。異常な発 熱や発煙および本体故障の原因となるおそれが

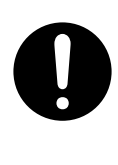

#### 通気口をふさがない

あります。

本製品の通気口をふさがないように設置してく ださい。通気口をふさぐと内部に熱がこもり、 火災の原因となります。

電源ケーブルを傷つけない

電源ケーブルを傷つけたり、破損させたり、加 工したりしないでください。また重い物を載せ たり、引っ張ったり、無理に曲げたりすると電 源ケーブルを傷め、火災や感電のおそれがあり ます。

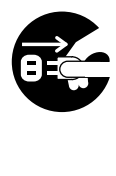

異物が入ったら電源プラグを抜く 万一、異物(金属片、水、液体)が内部に入った 場合は、電源プラグをコンセントから抜いてく ださい。

# **ふ**道

適切な場所に設置や保管をする

次のような場所に設置や保管をしないでくださ い。火災や感電の原因となることがあります。

- 禁止・高温、多湿の場所
  - ・火気のある場所
  - ・直射日光があたる場所
  - ・ホコリが多い場所
  - ・振動が激しい場所
  - ・腐食性ガスの発生する場所

ご使用いただける環境の範囲は次の通りです。 温度 0 ~ 40 湿度 80%以下(結露なきこと)

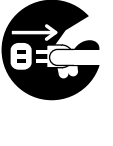

設置や移動のときは電源プラグを抜く 本製品を設置、および移動する場合は、接続さ れている装置の電源スイッチを切り、本製品の 電源プラグをコンセントから抜いて行ってくだ さい。電源ケーブルが傷つき、火災や、感電の 原因となったり、装置の落下などによりケガの 原因となることがあります。

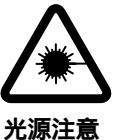

# 光源をのぞきこまない

光ファイバケーブルの端面やモジュールのLED アタッチメントなどを直視しないでください。 これらは強力な光源を使用していますので、目 を痛めるおそれがあります。

#### 本体の上にものを置かない

本体の上に金属類を置かないでください。開口 部(通気口など)から内部にクリップやホチキス の針のような金属類が入り込むと、本体内部が ショートし、火災や感電の恐れがあります。 また、本体の上に花瓶、コップなど水の入った 容器を置かないでください。水がこぼれた場合、 火災や感電のおそれがあります。

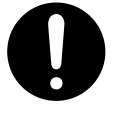

禁止

#### 本体ボディのお手入れ

本体ボディのお手入れは、柔らかい乾いた布で ふいてください。汚れがひどい場合は、水でう すめた中性洗剤をふくんだ布でふいた後、から ぶきしてください。シンナー、ベンジン、アル コールなどは使用しないでください。

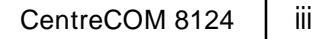

# このマニュアルについて

このたびは、CentreCOM 8124をお買いあげいただき、誠にありがとうございます。

本製品は、10Mbpsと100Mbpsを自動認識するポートを24ポート装備したファースト イーサネット・インテリジェント・スイッチです。

既存のイーサネットLANシステムにおけるアプリケーションやネットワークソフトウェアの変更を必要とせずに、最大伝送速度を10Mbpsから100Mbpsに移行させることができます。

また、ASICによるスイッチ処理と内部高速バスによって、ネットワークのパフォーマンスがさらに向上します。

SNMP(簡易ネットワーク管理プロトコル)による管理が可能なSNMPエージェントにより、 SNMPマネージャから各種情報を監視・設定することができます。

また、内蔵されたソフトウェアによって、Telnetやコンソールポートから簡単な設定や診断も可能です。

このマニュアルをよくお読みのうえ、正しくご使用ください。また、お読みになった後は、 保証書とともに大切に保管してください。

マニュアルバージョン

1998年 8月 Ver 1.0 pl 0 初版

# マニュアルの構成

## 1 はじめに

本製品をご使用いただく前にご理解いただきたい注意点、各部の名称と働き、設置 および接続方法などについて説明しています。

# 2 CLI の操作

CL(コマンドラインインターフェイス)をご使用いただく前に必要なターミナルソフトの設定、Telnetからのログイン方法、CLIの基本的な操作方法などについて説明しています。

# 3 コマンドリファレンス

CLIでご使用いただけるすべてのコマンドの機能と、その使用方法およびパラメータ 設定方法について説明しています。

# 4 付録

トラブルシューティング、ソフトウェアのダウンロード方法、スイッチの基本的な 概念、仕様について説明しています。

5 保証とユーザサポート

本製品の保証と、障害の際のユーザサポート、調査依頼書のご記入方法について説 明しています。 3

5

|          |                       | <b>ご</b> 注音                     | ï         |
|----------|-----------------------|---------------------------------|-----------|
|          |                       | さたき                             |           |
|          |                       | 間線に ジャーマー・<br>雷波障害自主規制について      | ii        |
|          | 使用                    |                                 | iii       |
|          | こ<br>つ<br>つ<br>つ<br>つ | エッこれで                           | iv        |
|          |                       | マニュアルの構成                        | ······ IV |
|          |                       |                                 | v         |
| 1        | はじる                   | めに                              | 1-1       |
|          | 1                     | 特長                              | 1-2       |
|          | 2                     | 梱包内容                            |           |
|          |                       | 再梱包のためのご注意                      | 1-3       |
|          | 4                     | 各部の名称と働き                        |           |
|          |                       | 前面                              | 1-4       |
|          |                       | 背面                              | 1-6       |
|          |                       | 側 面                             | 1-7       |
|          | 5                     | 設置                              |           |
|          |                       | デスクの上などに設置する場合                  | 1-8       |
|          |                       | 19 インチラックへ取り付ける場合               | 1-9       |
|          | 6                     | 拡張モジュールの装着手順                    | 1-10      |
|          | 7                     | 接続                              | 1-12      |
|          |                       | 電源ケーブルを接続する                     | 1-12      |
|          |                       | 電源を入れる / 切る                     | 1-12      |
|          |                       | ネットワーク機器を接続する                   | 1-13      |
|          |                       | コンソールを接続する                      | 1-15      |
| 2 CLIの操作 |                       | の操作                             | 2-1       |
|          | 1                     | 操作の流れ                           |           |
|          | 2                     | ターミナルソフトの設定                     | 2-3       |
|          | -                     | Windows 3.1の「ターミナル」の設定手順        |           |
|          |                       | Windows 95/NT の「ハイパーターミナル」の設定手順 |           |
|          |                       | VTTERM の設定手順                    | 2-5       |
|          | 3                     | Telnet でログインする                  |           |
|          |                       | Windows 95/NTの「TELNET」の設定手順     | 2-6       |
|          |                       | CentreNET PC/TCPの設定手順           | 2-8       |
|          | 4                     | コマンドの操作方法                       |           |
|          |                       | コンソールでの入力操作                     | 2-9       |
|          |                       | 表示データが複数ページにわたる場合               | 2-12      |
|          |                       | エラーメッセージについて                    | 2-13      |
|          | 5                     | コマンドの表記について                     | 2-14      |
|          |                       | コマンドライン構文と表記の意味                 | 2-14      |

| 3 | コマ | ?ンドリファレンス                              | 3-1  |
|---|----|----------------------------------------|------|
|   | 1  | コマンドについて                               |      |
|   |    | コマンド構成                                 | 3-2  |
|   |    | コマンドライン一覧                              | 3-3  |
|   | 2  | コンソールコマンド                              |      |
|   | 3  | システムコマンド                               |      |
|   | 4  | IP コマンド                                |      |
|   |    | IP コンフィグレーション                          |      |
|   |    | ARP( Address Resolution Protocol )コマンド |      |
|   |    | Ping コマンド                              |      |
|   | 5  | SNMP コマンド                              | 3-27 |
|   |    | SNMP コミュニティストリングコマンド                   |      |
|   |    | SNMP Trap コマンド                         |      |
|   | 6  | データベースコマンド                             | 3-31 |
|   |    | 学習テーブル                                 |      |
|   | 7  | バーチャル LAN コマンド                         | 3-36 |
|   |    | バーチャル・ブロードキャストドメイン                     | 3-38 |
|   |    | バーチャル・ブロードキャストドメイン設定例                  | 3-41 |
|   |    | セキュリティ VLAN                            |      |
|   |    | セキュリティ VLAN 設定例                        |      |
|   |    | ポートモニタ                                 |      |
|   | 8  | ポート設定コマンド                              | 3-51 |
|   | 9  | 統計情報コマンド                               | 3-56 |
|   | 10 | スパニングツリーコマンド                           |      |
|   |    | スパニングツリー設定例                            |      |
|   | 11 | パラメータデフォルト値                            |      |
| 4 | 付録 | 1<br>K                                 | 4-1  |
|   | 1  | トラブルシューティング                            | 4-2  |
|   |    | セルフテストについて                             | 4-2  |
|   |    | トラブルと思ったら                              | 4-2  |
|   | 2  | ソフトウェアのダウンロード                          |      |
|   | 3  | スイッチの基本的な概念                            |      |
|   |    | MAC アドレス                               | 4-9  |
|   |    | ブリッジについて                               | 4-9  |
|   |    | スイッチとは                                 |      |
|   | 4  | 仕様                                     | 4-13 |
|   |    | コネクタの仕様                                |      |
|   |    | ケーブル仕様                                 |      |
|   |    | 拡張モジュール仕様                              |      |
|   |    | 本製品の仕様                                 |      |

| 5 保証と |                          | ニューザサポート       |     |
|-------|--------------------------|----------------|-----|
|       | 1                        | 保証とユーザサポート     | 5-2 |
|       | 2                        | 調査依頼書のご記入にあたって | 5-3 |
|       | 調査依頼書 ( CentreCOM8124 )5 |                | 5-5 |

# はじめに

この章では、本製品をご使用いただく前にご理解いただきたい注 意点、各部の名称と働き、設置や接続方法について説明します。 CentreCOM 8124 には、次のような特長があります。

- 24 ポートの 10/100 Mbps 自動認識ポート
- ポートごとに Full/Half Duplex の通信モードが設定可能

コンソール操作で簡単に各種設定が可能

ポートミラーリング機能によるポートのモニタが可能

8192件のMACアドレスを登録可能

スパニングツリー機能搭載

2種類の設定方法が可能な VLAN 機能搭載

SNMP エージェント機能による監視が可能

RMON MIB( グループ 1、2、3、9 )をサポート

# 2 梱包内容

最初に梱包箱の中身を確認して、以下のものが入っているかを確認してください。

CentreCOM 8124本体(1台)

電源ケーブル(1本)

RS-232 クロスケーブル(1本)

ラック取り付け金具(2個)

ラック取り付け金具用ネジ(6個)

保証書

お客さまインフォメーション登録カード

ユーザーマニュアル(本書)

再梱包のためのご注意

本製品を移送する場合は、工場出荷時と同じ梱包箱で再梱包されることが望まれます。再梱包のために、本製品が納められていた梱包箱、緩衝材などは捨てずに保管してください。

# 各部の名称と働き

前面

4

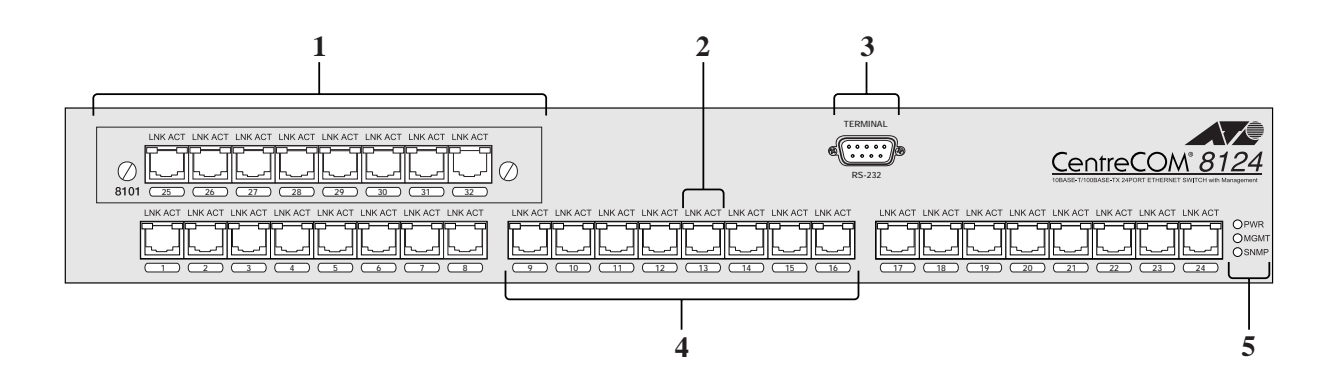

1. 拡張モジュール

以下の2種類の拡張モジュールを装着するためのスロットです。

CentreCOM 8101

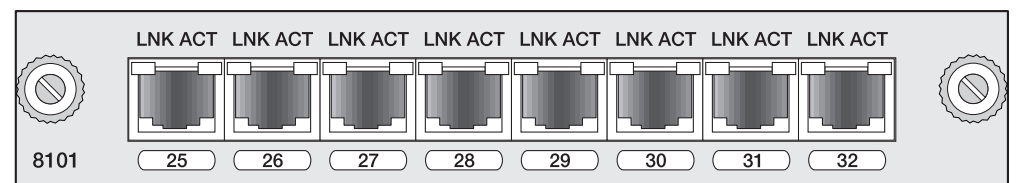

100BASE-TX/10BASE-T 自動認識インターフェイスを8ポート装備した拡張モ ジュールです。

LNK(緑) ポートと接続機器とのリンクが確立し、相互に通信が可能な状態になったときに点灯します。

ACT(緑) パケットの受信が正常に行われているときに点灯します。

CentreCOM 8102F

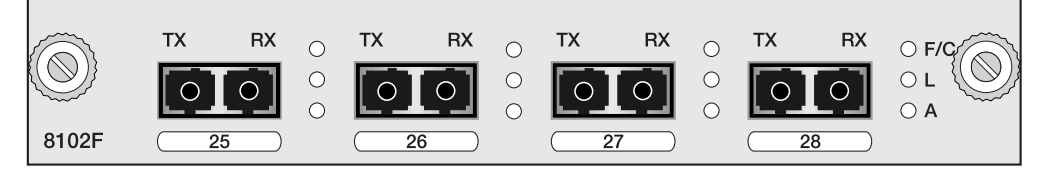

100Mbpsのファイバーケーブル対応の高速ポートを4ポート装備した拡張モジュー ルです。

- F/Q(緑/黄)ポートの通信モードがFull Duplexに設定されているときに緑色に点灯 します。 セグメント上でコリジョンが発生した場合に黄色に点灯します。
- **L(録)** ポートと接続機器とのリンクが確立し、相互に通信が可能な状態になったときに点灯します。
- A(録) パケットの受信が正常に行われているときに点灯します。
- 10/100M ポート LED
   10/100M ポートの状態をモニタするための LED インジケータです。
  - LNK(緑) ポートと接続機器とのリンクが確立し、相互に通信が可能な状態になったときに点灯します。
  - ACT(緑) パケットの受信が正常に行われているときに点灯します。
- 3. ターミナル(RS-232)ポート 本体とコンソールとを接続して、CL(コマンドラインインターフェイス)を使用する ためのコネクタです。
- 10/100M ポート
   100BASE-TX/10BASE-TのUTPケーブルを接続するためのコネクタです。CL(コ マンドラインインターフェイス)でポートを100Mbps固定、10Mbps固定、Autosenseのいずれかに設定します。デフォルトはAuto-senseです。
- 5. **グローバル** LED

システムの状態をモニタするための LED インジケータです。

PWR(緑) 正しく電源が入っているときに点灯します。

MGMT(緑)自己診断が正常に終了すると点灯します。

SNMP(緑) SNMPエージェント機能が動作しているとき点灯します。

背面

4

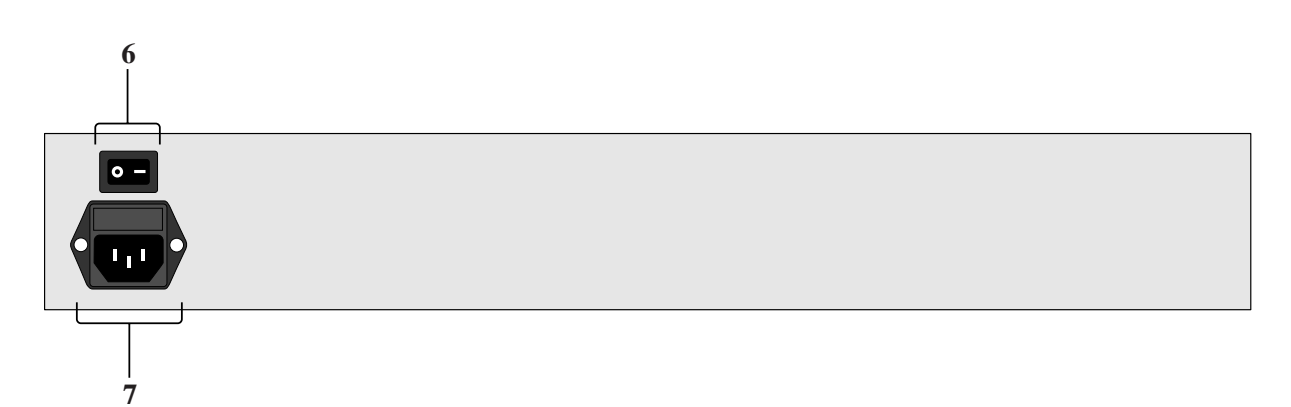

- 6. 電源スイッチ
   本体を起動、または停止させるためのスイッチです。電源を入れるには「」側に、
   電源を切るには「」側にします。
- **電源コネクタ** 電源ケーブル(ソケット側)を接続するためのコネクタです。

# 側面

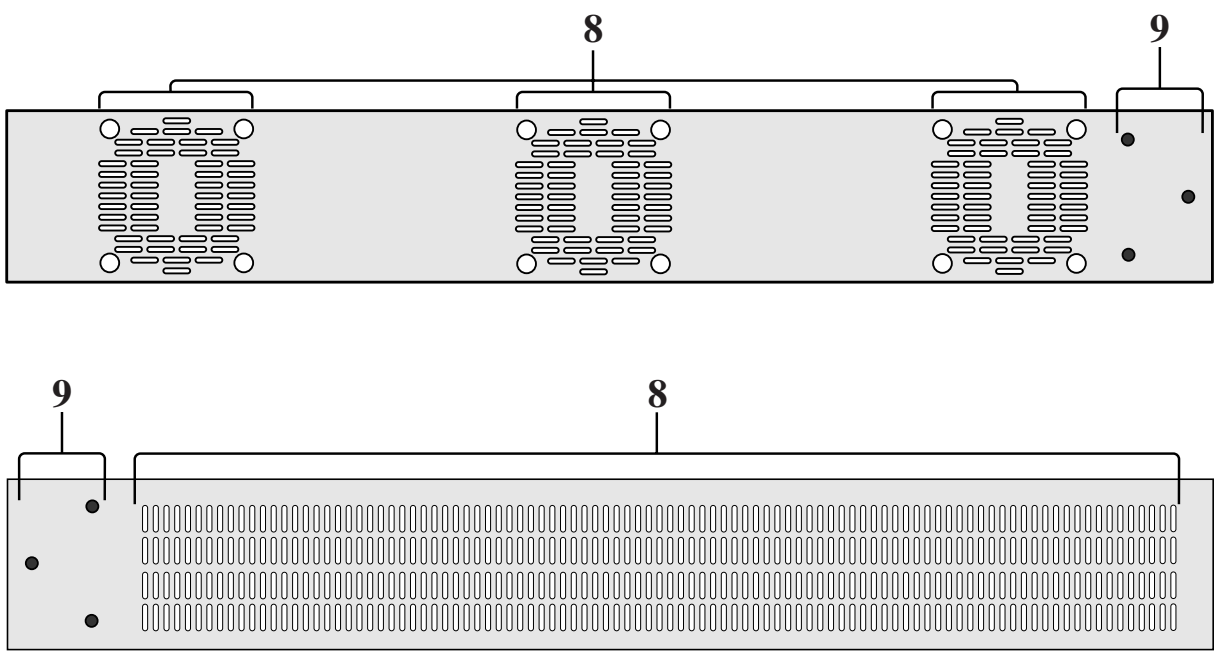

- 前面
- 8. 通気口

本体内部の熱を逃がし、空気の循環をよくするための通気口です。 通気口をふさいだり、周囲に物を置いたりしないでください。

9. ラック取付金具用ネジ穴

同梱のラック取り付け金具を本体に取り付けるためのネジ穴です。 19インチラックへの取り付け方法については、p1-9「19インチラックへ取り付け る場合」を参照してください。

# デスクの上などに設置する場合

前後にファンや通気口をふさぐものがなく、平らな安定した場所に設置します。 本製品には、あらかじめ底面の四隅にゴム足が貼り付けてあります。 ゴム足は本体を固定し、衝撃を吸収するクッションの役目をしますので、本製品をデスク の上などに設置する場合は、必ずゴム足を使用してください。 本製品を19インチラックに取り付ける場合は、ゴム足をはずしてください。

# 19インチラックへ取り付ける場合

付属の取り付け金具を使って、EIA規格の19インチラックに取り付けることができます。

本体背面の電源スイッチを「」(切)にします。

電源ケーブルや各メディアのケーブルをはずします。

本体底面の四隅に取り付けられているゴム足をはずします。

本体側面に付属の取り付け金具を合わせて、取り付け金具用ネジで両側にしっかりと固定します。

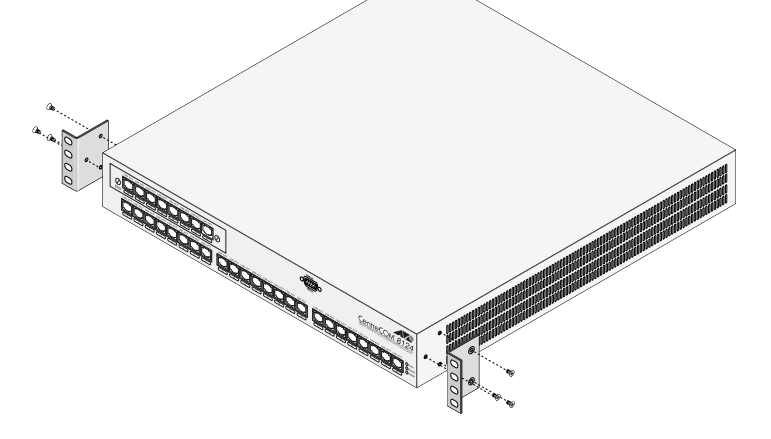

19インチラックの希望する位置に本体を合わせて、ラックに付属しているネジで しっかりと固定します。

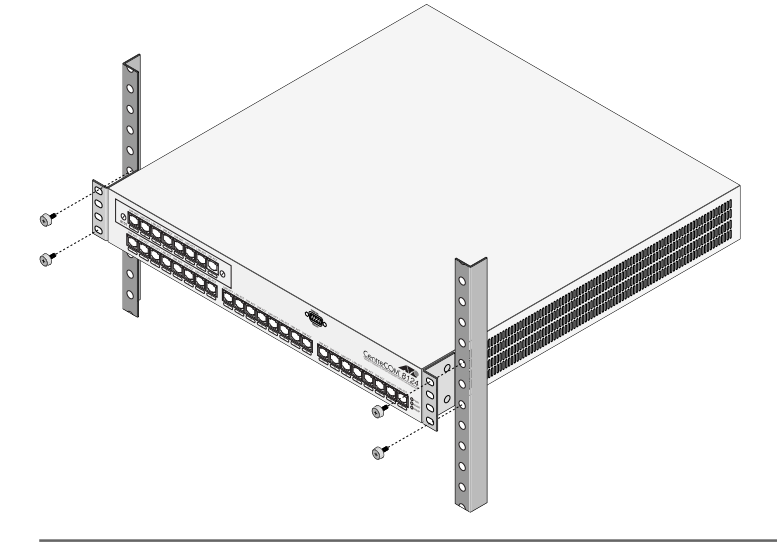

▲ 警告

取り付け金具および取り付け金具用ネジは必ず付属のものを使用し、19インチラックに 適切なネジで確実に固定してください。

固定が不十分な場合、落下などにより重大な事故が発生するおそれがあります。

# ▲ 警告

拡張モジュールの取り付け・取りはずし作業は、必ず、本体の電源を切って、電源ケーブ ルをぬいてから行ってください。感電のおそれがあります。

# ⚠注意

拡張モジュールは、静電気に非常に敏感な部品を使用しています。静電気によって、電子 部品が損傷するおそれがありますので、取り扱いの際は、アースストラップを使用するな どの静電防止対策をして、ボート部分にはできるだけ手を触れないようにしてください。 また、保管するときは、拡張モジュールが梱包されていた静電防止袋に入れて、静電気の ある場所を避けてください。

本体背面の電源スイッチを「」(切)にし、電源ケーブルを抜きます。

本体前面スロットカバーのネジを完全にゆるめてから、スロットカバーをはずします。

拡張モジュールのコネクタ(96pinオス)が本体側のコネクタ(96pinメス)に正しく接続されるように、拡張モジュールを押し込みます。

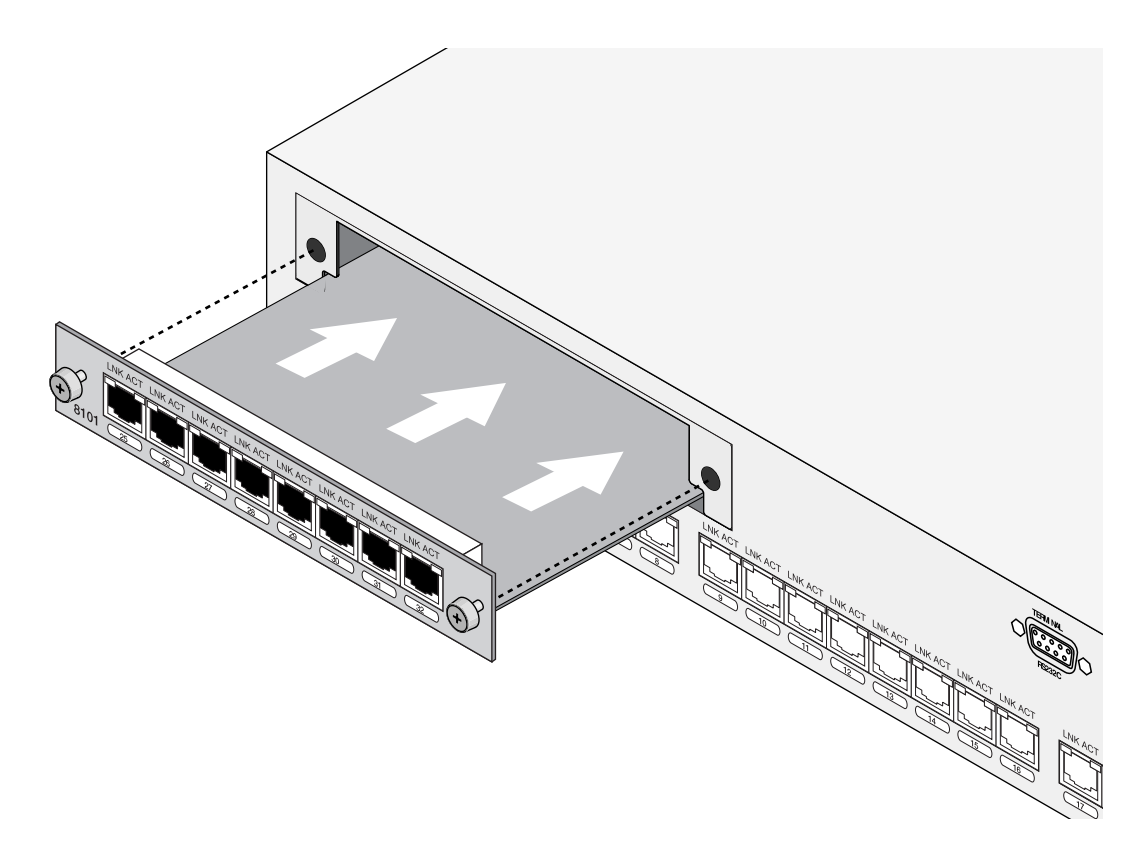

6

拡張モジュール両端のネジを締め、拡張モジュールが本体に固定されたことを確認 します。

電源ケーブルを接続します。

以上で、拡張モジュールの装着が完了しました。

拡張モジュールを取りはずす場合は、完全にネジをゆるてから、そのままネジを持って ゆっくり引き抜きます。

拡張モジュールを装着していないときは、拡張モジュール用スロットにスロットカバーを 取り付けておいてください。

# 7 接続

# 電源ケーブルを接続する

付属の電源ケーブルを、図のように接続します。

最初に、電源ソケットを本体背面の電源コネクタに接続してから、次に電源プラグをコン セントにさし込みます。

電源スイッチをいれたまま、電源ケーブルを抜かないでください。

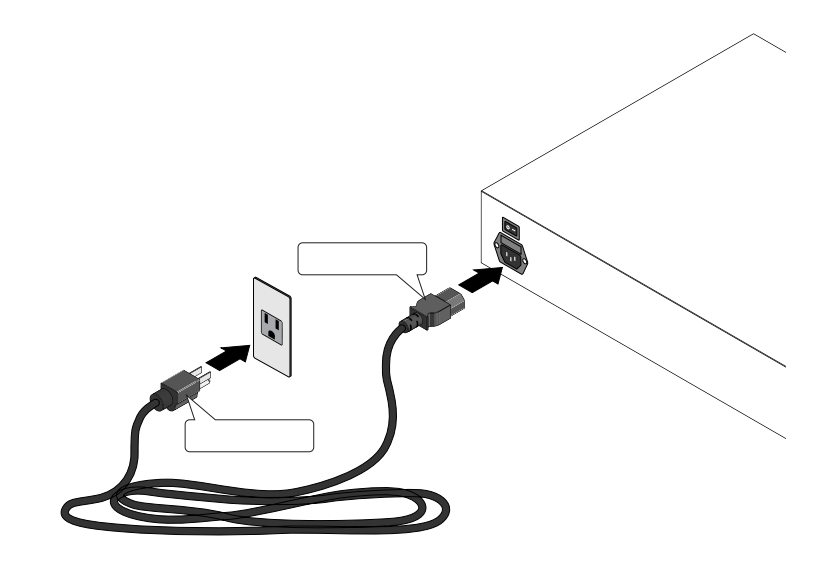

# ▲ 警告

本製品付属の電源プラグはAC100V用です、AC100V、50/60Hzのコンセント以外に は差し込まないでください。発熱による発火や感電の恐れがあります。

電源を入れる / 切る

電源ケーブルを接続します。

本体背面の電源スイッチを「」(入)にします。

電源を入れると、本体前面の PWR LED が緑に点灯します。

電源を切る場合は、電源スイッチを「」(切)にします。

# ネットワーク機器を接続する

#### UTP ケーブル

ケーブルは100BASE-TXの場合、カテゴリ5のUTPケーブル、10BASE-Tの場合は、カ テゴリ3以上のUTPケーブルを使用します。

100BASE-TXにアップグレードするときに、余分な経費やトラブルが発生するのを避ける ため、最初からカテゴリ5のケーブルをご使用になることをお勧めします。

UTP ケーブルには**ストレートタイプ**とクロスタイプがあります。

本製品とPCやワークステーションなどの端末(MDIポート)を接続する場合は、ストレー トタイプを使用してください。

また、本製品とリピータやスイッチ(MID-Xポート)接続する場合は、クロスタイプを使用 してください。

本製品と端末を接続するケーブルの長さ、また、本製品とリピータやスイッチを接続する ケーブルの長さはすべて 100m **以内**です。

#### スタンドアローンで使用する場合

単純なスタンドアローンの環境で使用します。

ケーブルは100BASE-TXの場合、カテゴリ5のUTPケーブル、10BASE-Tの場合は、カ テゴリ3以上のUTPケーブルを使用してください。

本製品と端末間のUTP ケーブルの長さは、100m以内です。

本製品と端末(MDIポート)間のUTPケーブルは、ストレートタイプを使用してください。

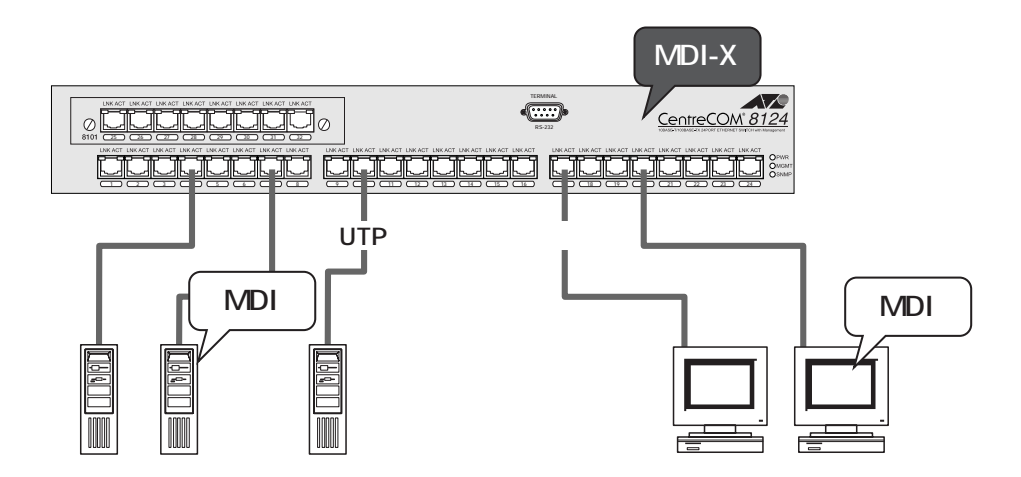

#### カスケード接続をする場合

本製品同士、または本製品とその他のスイッチやリピータをカスケード接続します。 スイッチ同士のカスケード接続は、カスケードできる数に理論上の制限がありません。 そのため、用途に合わせてネットワークを拡張することができます。(ただし、カスケード の段数は、ネットワーク上で動作しているアプリケーションのタイムアウトによって制限 されることがあります。)

ケーブルは100BASE-TXの場合、カテゴリ5のUTPケーブル、10BASE-Tの場合は、カ テゴリ3以上のUTPケーブルを使用します。

本製品とリピータやスイッチ間の UTP ケーブルの長さは、100m 以内です。

本製品とリピータやスイッチ(MDI-Xポート)間のUTPケーブルは、クロスタイプを使用します。

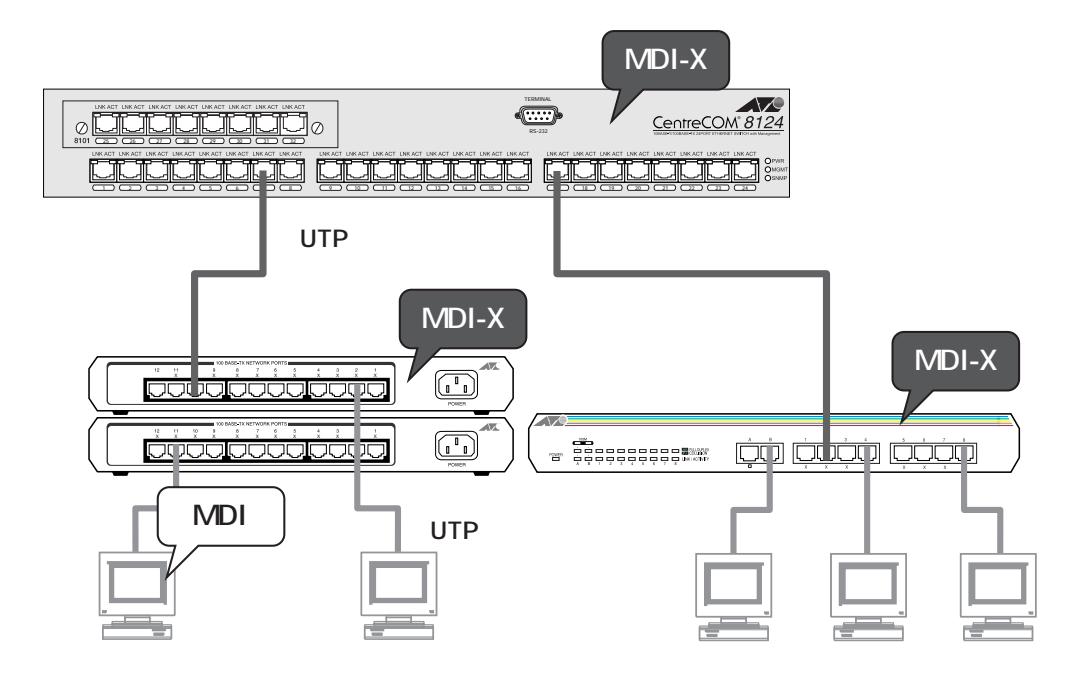

# コンソールを接続する

付属の RS-232 クロスケーブルを、図のように接続します。

CL(コマンドラインインターフェイス)を使ってパラメータの設定や、各機能の設定を行う 場合は、RS-232クロスケーブルで、本体前面のターミナルポートとコンソール側のRS-232コネクタを接続してログインします。

コンソールは、VT100 互換のターミナルエミュレータを実行する RS-232 コネクタ付き PCおよびワークステーション、またはVT100互換のRS-232 コネクタ付き非同期ターミ ナルをご使用ください。

ターミナルの設定については次の章で説明します。

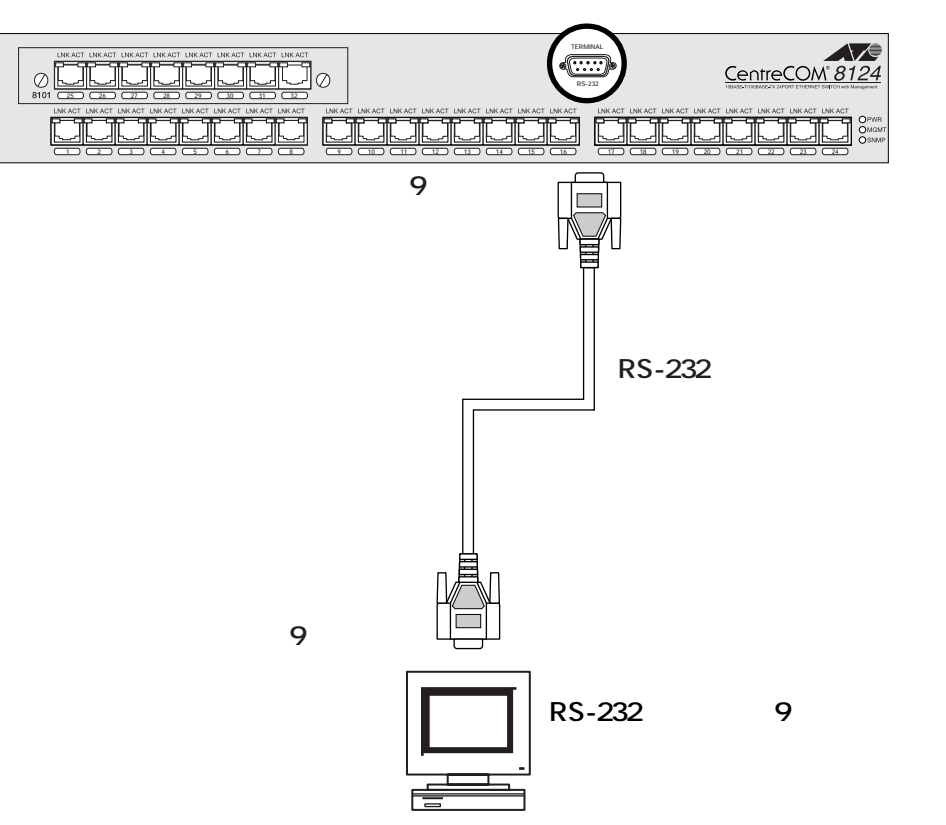

ターミナルポート(9ピンオス)

付属のRS-232 クロスケーブルは、DOS/V 機専用です。

DOS/V機以外の製品(NEC製 PC-9800 SERIES など)をコンソールとする場合は、弊社 VT-kit(RS-232 ストレートケーブルとチェンジャーのセット商品)をご使用になり、下図 のように接続を行ってください。

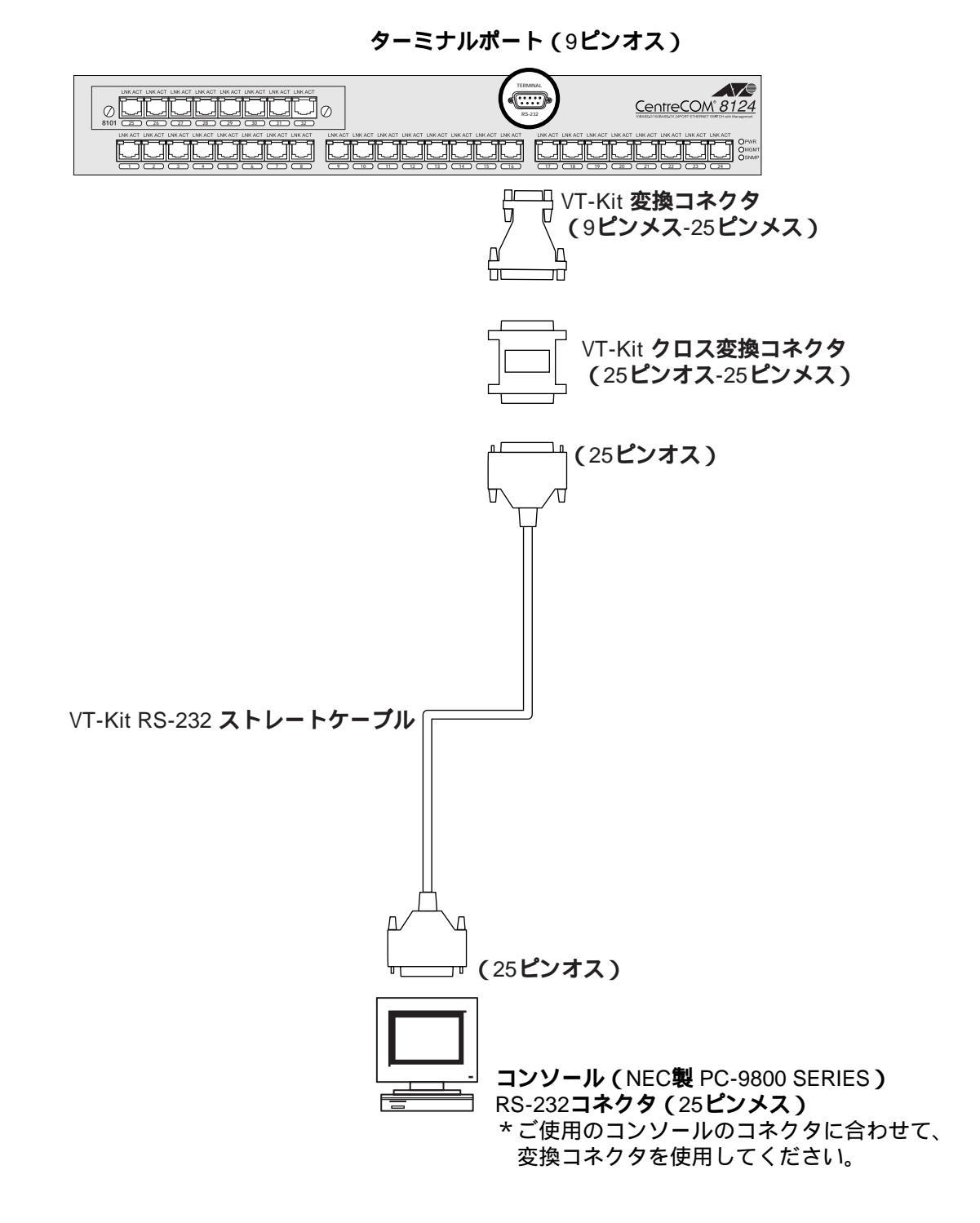

1

# CLI の操作

この章では、CL(コマンドラインインターフェイス)をご使用いただく前に必要なターミナルソフトの設定、Telnetからのログイン方法、CLIの操作方法について説明します。

#### STEP1 コンソールを接続する

付属のRS-232クロスケーブルで、本体前面のターミナルポートとコンソール側の RS-232コネクタを接続します。( p1-15 )

#### SETP2 ターミナルソフトを設定する

コンソール側のターミナルおよびターミナルエミュレーションソフトの設定を、本 製品のインターフェイス仕様に合わせて設定します。( p2-3 ) ネットワーク経由でリモートからログインする場合は、Telnetの設定を行います。 ( p2-6 )

# STEP3 ログインする

「ユーザ名」と「パスワード」を入力してログインします。ユーザ名およびパスワー ドのデフォルトは設定されていません。 Please Login

username: ・・・ と表示されたら、ユーザ名を入力して、 回 を押します。 password: ・・・ と表示されたら、 回 を押します。パスワードを設定して いるときは、ここでパスワードを入力します。 入力できる文字数は、いずれも半角英数字 20 文字以内です。

パスワードが間違っている場合は、

| INVALID PASSWORD | と表示され、すぐに |
|------------------|-----------|
| username:        | のラインに戻ります |

#### STEP4 構成定義を設定する

各項目の構成定義を設定します。(p3-2) sys\_console> ・・・ この状態でコマンドを入力します。(プロンプトはデフォルト表示)

Telnet 経由でログインしている場合は、 sys\_telnet>と表示されます。(プロンプトはデフォルト表示)

# STEP5 **ログアウトする**

コンソールでの操作が終わったら、ログアウトします。 SYS\_console>logout ··· 「logout」と入力します。

Telnet 経由でログインしていた場合は、Telnet のセッションが終了します。

# 2 **ターミナルソフトの設定**

PC(ワークステーション)をターミナルとして使用するためのターミナルエミュレーション・ソフトウェアとして、次の3つの設定方法を説明します。

Windows 3.1 標準プログラム「ターミナル」 Windows 95/NT 標準プログラム「ハイパーターミナル」 弊社 VTTERM

#### Windows 3.1の「ターミナル」の設定手順

Windows 3.1 が動作する PC では、ターミナルエミュレーション・ソフトウェアとして標準装備の「ターミナル」(Terminal.exe)を使用することができます。

[プログラムマネージャ]-[アクセサリ]内の「ターミナル」をダブルクリックし て起動します。

[設定]メニューから[通信条件]を選択すると、「通信条件の設定」ダイアログボックスが表示されます。次のように設定して[OK]ボタンをクリックします。

通信速度: 9600
 データ長: 8
 パリティ: なし
 ストップビット: 1
 フロー制御: Xon/Xoff
 シリアルポート: COM1

[設定]メニューから[端末の設定]を選択すると「端末の設定」ダイアログボック スが表示されます。[ファンクション キー、方向キー、コントロール キーを端末側で使用]チェックボッ クスにチェックして[OK]ボタンをクリックします。 ここで説明していない個所については、特に設定する必要はありません。

[設定]メニューから[端末エミュレーション]を選択すると、「端末エミュレーションの選択」ダイアログボックスが表示されます。[VT-100互換]を選択して[OK] ボタンをクリックします。

[電話]メニューから[ダイアル]を選択し、電話番号を指定せずに[OK]ボタン をクリックします。

以上で、設定が終了しました。本体に電源を入れると、ログイン画面が表示されま す。

## Windows 95/NTの「ハイパーターミナル」の設定手順

Windows 95/NT が動作する PC やワークステーションでは、ターミナルエミュレーション・ソフトウェアとして標準装備の「ハイパーターミナル」(Hypertrm.exe)を使用することができます。

Windows 95 [スタート]メニューの中から[プログラム]-[アクセサリ]-[ハイパーターミナル]を選択して、ハイパーターミナルフォルダ内の 「Hypertrm.exe」をダブルクリックして起動します。

Windows NT [スタート]メニューの中から[プログラム]-[アクセサリ]-[ハイパーターミナル]-[ハイパーターミナル]を選択して、起動します。

「接続の設定」ダイアログボックスで、適切な名前を入力し、アイコンを選んで[OK] ボタンをクリックします。

モデムのインストールをするかどうかを問うダイアログボックスが表示された場合 は、[いいえ]をクリックします。

Windows 95 「電話番号」ダイアログボックスが表示されます。[接続方法]の欄で、[COM1 ヘダイレクト]を選択して、[OK] ボタンをクリックします。

Windows NT 「接続の設定」ダイアログボックスが表示されます。[ポートの設定]タブの[接続方法]の欄で、[COM1]を選択して、[OK]ボタンをクリックします。

[COM1のプロパティ]ダイアログボックスが表示されます。下図のように設定して、[OK]ボタンをクリックします。

ビット/秒: 9600 データビット: 8 パリティ: なし ストップビット: 1 フロー制御: Xon/Xoff

「XXXX-ハイパーターミナル」のような、 で設定した名称のウィンドウが表示され ます。[ファイル]メニューの中から[プロパティ]を選択すると、「XXXXのプロ パティ」ダイアログボックスが表示されます。[設定]タブで「エミュレーション」の項目を 自動検出と設定して、[OK]ボタンをクリックします。

以上で設定が終わりました。 本体に電源を入れると、ログイン画面が表示されます。

2

# VTTERM の設定手順

弊社VTTERM(VT-Kit)をご使用の場合、DOSプロンプトから次のコマンドを入力して 回を押します。

#### C:¥>VTTERM

VTTERMが起動し、初期画面が表示されます。 VTTERMのデフォルトの設定は、本製品の通信条件を満たしていますので、特に設定をす る必要はありません。 本体に電源を入れると、ログイン画面が表示されます。 本体に電源がすでに入っている場合は、 回 を数回押すと、ログイン画面が表示されます。

# Telnet **でログインする**

Telnet を使用すると、リモートでコンソール操作を行うことができます。 ここでは、ネットワーク上の端末からTelnetで接続してログインする方法として、次の3 つの設定方法を説明します。

Windows 95/NT 標準Telnet アプリケーション「TELNET」 弊社「CentreNET PC/TCP」の「wvtn」(Windows 3.1) 弊社「CentreNET PC/TCP」の「vtn (MS-DOS)

同時に5つまでのTelnet セッションを開くことができます。(コンソールターミナル+Telnet セッションで合計6つのCLIアクセスが可能。)

各セッションから同時にコマンドを実行することができますので、運用時にはご注 意ください。

セッションのタイムアウトは5分(固定)です。5分以内にキー入力がない場合は、自動的にセッションが終了します。

Telnetからログインする場合は、あらかじめコンソールターミナルからIPアドレス を設定しておく必要があります。IPアドレスの設定方法については第3章「コマン ドリファレンス」の「4 IPコマンド」の節を参照してください。

#### Windows 95/NTの「TELNET」の設定手順

Windows 95/NT は、TCP/IP プロトコルを実装していますので、Windows 95/NT が動作する PC、およびワークステーションでは、標準 Telnet アプリケーション「TELNET」 (Telnet.exe)を使用することができます。

ネットワークに合わせて TCP/IP プロトコルの環境設定を行います。 Windows 95のTCP/IP サポートの環境設定 [スタート]メニューから[設 定]-[コントロールパネル]で「コントロールパネル」を開いて「ネットワーク」 をダブルクリックし、[ネットワークの設定]タブのリストから[TCP/IP]を選択 して[プロパティ]ボタンをクリックして行います。

Windows NTのTCP/IPサポートの環境設定 [スタート]メニューから[設定]-[コントロールパネル]で「コントロールパネル」を開いて、「ネットワーク」 をダブルクリックし、[プロトコル]タブのリストから[TCP/IPプロトコル]を選 択して[プロパティ]ボタンをクリックして行います。

それぞれの製品に添付されているマニュアルをご覧になり、IPアドレスなどを正し く設定してください。

Windows 95 「エクスプローラ」から、[Windows]フォルダ内の「Telnet.exe」 をダブルクリックして、「Telnet.exe」を起動します。

Windows NT 「Windows NTのエクスプローラ」から、[WINNT ] system32] フォルダ内の「telnet」をダブルクリックして、「telnet」を起動します。

3

[ターミナル]メニューから[設定]を選択すると、[ターミナルの設定](基本設定 の変更)ダイアログボックスが表示されます。 [エミュレーション]欄で[VT-100/ANSI]ラジオボタンをクリックします。 ターミナルオプションの[ローカルエコー]チェックボックスがチェックされてい る場合は、チェックをはずしてください。

[接続]メニューから[リモートシステム]をクリックすると、「接続」ダイアログ ボックスが表示されます。次のように設定して[接続]ボタンをクリックします。

| ホスト名:     | あらかじめ設定してある IP アドレスを入力します。 |
|-----------|----------------------------|
| ポート:      | telnet                     |
| ターミナルの種類: | v100                       |

以上で、設定が終わりました。セッションが確立し、ログイン画面が表示されます。

## CentreNET PC/TCP の設定手順

通常の MS-DOS パソコンおよび Windows 3.1 環境で Telnet を使用する場合は、TCP/IP 通信ソフトが必要です。

TCO/IP通信ソフトがインストールされていない場合は、マニュアルをご覧になりインストールを行ってください。

ここでは、弊社CentreNET PC/TCPをご使用の場合の接続方法を説明します。(あらかじめ、PC/TCP がインストールされているものとして説明を進めます。)

CentreCOM PC/TCP には、Windows 3.1 環境で動作する「Wvtn」とMS-DOS 環境で 動作する「vtn」の2つの Telnet コマンドがあります。

#### Wvtn

[プログラムマネージャ]-[PCTCPWIN]内の[Wvtn]を起動します。

[セッション]-[新規作成]で[セッション情報]ダイアログボックスが表示され ます。

[ホスト名]にあらかじめ設定してある IP アドレスを入力します。

ここで説明していない個所については、特に設定する必要はありません。

以上で、設定が終了しました。セッションが確立し、ログイン画面が表示されます。

#### vtn

MS-DOS プロンプトが表示されていることを確認します。

次のコマンドを入力して 记 を押します。

 $C: \mathbf{Y} > \mathbf{vtn}$ 

次のようにホスト名を入力するためのプロンプトが表示されます。 あらかじめ設定してある IP アドレスを入力して 回 を押します。

Host Name:

以上で、設定が終了しました。セッションが確立し、ログイン画面が表示されます。

## コンソールでの入力操作

コマンド入力時には、各キーを使って次のような操作ができます。

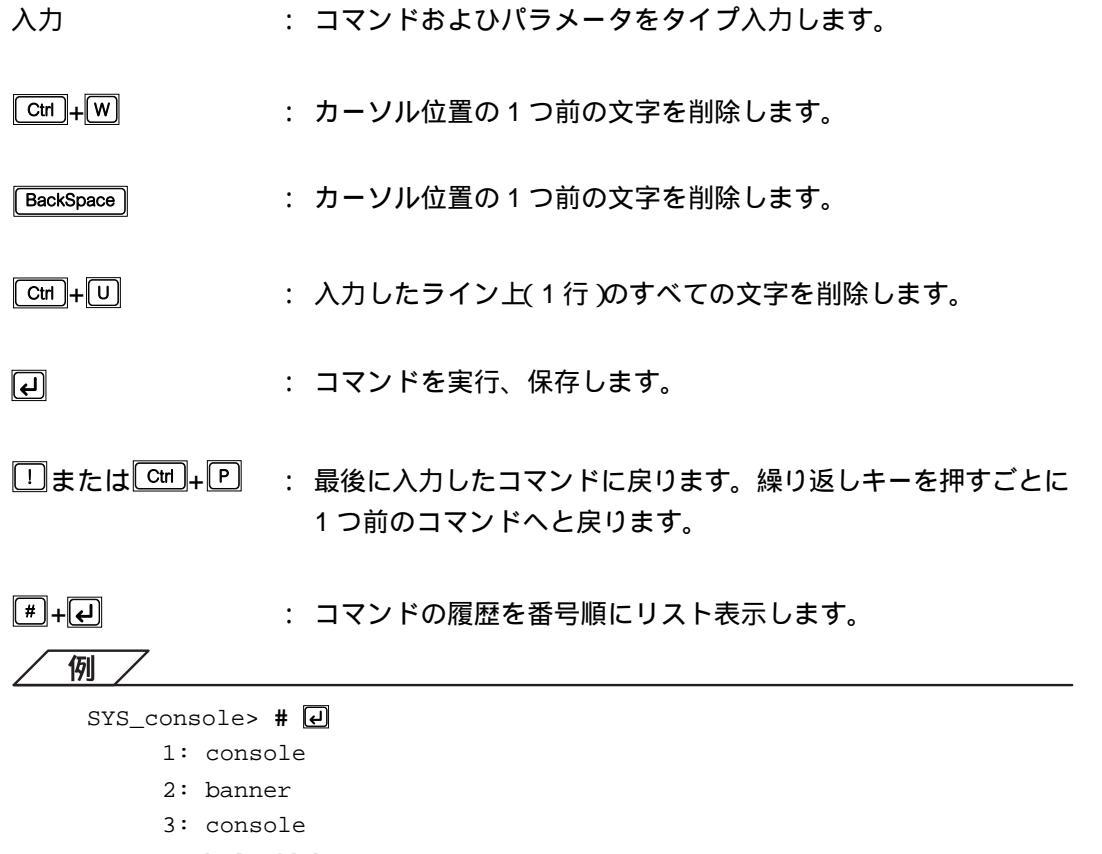

4: help-kbd

SYS\_console>

履歴のリストから、再実行したいコマンドの番号を Ⅲ の後に入力 して 回 を押すと、そのコマンドが実行されます。

例 SYS\_console> #2 🛃 \*\*\*\*\* \* \* CentreCOM 8124 Allied Telesis/Allied Telesyn \*\*\*\* SYS\_console>

?

/Eil

4

: プロンプトの後に ⑦ を入力すると、9 種類のコマンドグループの 見出しが、簡単な説明とともにリスト表示されます。

| 199 /               |                                                |
|---------------------|------------------------------------------------|
| SYS_console> ?      |                                                |
| Commands groups are | ē:                                             |
|                     |                                                |
| console             | Console related commands                       |
| system              | System related commands                        |
| ip                  | IP related commands                            |
| snmp                | SNMP related commands                          |
| switch-db           | Switching Database related commands            |
| vlan                | Virtual LANs related commands                  |
| port-cfg            | Port Configuration related commands            |
| statistics          | Switching Statistics related commands          |
| sp-tree             | Spanning Tree related commands                 |
|                     |                                                |
| use! for preve. cm  | 1, ^U to clear line, ^W to clear previous word |
|                     |                                                |
| SYS console>        |                                                |

#### リストの中から、見出しの1つを入力して 回 を押すと、そのグルー プに属するすべてのコマンドが簡単な説明とともに表示されます。

例

SYS\_console> console 🛃

| help-kbd        | lists the console functional keys               |
|-----------------|-------------------------------------------------|
| bannder         | display bannder                                 |
| clear           | clear screen                                    |
| login           | exit the Admin Interface                        |
| logout          | exit the Admin Interface and any Telnet session |
| set-page        | set console page                                |
| set-prompt      | change the console prompt                       |
| set-attr-prompt | set prompt attributes                           |
| set-attr-msg    | set message attr ibutes                         |
| set-attr-text   | set text attributes                             |
| set-passwd      | chage the console password                      |
|                 |                                                 |
|                 |                                                 |

SYS\_console>

command+? : パラメータ入力が必要なコマンドのコマンド名の後に ? を入力するとコマンドと各パラメータの簡単な説明が表示されます。

例
SYS\_console> ping ?
?
ping IP traffic generator
[arg #0] destination IP address
[arg #1] number of packets to send or 0 for endless ping
SYS\_console> ping \_

command-X ? : コマンド名の途中までを入力し、続けて ? を入力すると、入力し た文字を含む(入力した文字で始まる)コマンドがリスト表示されま す。

例

SYS\_console> get-c?
?
command 'get-c' not found

Commands matching <get-c>

| get-com             | show current read or/and write community          |
|---------------------|---------------------------------------------------|
| get-con-matrix      | retrieves the VLAN connectivity matrix            |
| get-colls-cnt       | gets the collision distribution counters per port |
| SYS-console> get-co |                                                   |

Tab

4

: コマンドの途中までを入力し、続けて 100 を押すと、コマンドを最後まで表示します。 ただし、コマンドを1つに限定するまでの文字を入力する必要があります。複数のコマンドが存在する場合には、 100 を押してもカーソルは移動しません。

例えば、「pi」と入力して ™ を押してみます。

SYS\_console> **pi** [Tab]

すぐに同じライン上(行)に「ping」と表示されます。

SYS\_console> ping

「p」と入力して Teb を押してみるとカーソルは同じ位置にあるまま です。 これは、「ping」以外に「p」で始まるコマンドがあるからです。

SYS\_console> p\_

## 表示データが複数ページにわたる場合

コマンドの実行によって表示されるデータが、複数ページにわたるような場合は、画面下 に次のように表示されます。

--Hit any key for more. . . ('q' for quit, Esc-for paging cancel)

各キーを使って次のような操作ができます。

任意のキーを押す : 画面をスクロールさせる

Q: : 表示しきれないデータを残したまま終了し、プロンプト表示に戻る。
# エラーメッセージについて

入力したコマンドやパラメータが間違っている場合は、ガイドメッセージやエラーメッ セージが表示されます。

入力したコマンドが間違っている場合

SYS\_console> pin 🕑 command ' pin ' not found

コマンドは正しいがパラメータの数字が間違っている場合

SYS\_console> ping 🕑 too few arguments

# 5 コマンドの表記について

第3章「コマンドリファレンス」で説明しているコマンドの表記方法について説明します。

# コマンドライン構文と表記の意味

コマンドやパラメータを次のような構文で記載しています。

| 構文<br>command · | <parameter> {switch1   switch2}</parameter>                                                                                                    |
|-----------------|----------------------------------------------------------------------------------------------------|
| command         | : コマンド名です。                                                                                                    |
| parameter       | : 引数です。<br>IPアドレスの場合は、xxx.xxx.xxxのように示します。このとき、<br>xxx は、0 ~ 255 までの 10 進数になります。<br>MACアドレスの場合は、xx-xx-xx-xx-xxのように示します。この<br>とき、xx は 00 ~ FF の 16 進数になります。 |
| switch          | : スイッチです。<br>「英数字」または「英数字 <parameter>」の形式で示します。</parameter>                                                                                                |
| get-comm        | {read   write   *}<br>このように表示されている場合、次の中から1つを選択入力するこ<br>とができます。                                                                                            |
| get-comm        | read                                                                                                    |
| get-comm        | write                                                                                                    |
| get-comm        | *                                                                                                    |

コマンド、パラメータ、スイッチの間には [12ペ-2] を入力してください。 コマンド、パラメータ、スイッチはすべてタイプ入力する必要があります。 コマンドおよびパラメータは大文字 / 小文字を区別します。小文字で入力をしてく ださい。

# 3

# コマンドリファレンス

この章では、本製品で使用できるすべてのコマンドの機能とその 設定方法について説明します。

# 1 コマンドについて

本製品のマネージメント機能を利用するには、構成定義およびパラメータの設定を行う必要があります。CL(コマンドラインインターフェイス)は、最初に使用する際に定義をしたり、一度定義された設定を変更したりする場合に使用されます。

# コマンド構成

各コマンドを内容別に9つのグループに分けています。

コンソールコマンド(Console related commands) ヘルプ、バナー(本製品のCLIロゴ)、コンソールパラメータのセットアップなどコ ンソールに関係するコマンドグループです。

**システムコマンド**(System related commands) リセット、ダウンロード、NVRAMのデフォルトイニシャルなどシステムに関係す るコマンドグループです。

IP **コマンド(**IP related commands) IPアドレスのパラメータ設定、および情報表示などIPアドレスに関係するコマンド グループです。

SNMP **コマンド(**SNMP related commands) SNMPエージェントのパラメータ設定や、マネージメントおよびTrapのオプション などに関係するコマンドグループです。

**データベースコマンド**(Switching Database related commands) MACアドレスによって特定される各データーベースのマネージメントに関係するコ マンドグループです。

**バーチャル**LAN コマンド(Virtual LANS related commands) バーチャルLANの設定および情報表示するためのコマンドグループです。

**ポート設定コマンド(**Port Configuration related commands) 各ポートごとの動作モードの設定や、パラメータおよび情報表示などポートの設定 に関係するコマンドグループです。

**統計情報コマンド**(Switching Statistics related commands) ポートおよびシステム全体の統計情報をオペレーションするためのコマンドグルー プです。

スパニングツリーコマンド(Spanning Tree related commands) スパニングツリーのオペレーションに関係するコマンドグループです。

# コマンドライン一覧

各グループ別にコマンドを簡単な内容説明とともにリストします。

# コンソールコマンド(Console Commands)

р**3-7** 

p **3 - 1**2

| help-kbd        | コンソールのファンクションキーをリストします。         |
|-----------------|---------------------------------|
| banner          | バナー(本製品の CLI ロゴ )を表示します。        |
| clear           | 画面表示を消去します。                     |
| login           | ログイン画面に戻ります。(Telnet セッションはそのまま) |
| logout          | ログアウトします。( Telnet セッションを切断 )    |
| set-page        | コンソールのページを設定します。                |
| set-prompt      | コンソールのプロンプトを変更します。              |
| set-attr-prompt | プロンプトの文字属性を設定します。               |
| set-attr-msg    | メッセージ表示の文字属性を設定します。             |
| set-attr-text   | 入力テキストの文字属性を設定します。              |
| set-passwd      | コンソールのパスワードを設定します。              |

# システムコマンド(System Commands)

| sys-stat       | システムステータスを表示します。                 |
|----------------|----------------------------------|
| get-stst-level | セルフテストの有効 / 無効を表示します。            |
| set-stst-level | セルフテストの有効 / 無効を設定します。            |
| warm-reset     | 保存されたすべてのパラメータをリセットします。          |
| cold-reset     | 本体をリセットします。                      |
| get-last-err   | 最後にリセットしたときの致命的エラーを表示します。        |
| init-nvram     | NVRAM をデフォルト設定にします。              |
| get-sw-file    | ソフトウェアのファイル名を検索・表示します。           |
| set-sw-file    | TFTP サーバからダウンロードするファイル名を設定します。   |
| get-tftp-srvr  | TFTP サーバの IP アドレスを検索 · 表示します。    |
| set-tftp-srvr  | TFTP サーバの IP アドレスを設定します。         |
| set-tftp-mode  | TFTP サーバのダウンロードモードを設定します。        |
| get-tftp-mode  | TFTP サーバのダウンロードモードを検索・表示します。     |
| sw-dnld        | TFTP サーバからのダウンロードを開始します。         |
| set-fg-param   | フレームジェネレータとして使用する場合のパラメータを設定します。 |
| start-fg       | フレームジェネレーションを開始します。              |
| stop-fg        | フレームジェネレーションを停止します。              |
|                |                                  |

IP コマンド(IP Commands)

p 3 - 19

| get-ip        | 現在の IP アドレスを表示します。                   |
|---------------|--------------------------------------|
| set-ip        | IP アドレスを設定します。                       |
| get-ip-cfg    | 現在のIPアドレス、ネットマスク、ブロードキャストアドレスを表示     |
|               | します。                                 |
| set-ip-cfg    | IPアドレス、ネットマスク、ブロードキャストアドレスを設定します。    |
| clear-ip-cfg  | NVRAM に保存されている IP アドレス、ネットマスク、ブロードキャ |
|               | ストアドレスを消去します。                        |
| get-gatew     | デフォルトゲートウェイを表示します。                   |
| set-gatew     | デフォルトゲートウェイを設定します。                   |
| get-arp-tbl   | ARP テーブルを表示します。                      |
| del-arp-entry | ARP テーブルのエントリ / 全エントリ( *)を消去します。     |
| add-arp-entry | ARP テーブルにエントリを追加します。                 |
| ping          | Ping( IP トラフィックジェネレータ )を開始します。       |
| ping-stop     | Ping を停止します。                         |

# SNMP コマンド(SNMP Commands)

p **3 - 27** 

| get-comm       | 現在のコミュニティ( read および read/write )を表示します。 |
|----------------|-----------------------------------------|
| set-comm       | コミュニティ( read および read/write )を変更します。    |
| get-auth       | 認証 Trap の有効 / 無効を表示します。                 |
| set-auth       | 認証 Trap の有効 / 無効を設定します。                 |
| get-traps      | Trap テーブル( リスト )の管理ステーションを表示します。        |
| add-trap       | Trap テーブル( リスト )に管理ステーションを追加します。        |
| del-trap       | Trap テーブル( リスト )から管理ステーションを削除します。       |
| get-rmon-state | RMON 管理機能によって制御される各項目のしきい値を表示します。       |
|                |                                         |

# データベースコマンド(Switching Database Commands )p 3 - 31

| get-lt-entry | 指定したインデックスのエントリ情報を表示します。          |
|--------------|-----------------------------------|
| get-lt-16    | 指定したインデックスから 16 個分のエントリ情報を表示します。  |
| find-lt-addr | 指定した MAC アドレスがエントリされているか検索・表示します。 |
| del-lt-entry | 指定したインデックスのエントリを削除します。            |
| del-lt-addr  | 指定した MAC アドレスのエントリを削除します。         |
| add-lt-entry | 指定した MAC アドレスとポート番号のエントリを追加します。   |

3

# バーチャルLAN コマンド(Virtual LAN Commands)

#### 現在の VLAN 設定状況をマトリックス表示します。 get-con-matrix set-vbc-domain バーチャルブロードキャストドメインを設定します。 del-vbc-domain 設定したバーチャルブロードキャストドメインを削除します。 バーチャルブロードキャストドメインテーブルを表示します。 get-vbc-tbl 現在のバーチャルブロードキャストドメイン設定状況をマトリックス表 get-vbc-matrix 示します。 セキュリティ VLAN を設定します。 set-sec-vlan 設定したセキュリティ VLAN を削除します。 del-sec-vlan セキュリティ VLAN テーブルを表示します。 get-svlan-tbl get-svlan-matrix 現在のセキュリティ VLAN 設定状況をマトリックス表示します。 モニタポート(ミラーポート)を設定します。 set-mon-port monitor 指定したポートのモニタを開始します。 stop-mon 指定したポートのモニタを停止します。 NVRAM に保存したポートモニタ情報を表示します。 get-nv-mon ポートモニタ設定をNVRAMに保存します。 save-mon 保存されているポートモニタ情報を消去します。 clear-nv-mon

# ポート設定コマンド(Port Configuration Commands) p3-51

| get-port-cfg   | すべてのポートの現在の設定内容を表示します。                     |
|----------------|--------------------------------------------|
| set-port-dplex | 指定したポートの通信モード( full/ half duplex )を設定します。  |
| set-grp-dplex  | 指定した複数ポートの通信モードを設定します。                     |
| set-speed-sel  | 指定したポートの通信速度 asense/100Mbps/10Mbps を設定します。 |
| set-grp-speed  | 指定した複数ポートの通信速度を設定します。                      |
| set-port-state | イーサネットポートの有効 / 無効を設定します。                   |

| 統計情報コマンド | Switching Statistics Commads | p 3 - 56 |
|----------|------------------------------|----------|
|----------|------------------------------|----------|

| clr-cnt       | イーサネットおよびブリッジの統計カウンタを消去します。         |
|---------------|-------------------------------------|
| get-eth-cnt   | 指定したポートのイーサネット統計情報を表示します。           |
| get-colls-cnt | 指定したポートのコリジョン統計情報を表示します。            |
| get-rmon-cnt  | 指定したポートのイーサネット RMON 統計情報を表示します。     |
| get-sdist-cnt | 指定した 100Mbps ポートのパケットサイズ統計情報を表示します。 |
| get-mgm-brcnt | システム全体の統計情報およびすべてのポートの送受信統計情報を表示    |
|               | します。                                |

p 3 - 36

1

# スパニングツリーコマンド(Spanning Tree Commands) p3-60

| get-stp       | 現在およびリセット後のスパニングツリー機能の有効/無効を表示します。 |
|---------------|------------------------------------|
| set-stp       | リセット後のスパニングツリー機能の有効 / 無効を設定します。    |
| get-st-bcfg   | スパニングツリーのブリッジ機能の設定を表示します。          |
| get-st-pcfg   | スパニングツリーのポートの設定を表示します。             |
| get-st-syscfg | スパニングツリーのすべてのポートの設定内容を表示します。       |
| set-br-prio   | スパニングツリーパラメータのブリッジプライオリティを設定します。   |
| set-br-maxage | スパニングツリーパラメータの MaxAge を設定します。      |
| set-br-hellot | スパニングツリーパラメータの Hello Time を設定します。  |
| set-br-fwdel  | スパニングツリーパラメータのフォワードディレイタイムを設定します。  |
| set-prt-prio  | スパニングツリーパラメータのポートプライオリティを設定します。    |
| set-prt-enb   | スパニングツリーポートの有効 / 無効を設定します。         |
| set-prt-pcost | スパニングツリーパラメータのパスコストを設定します。         |

コンソールコマンドはCL(コマンドラインインターフェイス)関連情報の表示や、CLIの表示をユーザが独自に変更および設定するためのコマンドです。 コンソールコマンドを一覧するには、consoleと入力して回を押してください。

help-kbd

コンソールのファンクションキーを簡単な説明とともにリスト表示します。

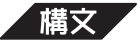

help-kbd

/ 例 /

| ~U (or Escape) | - | clear the line                                  |
|----------------|---|-------------------------------------------------|
| ^W             | - | clear the previous word                         |
| ! or ^P        | - | for previous command                            |
| TAB            | - | for command completion                          |
| ?              | - | help, depending on position:                    |
|                |   | in 1st column - list of the categories          |
|                |   | in command - list of the completions            |
|                |   | in parameters - list of the parameters          |
| #              | - | with line number - repeat command from history, |
|                |   | for example: #26                                |
|                |   | without line number - show history list         |

SYS\_console>

画面表示の「^」記号は、「四キーを示します。

#### banner

本製品の CLI ロゴを表示します。

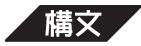

banner

例乙

 clear

画面を消去し、1行目にプロンプトを表示し直します。 画面上のテキストを消去するだけですので、設定した内容などは消去されません。

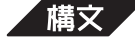

clear

#### login

Telnet セッションを切断せずに、ログイン画面に戻ります。 Telnet セッションでCLIを利用している場合、再接続をせずにパスワードをチェッ クすることができます。

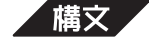

login

# 例/

Please Login username:\_

#### logout

CLIのすべてのセッションを終了します(ログアウトします)。 再びCLIを使用するには、どのようなアクセス方法でも、再接続をしてログインす る必要があります。

#### 構文

logout

/例/

SYS\_console>User logged out!!!
You will need to reconnect.

#### set-page

画面1ページ分に表示する行数を設定します。

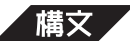

set-page <line>

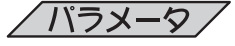

line

1ページに表示する行数を5~127の数字で入力します。

/ 例 /

SYS\_console>set-page 100
set-page 100
Page size was set to 100
SYS\_console>

set-prompt

コマンドラインのプロンプトを変更します。

部署名やロケーションなど、プロンプトをより意味のある名称に設定することができます。

デフォルトのプロンプトはSYS\_console (Telnet セッションの場合は、SYS\_telnet>) です。

## 構文

set-prompt <new\_prompt>

new\_prompt

変更後の名称を入力します。

/ 例 /

SYS\_console>set-prompt R&D\_5F> R&D\_5F> R&D\_5F>

Telnet セッションはコンソールターミナル使用時に同時に5つまで開くことができます。プロンプト名は各セッションごとに設定できます。

#### set-attr-prompt

プロンプトの文字属性を設定します。

ご使用の環境によっては、文字属性の設定が有効にならない場合があります。

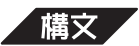

set-attr-prompt <number of option>

| /パラメータ/                       |                     |  |
|-------------------------------|---------------------|--|
| number of option              | 変更後の文字属性の番号を入力します。  |  |
| 0                             | norma( 標準 )         |  |
| 1                             | bold( 太字 )          |  |
| 2                             | underline(下線)       |  |
| 4                             | blink( 点滅 )         |  |
| 8                             | reverse( 反転・ハイライト ) |  |
| 例                             |                     |  |
| SYS_console>set-attr-prompt 2 |                     |  |
| set-attr-prompt 2             |                     |  |

<u>SYS\_console></u>

set-attr-msg

2

画面に表示されるエラーメッセージや、ガイドメッセージの文字属性を設定します。

ご使用の環境によっては、文字属性の設定が有効にならない場合があります。

構文

set-attr-msg <number of option>

```
<u> パラメータ</u>
```

| number of option | 変更後の文字属性の番号を入力します。 |
|------------------|--------------------|
| 0                | norma( 標準 )        |
| 1                | bold( 太字 )         |
| 2                | underline( 下線 )    |
| 4                | blink( 点滅 )        |
| 8                | reverse(反転・ハイライト)  |
|                  |                    |

```
/例/
```

```
SYS_console>set-attr-msg 2
set-attr-msg 2
SYS_console>set 例として、存在しないコマンド'set'を入力してみる。
set
command 'set' not found
SYS_console>
```

#### set-attr-text

コマンドやパラメータなど、ユーザが入力する(入力した)テキストの文字属性を設 定します。

ご使用の環境によっては、文字属性の設定が有効にならない場合があります。

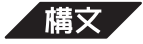

set-attr-text <number of option>

| number of option | 変更後の文字属性の番号を入力します。   |
|------------------|----------------------|
| 0                | norma( 標準 )          |
| 1                | bold( 太字 )           |
| 2                | underline( 下線 )      |
| 4                | blink( 点滅 )          |
| 8                | reverse( 反転 · ハイライト) |
|                  |                      |

```
/例/
```

```
SYS_console>set-attr-text 2
set-attr-text 2
SYS_console><u>set</u> 例として、存在しないコマンド'set'を入力してみる。
<u>set</u>
command '<u>set</u>' not found
SYS_console>
```

#### set-passwd

CLI にログインする際に要求されるパスワードを設定します。 現在使用しているパスワードを、半角英数字20文字以内で入力後、新規に設定した いパスワードを入力します。 新規パスワードは確認のため再入力が要求されます。

入力したパスワードは画面には表示されません。

変更されたパスワードは、ただちに本体のNVRAMに保存され、有効となります。 新しいパスワードの設定後にログアウトして、再度ログインする場合は、新しいパ スワードを入力する必要があります。

Telnet 経由でパスワードを変更することはできません。

セキュリティ保護のためパスワードは必ず設定してください。また、管理者はパス ワードの管理・保護にご注意ください。

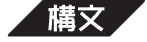

set-passwd

```
例/
```

#### 通常の場合

SYS\_console>set-passwd
SYS\_console>
 Enter old password:

Enter new passowrd:

Enter new password again:

CLI running password changed CLI password change in the NVRAM OK

SYS\_console>

#### 古いパスワードを間違って入力したり、新しいパスワードの確認入力が間違っている場合

SYS\_console>set-passwd SYS\_console> Enter old password: Enter new passowrd:

Enter new password again:

Error: different new passwords

# 3 システムコマンド

システムコマンドは本製品のシステム全体に関係するパラメータや、ソフトウェアのダウ ンロードに必要なパラメータの設定・表示を行うためのコマンドです。 システムコマンドを一覧するには、systemと入力して回を押してください。

sys-stat

本製品のハードウェア・ソフトウェア部分に関する固有の情報、およびインターフェ イスの状態を示す一般的な情報を表示します。

- 製品名
- ソフトウェアのバージョンおよびそのリリース日
- ・ SNMP オブジェクト ID
- MAC アドレス
- スイッチングデーターベースのエントリ数
- 最後に電源を入れたときから現在までの時間(1/100秒)
- ・ 最後に電源を入れたときから現在までの時間(日数、時間 /hh:分 /mm:秒 /ss)
- ・ ポート別の内容およびステータス表示

「構文」

#### sys-stat

```
/例/
```

```
SYS_console>sys-stat
```

```
sys-stat
```

```
CentreCOM 8124
SNMP Agent Software - Version 1.02 Tue Jul 28 16:13:08 1998
SNMP Object ID is : < 1.3.6.1.4.1.207.1.4.27 >
System MAC Address : 00-00-F4-9C-00-60
Switching Data Base Size: 8192 entries
Total uptime(hundredths of seconds ): 57625800
Total uptime(days, hh:mm:ss format): 6 days, 16:04:18.00
```

```
i/f 1 -- description [Port 1 - 10/100 BaseTx ETHERNET Port] -- status [UP]
i/f 2 -- description [Port 2 - 10/100 BaseTx ETHERNET Port] -- status [UP]
i/f 3 -- description [Port 3 - 10/100 BaseTx ETHERNET Port] -- status [UP]
i/f 4 -- description [Port 4 - 10/100 BaseTx ETHERNET Port] -- status [UP]
i/f 5 -- description [Port 5 - 10/100 BaseTx ETHERNET Port] -- status [UP]
i/f 6 -- description [Port 6 - 10/100 BaseTx ETHERNET Port] -- status [UP]
i/f 7 -- description [Port 7 - 10/100 BaseTx ETHERNET Port] -- status [UP]
i/f 8 -- description [Port 8 - 10/100 BaseTx ETHERNET Port] -- status [UP]
i/f 9 -- description [Port 8 - 10/100 BaseTx ETHERNET Port] -- status [UP]
i/f 10 -- description [Port 9 - 10/100 BaseTx ETHERNET Port] -- status [UP]
i/f 10 -- description [Port 10 - 10/100 BaseTx ETHERNET Port] -- status [UP]
i/f 11 -- description [Port 11 - 10/100 BaseTx ETHERNET Port] -- status [UP]
i/f 12 -- description [Port 12 - 10/100 BaseTx ETHERNET Port] -- status [UP]
i/f 13 -- description [Port 13 - 10/100 BaseTx ETHERNET Port] -- status [UP]
i/f 14 -- description [Port 14 - 10/100 BaseTx ETHERNET Port] -- status [UP]
i/f 15 -- description [Port 15 - 10/100 BaseTx ETHERNET Port] -- status [UP]
```

```
i/f 16 -- description [Port 16 - 10/100 BaseTx ETHERNET Port] -- status [UP]
i/f 17 -- description [Port 17 - 10/100 BaseTx ETHERNET Port] -- status [UP]
i/f 18 -- description [Port 18 - 10/100 BaseTx ETHERNET Port] -- status [UP]
i/f 19 -- description [Port 19 - 10/100 BaseTx ETHERNET Port] -- status [UP]
i/f 20 -- description [Port 20 - 10/100 BaseTx ETHERNET Port] -- status [UP]
i/f 21 -- description [Port 21 - 10/100 BaseTx ETHERNET Port] -- status [UP]
i/f 22 -- description [Port 22 - 10/100 BaseTx ETHERNET Port] -- status [UP]
i/f 23 -- description [Port 23 - 10/100 BaseTx ETHERNET Port] -- status [UP]
i/f 24 -- description [Port 24 - 10/100 BaseTx ETHERNET Port] -- status [UP]
```

SYS\_console>

#### get-stst-level

本体に電源を入れたときセルフテストを行う(Enable)か行わない(Disable)かのレベルを表示します。

レベルは Disable( 無効) または Enable( 有効) の2つです。

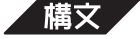

get-stst-level

/例/

```
SYS_console>get-stst-level
get-stst-level
Selftest is enable
SYS_console>
```

#### set-stst-level

本体に電源を入れたときセルフテストを行うか行わないかのレベルを設定します。

デフォルトは Enable です。

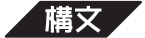

set-stst-level {disable|enable}

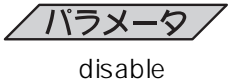

enable

セルフテストを行わない場合は、disable と入力します。 セルフテストを行う場合は、enable と入力します。

/ 例 /

SYS\_console>set-stst-level enable
set-stst-level enable
Device Selftest Level parameter change in the NVRAM OK
SYS\_console>

warm-reset

ソフトウェアのリセットを行います。

本製品の各設定は、NVRAMに保存されるパラメータに従って変更されます。 このコマンドを実行すると、本体の電源を切らずに、NVRAMに保存された新しい 設定で使用を再開することができ、統計カウンタも0にリセットされます。

warm-reset

cold-reset

本体のリセットを行います。

本体の電源スイッチを切って、再び電源スイッチを入れ直した状態と同じような結 果となります。

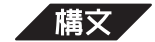

cold-reset

#### get-last-err

本体のリセット(電源を切る、cold-reset)を実行してから、何回ソフトウェアのリ セット(warm-reset)を行ったかを表示します。

また、本体のリセット(電源を切る、cold-reset)を実行してから、致命的なエラーが 生じていた場合は、その情報を表示します。

# 構文

get-last-err

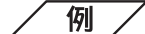

```
SYS_console>get-last-err
get-last-err
System information since the last hardware reset
.....
Software resets number : 2
The system never encountered a fatal error
SYS_console>
```

#### init-nvram

ソフトウェアのNVRAMに保存されたすべての設定値をクリアし、デフォルト値に 戻します。

変更はリセット( warm-reset、cold-reset、または電源を切る )後に有効となります。

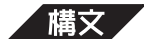

init-nvram

#### get-sw-file

ソフトウェアのファイル名を検索し、表示します。

このファイル名はTFTPサーバからソフトウェアをダウンロードする際に使用します。

#### 構文

get-sw-file

/ 例 /

SYS\_console>get-sw-file
get-sw-file
NVRAM based remote software file name is a24x102.hex
SYS\_console>

#### set-sw-file

TFTPを使ってダウンロードするソフトウェアのファイル名を設定します。 ファイル名は、TFTPサーバに格納されているソフトウェアのファイル名と同じで なくてはなりません。

## 構文

set-sw-file <filename>

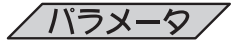

filename

TFTPサーバに格納されているソフトウェアと同じファイ ル名を入力します。

#### / 例 /

SYS\_console>set-sw-file a24x120.hex
set-sw-file a24x120.hex
remote software file name change in the NVRAM OK
remote software file name changed to <a24x120.hex>
SYS\_console>

#### get-tftp-srvr

ソフトウェアのダウンロードに使用するTFTPサーバのIPアドレスを検索し、表示 します。

構文

get-tftp-srvr

/例/

```
SYS_console>get-tftp-srvr
get-tftp-srvr
The IP address of the remote TFTP server is: 192.001.001.003
SYS_console>
```

#### set-tftp-srvr

3

ソフトウェアのダウンロードに使用する TFTP サーバの IP アドレスを設定します。

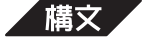

set-tftp-srvr <IPaddress>

**/パラメータ**/

**IPaddress** 

TFTP サーバの IP アドレスを入力します。

xxx.xxx.xxx.xxx 形式で、xxx は0~255までの10進数を 入力します。

例

```
SYS_console>set-tftp-srvr 192.001.001.003
```

set-tftp-srvr 192.001.001.003

The remote TFTP server IP Address change in the NVRAM OK

The IP address of the remote TFTP server is: 192.001.001.003 SYS\_console>

#### set-tftp-mode

ファイルのダウンロードモードをクライアントモード(client)またはサーバモード (server)に設定します。

クライアントモードに設定した場合は、リモートホストのTFTPサーバを起動して、 sw-dnld コマンドを実行します。

サーバモードに設定した場合は、sw-dnldコマンドを実行して、リモートホストか ら TFTP コマンドを実行します。

# 「構文」

set-tftp-mode {client|server}

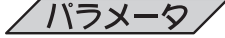

client

TFTP クライアントに設定する場合は、client と入力しま す。

server

TFTP サーバに設定する場合は、server と入力します。

#### 例

クライアントを選択した場合

SYS console>set-tftp-mode client set-tftp-mode client Switch Tftp client is enabled for next download SYS\_console>

#### get-tftp-mode

現在のファイルのダウンロードモードを表示します。 ダウンロードモードはクライアントモード(client)またはサーバモード(server)です。

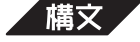

get-tftp-mode

例/

```
SYS_console>get-tftp-mode
get-tftp-mode
Tftp client will be operate on next software download
SYS_console>
```

#### sw-dnld

ソフトウェアのダウンロードを開始します。 ダウンロード元は set-tftp-srvr コマンドで設定したリモート TFTP サーバです。 ダウンロードするファイルは set-sw-file コマンドで設定したファイル名です。

ソフトウェアのダウンロードについては、第4章「付録」の「2 ソフトウェアのダウンロード」の節を参照してください。

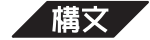

sw-dnld

set-fg-param

本製品をフレームジェネレータとして使用する場合の各設定を行います。 パケットを作成し、指定したポートに送信することによって故意にトラフィックを 発生させます。送信先に設置してあるアナライザなどを利用して、通信状況を解析・ 表示することができます。

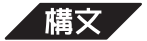

set-fg-param <dest> <source> <fill\_byte> <length>

# /パラメータ/

 dest
 宛先の MAC アドレスを入力します。

 xx-xx-xx-xx-xx 形式で、xx は00 ~ FFまでの16進数になります。

 source
 送信元の MAC アドレスを入力します。

 xx-xx-xx-xx-xx 形式で、xx は00 ~ FFまでの16進数になります。

 fill\_byte
 最初の12バイトを除く、パケット全体を満たすために使われる1バイトを入力します。

 length
 CRC エラーチェック値を除くパケットの全長を数字で入力します。

SYS\_console>set-fg-param 00-00-F4-9C-80-01 00-00-F4-9C-11-22 aa 100 set-fg-param 00-00-F4-9C-80-01 00-00-F4-9C-11-22 aa 100 SYS\_console> start-fg

3

フレームジェネレーションを開始します。

パケットを送信する宛先のポート、各ポートに送信するパケット数、1秒間に発生さ せるパケット数を指定して、トラフィックを発生させます。

送信先のポート番号を入力します。

## 構文

start-fg <dport> <count> <rate>

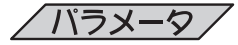

dport

複数ポートの場合は、1-2-3-4…の形式でダッシュで区 切ってリストにします。

count

各ポートに送信するパケット数を入力します。 0を入力した場合は、パケットを無限回送信します。

1秒間に生成するパケット数を入力します。

rate

#### / 例 /

SYS\_console>start-fg 1-2-3 0 10
start-fg 1-2-3 0 10
SYS\_console>

#### stop-fg

フレームジェネレーションを停止します。

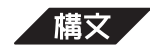

stop-fg

# 4 IP コマンド

IP コマンドはIP コンフィグレーションに関係するコマンドです。 IP コンフィグレーションのセクション、Arp(Address Resolution Protocol)のセクショ ン、Pingのセクションに分けて説明しています。 IP コマンドを一覧するには、ipと入力して回を押してください。

# IP コンフィグレーション

get-ip

SNMP エージェントの現在の IP アドレスを表示します。

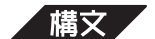

get-ip

/例/

IP アドレスがすでに設定されている場合

```
SYS_console>get-ip
get-ip
The device IP Address is : 192.168.200.010
SYS_console>
```

IP アドレスがまだ設定されていない場合

```
SYS_console>get-ip
get-ip
The device has no IP address defined
SYS_console>
```

#### set-ip

SNMP エージェントの IP アドレスを設定します。

デフォルト値は何も設定されていません。

新しく設定したIPアドレスは、ただちに本体のNVRAMに保存され、有効となります。

すでに設定してある IP アドレスを変更した場合は、リセット(warm-reset、cold-reset、電源を切る)後に有効となります。

このコマンドで、IPアドレスを設定した場合、SNMPエージェントは自動的にサブ ネットマスク、ブロードキャストアドレスを設定します。

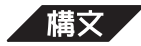

set-ip <IPaddress>

IPaddress

IP アドレスを入力します。 xxx.xxx.xxx.xxx 形式で、xxx は 0 ~ 255 までの 10 進数を 入力します。

```
例/
```

#### get-ip-cfg

IPアドレス、サブネットマスク(IPネットマスク)、ブロードキャストアドレス(IPブ ロードキャスト)のすべてのIPコンフィグレーションを表示します。

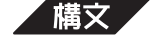

get-ip-cfg

```
/例/
```

```
IP コンフィグレーションがすでに設定されている場合
```

```
SYS_console>
```

#### IP コンフィグレーションがまだ設定されていない場合

SYS\_console>get-ip
get-ip-cfg
The device has no IP address defined
SYS\_console>

## set-ip-cfg

IPアドレス、サブネットマスク(IPネットマスク)、ブロードキャストアドレス(IPブ ロードキャスト)のすべての IP コンフィグレーションを設定します。

デフォルト値は何も設定されていません。

新しく設定したIPアドレスは、ただちに本体のNVRAMに保存され、有効となります。

すでに設定してある IP アドレスを変更した場合は、リセット(warm-reset、cold-reset、電源を切る)後に有効となります。

| 「備又」                                                                                      |                                              |  |  |  |  |  |
|-------------------------------------------------------------------------------------------|----------------------------------------------|--|--|--|--|--|
| <pre>set-ip-cfg <ipaddress> <netmask> <broadcast></broadcast></netmask></ipaddress></pre> |                                              |  |  |  |  |  |
| /バラメータ/                                                                                   |                                              |  |  |  |  |  |
| IPaddress                                                                                 | IP アドレスを入力します。                               |  |  |  |  |  |
|                                                                                           | xxx.xxx.xxx.xxx 形式で、xxx は 0 ~ 255 までの 10 進数を |  |  |  |  |  |
|                                                                                           | 入力します。                                       |  |  |  |  |  |
| netmask                                                                                   | サブネットマスクを設定し、入力します。                          |  |  |  |  |  |
|                                                                                           | xxx.xxx.xxx.xxx 形式で、xxx は 0 ~ 255 までの 10 進数を |  |  |  |  |  |
|                                                                                           | 入力します。                                       |  |  |  |  |  |
| broadcast                                                                                 | ブロードキャストアドレスを設定し、入力します。                      |  |  |  |  |  |
|                                                                                           | xxx.xxx.xxx.xxx 形式で、xxx は 0 ~ 255 までの 10 進数を |  |  |  |  |  |
|                                                                                           | 入力します。                                       |  |  |  |  |  |
|                                                                                           |                                              |  |  |  |  |  |

# 例

#### IP コンフィグレーションがすでに設定されている場合

SYS\_console>set-ip-cfg 192.168.200.010 255.255.255.0 255.255.255 192.168.200.010 255.255.255.0 255.255.255.255 Device IP address unchanged for this session Device IP Address change in the NVRAM OK

The device NVRAM IP configuration will be: IP address : 192.168.200.010 IP netmask : 255.255.255.000 IP broadcast : 255.255.255.255

SYS\_console>

#### IP コンフィグレーションがまだ設定されていない場合

SYS\_console>set-ip-cfg 192.168.200.010 255.255.255.0 255.255.255.255
192.168.200.010 255.255.255.0 255.255.255.255
Device IP address set for this session
Device IP Address change in the NVRAM OK

The device NVRAM IP configuration will be: IP address : 192.168.200.010 IP netmask : 255.255.255.000 IP broadcast : 255.255.255.255

SYS\_console>

#### clear-ip-cfg

NVRAMに保存されている IP コンフィグレーションを消去します。

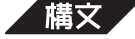

clear-ip-cfg

/例/

SYS\_console>clear-ip-cfg Device IP Configuration change in the NVRAM cleared OK SYS console>

# get-gatew

デフォルトゲートウェイアドレスを表示します。

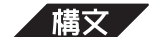

get-gatew

/例/

```
SYS_console>get-gatew
get-gatew
The default gateway address is : 192.168.200.032
SYS_console>
```

#### set-gatew

デフォルトゲートウェイアドレスを設定します。 他のIPネットワークまたはサブネットワークにパケット(SNMP Trapなど)を送信 する場合、ゲートウェイをこえてTelnet ログインなどを行うする場合、他のIPネッ トワークにアクセスするルータのIP アドレスを指定します。

デフォルト値は何も設定されていません。(000.000.000.000)

## 構文

set-gatew <IPaddress>

# /パラメータ/

IPaddress

デフォルトゲートウェイアドレスを入力します。 xxx.xxx.xxx.xxx 形式で、xxx は 0 ~ 255 までの 10 進数を 入力します。

```
例
```

```
SYS_console>set-gatew 192.168.200.032
set-gatew 192.168.200.032
Device Default Gateway change in the NVRAM OK
Device Default Gateway changed to : 192.168.200.032
SYS_console>
```

# ARP(Address Resolution Protocol)コマンド

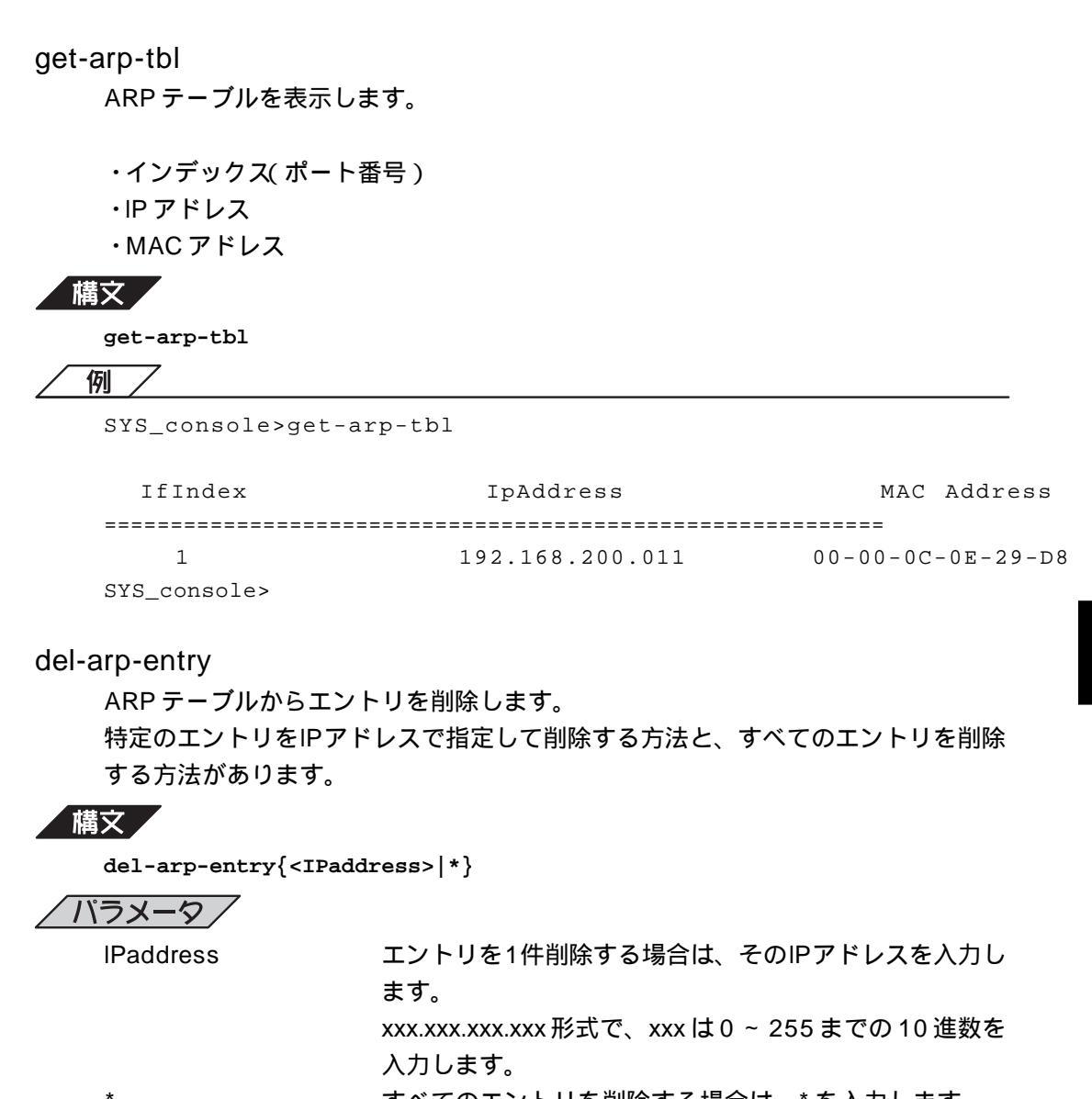

すべてのエントリを削除する場合は、\*を入力します。

/例/

#### IP アドレスで指定した場合

```
SYS_console>del-arp-entry 192.168.200.011
del-arp-entry 192.168.200.011
ARP Table Entry with IP Address <192.168.200.011> removed
SYS_console>
```

#### 「\*」ですべてのエントリを指定した場合

```
del-arp-entry *
  ARP Table Entry with IP Address <192.168.200.011> removed
  ARP Table flushed: 1 entries removed
  SYS_console>
```

#### add-arp-entry

ARP テーブルにエントリを追加します。

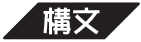

add-arp-entry <IPaddress> <mac\_address> <Interface>

|--|

IPaddress

追加するエントリの IP アドレスを入力します。 xxx.xxx.xxx.xxx 形式で、xxx は 0 ~ 255 までの 10 進数を 入力します。 追加するエントリの MAC アドレスを入力します。

mac\_address

xx-xx-xx-xx-xx形式で、xxは00~FFまでの16進数を 入力します。

Interface

入力します。 ポート番号を1 ~ 24 までの 10 進数で入力します。

#### 例

SYS\_console>add-arp-entry 192.168.200.012 00-00-0C-0E-29-D8 1
ARP Table Entry succesfully added
SYS\_console>

# Ping コマンド

#### ping

接続機器との通信テストを IP レベルで行ます。

ICMP(Internet Control Message Protocol)エコーリクエストを、指定したホスト に送信します。

1 秒間に1 データグラムを送信します。何回データグラムを送信するかを設定する ことができます。

ホストからエコーレスポンスを受信した場合、エコーレスポンスごとに出力を行い、 画面に表示します。エコーレスポンスがない場合は、出力は行われません。

Telnet 経由からは、Pingを実行することはできません。 送信回数を無限に設定することはお勧めいたしません。 途中で送信を中断する場合は、ping-stopコマンドを実行するか、Cm+©を押してく ださい。

# 構文

ping <IPaddress> {<number>|0}

| /パラメータ/   |                                              |  |  |  |  |
|-----------|----------------------------------------------|--|--|--|--|
| IPaddress | 通信テストを行うホストの IP アドレスを入力します。                  |  |  |  |  |
|           | xxx.xxx.xxx.xxx 形式で、xxx は 0 ~ 255 までの 10 進数を |  |  |  |  |
|           | 入力します。                                       |  |  |  |  |
| number    | 送信回数を数字で入力します。                               |  |  |  |  |
| 0         | 送信回数を無限回に設定する場合は、0を入力します。                    |  |  |  |  |
| 例         |                                              |  |  |  |  |

#### ホストとの Ping テストが成功した場合

SYS\_console>ping 192.168.200.1 5

Use CTRL-C or ping-stop to stop the ping process

#### SYS\_console>

192.168.200.1 Alive. echo reply: id 4643, seq 1, echo-data-len 0 192.168.200.1 Alive. echo reply: id 4643, seq 2, echo-data-len 0 192.168.200.1 Alive. echo reply: id 4643, seq 3, echo-data-len 0 192.168.200.1 Alive. echo reply: id 4643, seq 4, echo-data-len 0 192.168.200.1 Alive. echo reply: id 4643, seq 5, echo-data-len 0 PING process stopped - statistics : ICMP echo request : 5 5 ICMP echo responses : PING process - press <CR> for prompt

SYS\_console>

#### ホストとの Ping テストが失敗した場合

SYS\_console>ping 192.87.24.100 5

Use CTRL-C or ping-stop to stop the ping process

SYS\_console> PING process stopped - statistics : ICMP echo requests : 5 ICMP echo responses : 0 PING process - press <CR> for prompt

SYS\_console>

もし、ホストからの応答がない場合は、次の理由が考えられます。

- ケーブル配線など物理的な接続が正しく行われていない。 •
- 指定したIPアドレスのホストが存在しないか、ホストの電源が入っていない。
- 指定したホストがルーティングテーブルにエントリされていないネットワークに存 在している。
- デフォルトゲートウェイが正しくデータグラムをルーティングできていない。
- ARPテーブルの情報が古いまたはdel-arp-entryコマンドでARPテーブルのエント リを削除している。

Pingテストが実行されている間に、別のPingテストを実行することはできません。 Pingテストが失敗した場合(ホストからのエコーレスポンスがない場合)も、エコー リクエストは指定した送信回数まで送信されます。1つのPingテストが終了する前 に、別のホストとのPingテストを実行しようとした場合は、エラーメッセージが表 示され、Pingテストは失敗という結果になります。

```
/例/
```

```
ホスト(192.168.200.100)との通信テストが失敗した場合
    SYS_console>ping 192.168.200.100 0
     Use CTRL-C or ping-stop to stop the ping process
    SYS_console>ping 192.168.200.1 5
     別のホスト(192.168.200.1)に対して ping コマンド実行
     A ping process is active - can't start anothe - ふみセージ
    SYS_console>ping-stop ping-stop コマンド実行
    PING process stopped - statistics :
      ICMP echo requests :
                                       35
      ICMP echo responses :
                                      0
     PING process - press <CR> for prompt
    SYS_console>
    SYS console>ping 192.168.200.1 1
     再度、ホスト(192.168.200.1)に対して ping コマンド実行
     Use CTRL-C or ping-stop to stop the ping process
    SYS console>
     PING process stopped - statistics :
      ICMP echo request :
                                     1
      ICMP echo responses :
                                     1
     PING process - press <CR> for prompt
    SYS_console>
```

#### ping-stop

現在行われている Ping テストを停止します。

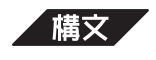

ping-stop

# 5 SNMP **コマンド**

SNMPコマンドはSNMP関係のパラメータやデーターベースを表示および設定するコマンドです。ここでは、いくつかのセクションに分けて説明しています。 SNMPコマンドを一覧するには、snmpと入力して回を押してください。

# SNMP コミュニティストリングコマンド

SNMP コニュニティ名は MIB( Management Information Base )にアクセスすることを認 証するためのパスワードとして使用される任意の文字列です。

SNMP(Version1)では、各リクエストにコミュニティ名を含めるように要求することで、 セキュリティを確保します。

コミュニティ名をベースにしたアクセスレベルは、パブリックおよびプライベートコミュ ニティの2つに分けられます。

SNMPパブリックコミュニティでは、MIBのオブジェクトのRead(読み取り)のみ、SNMP プライベートコミュニティでは、MIBのオブジェクトのReadとWrite(書き込み)が可能で す。

画面にreadと表示されているものは、Read(読み取り)のみのアクセスレベルを意味します。

画面に write と表示されているものは、Read/Write(読み取り/書き込み)のアクセスレベルを意味します。

get-comm

各アクセスレベル( Read または Read/Write )の SNMP コミュニティ名を表示しま す。

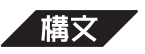

get-comm {read|write|\*}

| / パラメータ / |                                 |
|-----------|---------------------------------|
| read      | Readのアクセスレベルを持つコミュニティ名を表示した     |
|           | い場合は、read と入力します。               |
| write     | Read/Write のアクセスレベルを持つコミュニティ名を表 |
|           | 示したい場合は、write と入力します。           |
| *         | 2つのアクセスレベル両方のコミュニティ名を表示したい      |
|           | 場合は、* と入力します。                   |
|           |                                 |

# 例

```
SYS_console>get-comm *
get-comm *
Current read community is: < public >
Current write community is: < private >
SYS_console>
```

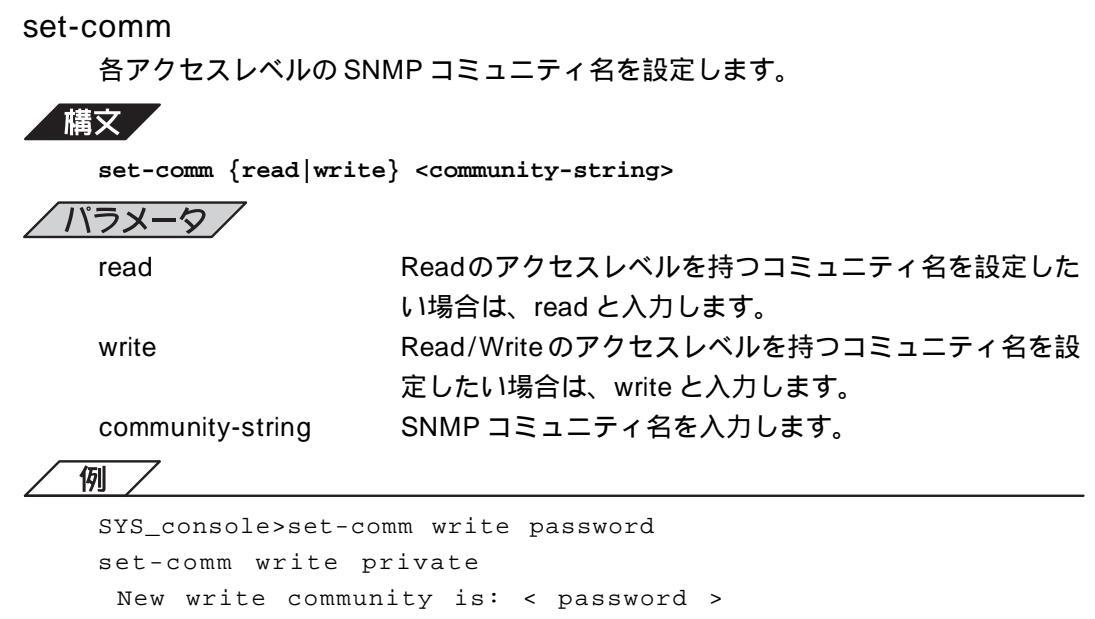

```
SYS_console>
```

# SNMP Trap コマンド

Trap(イベント通知)とは、SNMPエージェントに、明確に定義されているエラー(例外イベント)が発生した場合に、SNMPエージェントからSNMPマネージャに対してレスポンスされる PDU(Protocol Data Unit)です。

例外イベントは、リセット(warm-reset、cold-reset、電源を切る)したときや、SNMPリクエストを不定のコミュニティに発行した場合などに発生します。

Trapは、選択したマネージメントホストだけに送信されます。Trapを受信できるマネージメントホストは5件まで登録できます。

#### get-auth

認証 Trap 発行の有効 / 無効を表示します。

認識できないコミュニティ名を含むリクエストを受信した場合に、認証Trapを発行する(ENABLED)かしない(DISABLED)かを表示します。

# 構文

get-auth

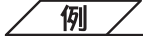

SYS\_console>get-auth
get-auth
The authentication trap messages are ENABLED
SYS\_console>

コマンドリファレンス

5

```
set-auth
```

認証 Trap 発行の有効 / 無効を設定します。

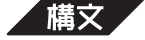

set-auth {enable|disable}

## /パラメータ/

enable

disable

認証トラップを発行する場合は enable と入力します。 認証トラップを発行しない場合は disable と入力します。

例

```
SYS_console>set-auth enable
set-auth enable
The authentication trap message mode change OK
The authentication trap messages are ENABLED
SYS_console>
```

#### get-traps

Trap を受信する SNMP マネージメントホストのリストを表示します。 ・IP アドレス ・SNMP コミュニティ名

構文

get-traps

例

SYS\_console>get-traps get-traps

SNMP TRAP TABLE

\_\_\_\_\_

| IPADDR          |  | COMMUNITY |  |  |
|-----------------|--|-----------|--|--|
| 192.168.200.020 |  | public    |  |  |
| SYS_console>    |  |           |  |  |

## add-trap

Trap を受信する SNMP マネージメントホストの登録を追加します。 SNMP マネージメントホストは 5 つまで登録可能です。

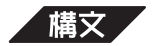

INTELL D

add-trap <IPaddress> <trap-community>

| $\underline{/}$ $\underline{/}$ $\underline{/}$ |                                              |
|-------------------------------------------------|----------------------------------------------|
| IPアドレス                                          | Trap を受信する SNMP マネージメントホスト( 管理ス              |
|                                                 | テーション )の IP アドレスを入力します。                      |
|                                                 | xxx.xxx.xxx.xxx 形式で、xxx は 0 ~ 255 までの 10 進数を |
|                                                 | 入力します。                                       |
| trap-community                                  | Trapリクエストに含まれるSNMPコミュニティ名を入力                 |
|                                                 | します。                                         |
|                                                 |                                              |

コマンドリファレンス 3-29

例/ SYS\_console>add-trap 192.168.200.020 public add-trap 192.168.200.020 public Entry 192.168.200.020 - public added SNMP TRAP TABLE -----IPADDR COMMUNITY 192.168.200.020 -----public 

#### del-trap

Trap テーブルから SNMP マネージメントホストを削除します。

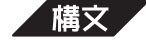

del-trap <IPaddress>

```
例
```

```
SYS_console>
SYS_console>del-trap 192.168.200.020
192.168.200.020
 Entry 192.168.200.020 - public deleted
SYS_console>
```

#### get-rmon-state

RMON の管理機能によって制御される各項目のしきい値を表示します。 get-rmon-state

```
例/
```

```
RMON current configuration
MaxTimeForRowCreation = 600
MaxHistCtlRows
                  = 20
MaxBucketsPerControl = 500
MaxBucketsTotal
                  = 2000
AlarmMinInterval
                   = 1
                   = 3600
AlarmMaxInterval
MaxAlarmRows
                   = 50
MaxLogEntriesPerEvent = 15
MaxEventRows
                  = 10
_____
SYS_console>
```

5

# 6 **データベー**スコマンド

データベースコマンドはスイッチングデーターベースを管理するためのパラメータの設定 や表示を行うコマンドです。

データベースコマンドを一覧するには、switch-dと入力して回を押してください。

スイッチングデータベースは8192エントリあります。有効なエントリは、各々MACアドレスで区別される固有の情報をもっています。

各コマンドに共通のパラメータは次のとおりです。

| /パラメータ/                     |                                                              |
|-----------------------------|--------------------------------------------------------------|
| ENTRY                       | データベーステーブルのエントリ No. です。                                      |
| <index></index>             | 1 からデータベースの最大サイ <i>ズ</i> ( 8192 )までの数字を入<br>力します。            |
| MAC Address                 | エントリに登録された( 登録する )MAC アドレスです。                                |
| <mac_address></mac_address> | xx-xx-xx-xx-xx-xx形式で、xxは00~FFまでの16進数を<br>入力します。              |
| LOCK                        | (ユーザによる設定はできません)                                             |
|                             | ロックが <sup>r</sup> + 」表示の場合は、エントリは消去されません。<br>( static entry) |
|                             | ロックが「-」表示の場合は、電源リセットによりエント                                   |
|                             | リは消去されます。( dynamic entry )                                   |
| MGMT                        | (ユーザによる設定はできません)                                             |
|                             | MGMTが「+」表示の場合、エントリのMACアドレスは                                  |
|                             | システムがもともと保持しているシステムアドレスです。                                   |
|                             | MGMTが「-」表示の場合、エントリのMACアドレスは                                  |
|                             | ネットワーク上のステージョンのMACアドレスとなりま<br>す。                             |
| DPORT                       | 指定されたMACアドレスのパケットがフォワードされる<br>宛先ポートです。                       |
| <dport></dport>             | 1 ~ 24 までのポート番号( port-id )を入力します。                            |

# 学習テーブル

6

get-lt-entry

指定したインデックスのエントリを表示します。

構文

get-lt-entry <index>

<u>/ パラメータ</u>/ index

エントリ No.を1~8192までの10進数で入力します。

例

| SYS_cons | sole>get-lt-entry 1         |      |       |      |   |
|----------|-----------------------------|------|-------|------|---|
| get-lt-  | entry 1                     |      |       |      |   |
| Entry    | MAC Address                 | LOCK | DPORT | MGMT |   |
| ======== |                             |      |       |      |   |
| 1        | 00 - 00 - 1A - 01 - 29 - 44 | -    |       | 8    | - |
| SYS cons | ole>                        |      |       |      |   |

例の表示内容は次のとおりです。

- ・エントリ No. は、1 です。
- ・MAC Address は、00-00-1A-01-29-44 です。
- ・LOCK は「-」(オフ)です。このエントリは電源リセットにより消去されます。
- ・このアドレスはポート8で学習されました。
- ・MGMT は「-」(オフ)です。このエントリはシステムアドレスではありません。

#### get-lt-16

指定したインデックスから 16 個分のエントリを表示します。 表示内容は get-It-entry コマンドと同様です。

#### 構文

get-lt-16 {<index>|\*}

index

表示させる 16 エントリの最初のエントリ No. を入力します。

表示された16エントリの最後のエントリNo.から続きの 16エントリを表示する場合は、\*を入力します。

最初から\*を入力するとエントリNo.1~16を表示します。 また、スイッチングデータベースの最後のエントリNo.ま で表示させた後に、\*を入力するとスイッチングデーター ベースの最初のエントリ(エントリNo.1)に戻って16エン トリを表示します。

| /例          | 7                                 |                 |         |      |   |
|-------------|-----------------------------------|-----------------|---------|------|---|
| SYS_con     | sole>get-lt-16 56                 |                 |         |      |   |
| get-lt-     | -16 56                            |                 |         |      |   |
| Entry       | MAC Address                       | LOCK            | DPORT   | MGMT |   |
| ========    |                                   | ========        |         |      |   |
| 56          | 08-00-2B-E7-3A-2C                 | -               | 1       |      | - |
| 57          | 00 - 00 - F4 - 2F - 00 - 01       | -               | 1       |      | - |
| 58          | 08-00-20-7C-37-F2                 | -               | 1       |      | _ |
| 60          | 00 - 00 - F4 - 30 - 1C - 4D       | -               | 1       |      | - |
| 61          | 00-80-5F-7C-E1-B4                 | -               | 1       |      | - |
| 62          | 08-00-2B-E6-E0-15                 | -               | 1       |      | _ |
| 63          | 00-00-F4-D8-84-1B                 | -               | 1       |      | - |
| 64          | 00-C0-4F-D6-B9-46                 | -               | 1       |      | - |
| 66          | 00-00-F4-70-71-B8                 | -               | 1       |      | - |
| 67          | 00-20-35-E6-4B-9A                 | -               | 1       |      | - |
| 68          | 00-A0-C9-00-04-1C                 | -               | 1       |      | - |
| 69          | 08-00-2B-E6-F9-3F                 | -               | 1       |      | _ |
| 70          | 00-00-F4-90-35-65                 | -               | 1       |      | - |
| 72          | 00-80-5F-52-83-F6                 | -               | 1       |      | - |
| 73          | 0 0 - 0 0 - F 4 - 3 0 - 0 0 - 0 A | -               | 1       |      | - |
| 74          | 00-40-95-31-01-CB                 | -               | 1       |      | - |
| SYS_con     | sole>get-lt-16 *                  |                 |         |      |   |
| get-lt      | -16 *                             |                 |         |      |   |
| Entry       | MAC Address                       | LOCK            | DPORT   | MGMT |   |
| =======     |                                   | ========        |         |      |   |
| 75          | 0 0 - 0 0 - 0 E - 4 9 - D 4 - 4 5 | -               | 1       |      | - |
| 76          | 00-80-5F-46-86-C3                 | -               | 1       |      | - |
| 77          | 00-40-95-26-E1-05                 | -               | 1       |      | - |
| 78          | 0 0 - 0 0 - E 2 - 0 7 - E 4 - 4 E | -               | 1       |      | - |
| 79          | 00-A0-D2-40-00-C2                 | -               | 1       |      | - |
| 8 0         | 00 - 00 - F4 - 0D - 7C - ED       | -               | 1       |      | - |
| * * * * * * | ** End of Learn Table *           | * * * * * * * * | * * * * |      |   |
| SYS_cons    | sole>                             |                 |         |      |   |

find-lt-addr

指定した MAC アドレスのエントリを表示します。

構文

find-lt-addr <mac\_address>

/ パラメータ/

mac\_address

検索・表示するエントリの MAC アドレスを入力します。 xx-xx-xx-xx-xx形式で、xx は00 ~ FFまでの16 進数を 入力します。

#### /例/

6

指定した MAC アドレスがスイッチングデータベースに登録されている場合

#### 指定した MAC アドレスがスイッチングデータベースに登録されていない場合

```
SYS_console>find-lt-addr 00-00-0E-49-D4-45
find-lt-addr 00-00-0E-49-D4-45
MAC Address - 00-00-0E-49-D4-45 - not in LT
SYS_console>
```

#### del-lt-entry

指定したインデックスのエントリを削除します。 システムアドレスのエントリを削除することはできません。

このコマンドはユーザがシステムアドレス以外のすべてのエントリをスイッチング データベースから消去できるものですので、ご使用の際は充分ご注意ください。

#### | 構文 |

del-lt-entry <index>

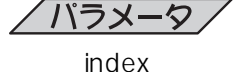

エントリ No. を1~8192 までの10進数で入力します。

/例/

指定したエントリの削除が成功した場合

```
SYS_console>del-lt-entry 75
del-lt-entry 75
Deleting entry at index - 75 - OK
SYS_console>
```

#### システムアドレスのエントリを削除しようとした場合

```
SYS_console>del-lt-entry 1
del-lt-entry 1
Cannot delete a System Address
SYS_console>
```
del-lt-addr

指定した MAC アドレスのエントリを削除します。

指定したMACアドレスがスイッチングデータベースにない場合は、エラーメッセー ジが表示されます。

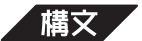

del-lt-addr <mac\_address>

/ パラメータ/

mac\_address

削除するエントリの MAC アドレスを入力します。 xx-xx-xx-xx-xx形式で、xx は00 ~ FFまでの16進数を 入力します。

例 /

指定した MAC アドレスのエントリ削除が成功した場合

SYS\_console>del-lt-addr 00-00-0E-49-D4-45
del-lt-addr 00-00-0E-49-D4-45
Deleting entry with MAC Address - 00-00-0E-49-D4-45 OK
SYS\_console>

#### データベースに登録されていない MAC アドレスを指定した場合

SYS\_console>del-lt-addr 00-11-22-33-44-55 MAC Address - 00-11-22-33-44-55 - not in LT SYS\_console>

### add-lt-entry

エントリを追加・登録します。

構文

add-lt-entry <mac\_address> <dport>

```
/パラメータ/
```

| mac_address | 追加・登録するエントリの MAC アドレスを入力します。           |
|-------------|----------------------------------------|
|             | xx-xx-xx-xx-xx形式で、xxは00~FFまでの16進数を     |
|             | 入力します。                                 |
| dport       | 1 ~ 24 までのポート番号( port-id )を 10 進数で入力しま |
|             | す。                                     |

### / 例 /

```
SYS_console>add-lt-entry 00-40-95-31-01-CB 2
add-lt-entry 00-40-95-31-01-CB 2
Add LT entry OK
```

# 7 バーチャルLAN コマンド

バーチャルLANとは、スイッチ内で、論理的にLANを分割する機能です。通常、スイッ チのすべてのポートは、同一のブロードキャストドメイン(ブロードキャストパケットが届 く範囲のネットワーク)に属します。一方、複数のバーチャルLANが定義されたスイッチ は、ブロードキャストパケットの届く範囲を制限し、通信可能なグループを論理的に分割 します。そのため、各グループごとに別々のスイッチに接続されているようにネットワー クを構成することができます。

本製品のバーチャル LAN( VLAN )の設定には、バーチャル・ブロードキャストドメインと セキュリティ VLAN の2種類のポート・グルーピング方式があります。

ポート・グルーピングとは、接続ポートをグループ化し、そのグループ内で発生したブロー ドキャストパケットは他のグループにはフォワードしないという VLAN の構成方法です。 バーチャル・ブロードキャストドメインは、1ポートから24ポートをポートごと組み合わ せてグループ化します。

セキュリティ VLAN は2ポートずつのグループa~」を、さらに組み合わせてグループ化 するものです。

バーチャルLAN コマンドを一覧するには、vlanと入力して回を押してください。

が有効となります。

各コマンドに共通のパラメータは次のとおりです。

/パラメータ/

run

nvram

all

NVRAMに保存されている設定を変更します。設定はリ セット後に有効となります。 現在の設定を変更し、さらにNVRAMに保存されている設 定も変更されます。設定はただちに有効となり、しかも NVRAMに保存されるので、リセット後も有効となりま

現在の設定を変更します。設定はただちに有効となります

が、NVRAMには保存されず、リセット後にはもとの設定

す。

get-con-matrix

現在の VLAN の設定状況をマトリックスで表示します。

縦軸はSource(送信元)ポート、横軸はパケットがフォワードされうるDestination (宛先)ポートを示しています。

パケットの宛先であるMACアドレスが学習されていない場合は、「+」表示のポートすべてにフォワードされます。

一方、宛先であるMACアドレスがすでに学習されている場合、フレームは対応する ポートにのみフォワードされます。ただし、「-」表示のポートはポート・グルーピ ング外のポートを表し、これらのポートへ宛てられたフレームはフォワードされま せん。

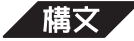

get-con-matrix

/ 例 /

| SYS | _cc | ons | 0]  | Le  | >g | et  | : - | co | n     | - m | at  | r   | ix |   |   |   |   |   |   |   |   |   |   |   |   |
|-----|-----|-----|-----|-----|----|-----|-----|----|-------|-----|-----|-----|----|---|---|---|---|---|---|---|---|---|---|---|---|
|     | VLA | N C | 102 | JNI | EC | ΓI  | VI  | ΤY | N     | 1A  | rr: | IX  |    |   |   |   |   |   |   |   |   |   |   |   |   |
| =   | === | === | ==: | = = | == | = = | ==  | == | = = : | = = | = = | = = | =  |   |   |   |   |   |   |   |   |   |   |   |   |
|     |     | 0   | 0   | 0   | 0  | 0   | 0   | 0  | 0     | 0   | 1   | 1   | 1  | 1 | 1 | 1 | 1 | 1 | 1 | 1 | 2 | 2 | 2 | 2 | 2 |
| SRC | to  | :1  | 2   | 3   | 4  | 5   | 6   | 7  | 8     | 9   | 0   | 1   | 2  | 3 | 4 | 5 | 6 | 7 | 8 | 9 | 0 | 1 | 2 | 3 | 4 |
| 1   | :   | -   | +   | -   | -  | -   | -   | -  | -     | -   | -   | -   | -  | - | - | + | + | - | - | - | - | - | - | - | - |
| 2   | :   | +   | -   | -   | -  | -   | -   | -  | -     | -   | -   | -   | -  | - | - | + | + | - | - | - | - | - | - | - | - |
| 3   | :   | -   | -   | -   | +  | +   | +   | +  | +     | +   | +   | +   | +  | + | + | - | - | - | - | + | + | + | + | - | - |
| 4   | :   | -   | _   | +   | _  | +   | +   | +  | +     | +   | +   | +   | +  | + | + | - | - | - | - | + | + | + | + | - | - |
| 5   | :   | -   | _   | +   | +  | -   | +   | +  | +     | +   | +   | +   | +  | + | + | - | - | - | - | + | + | + | + | - | - |
| 6   | :   | -   | -   | +   | +  | +   | -   | +  | +     | +   | +   | +   | +  | + | + | - | - | - | - | + | + | + | + | - | - |
| 7   | :   | -   | _   | +   | +  | +   | +   | -  | +     | +   | +   | +   | +  | + | + | _ | - | _ | _ | + | + | + | + | - | - |
| 8   | :   | -   | _   | +   | +  | +   | +   | +  | _     | +   | +   | +   | +  | + | + | _ | _ | _ | _ | + | + | + | + | _ | - |
| 9   | :   | -   | _   | +   | +  | +   | +   | +  | +     | _   | +   | +   | +  | + | + | _ | - | _ | _ | + | + | + | + | - | - |
| 10  | :   | -   | _   | +   | +  | +   | +   | +  | +     | +   | _   | +   | +  | + | + | _ | - | _ | _ | + | + | + | + | - | - |
| 11  | :   | -   | _   | +   | +  | +   | +   | +  | +     | +   | +   | _   | +  | + | + | _ | _ | _ | _ | + | + | + | + | _ | _ |
| 12  | :   | -   | _   | +   | +  | +   | +   | +  | +     | +   | +   | +   | _  | + | + | _ | _ | _ | _ | + | + | + | + | _ | _ |
| 13  | :   | _   | _   | +   | +  | +   | +   | +  | +     | +   | +   | +   | +  | _ | + | _ | _ | _ | _ | + | + | + | + | _ | _ |
| 14  | :   | _   | _   | +   | +  | +   | +   | +  | +     | +   | +   | +   | +  | + | _ | _ | _ | _ | _ | + | + | + | + | _ | _ |
| 15  | :   | +   | +   | _   | _  | _   | _   | _  | _     | _   | _   | _   | _  | _ | _ | _ | + | _ | _ | _ | _ | _ | _ | _ | _ |
| 16  | :   | +   | +   | _   | _  | _   | _   | _  | _     | _   | _   | _   | _  | _ | _ | + | _ | _ | _ | _ | _ | _ | _ | _ | _ |
| 17  | :   | _   | _   | _   | _  | _   | _   | _  | _     | _   | _   | _   | _  | _ | _ | _ | _ | _ | + | _ | _ | _ | _ | + | + |
| 18  | :   | _   | _   | _   | _  | _   | _   | _  | _     | _   | _   | _   | _  | _ | _ | _ | _ | + | _ | _ | _ | _ | _ | + | + |
| 19  | :   | _   | _   | +   | +  | +   | +   | +  | +     | +   | +   | +   | +  | + | + | _ | _ | _ | _ | _ | + | + | + | _ | _ |
| 20  | :   | _   | _   | +   | +  | +   | +   | +  | +     | +   | +   | +   | +  | + | + | + | + | + | + | + | _ | + | + | _ | _ |
| 21  | :   | _   | _   | +   | +  | +   | +   | +  | +     | +   | +   | +   | +  | + | + | + | + | + | + | + | + | _ | + | _ | _ |
| 22  | :   | _   | _   | +   | +  | +   | +   | +  | +     | +   | +   | +   | +  | + | + | + | + | + | + | + | + | + | _ | _ | _ |
| 23  | :   | _   | _   | _   | _  | _   | _   | _  | _     | _   | _   | _   | _  | _ | _ | _ | _ | + | + | _ | _ | _ | _ | _ | + |
| 24  | :   | _   | _   | _   | _  | _   | _   | _  | _     | _   | _   | _   | _  | _ | _ | _ | _ | + | + | _ | _ | _ | _ | + | _ |

# バーチャル・ブロードキャストドメイン

バーチャル・ブロードキャストドメインは、1ポートから24ポートをポートごとに組み合わせてグループ化します。

1ポート単位で組み合わせを設定することができますが、設定した後、接続する端末(PC やワークステーション)をリセットして ARP テーブルをクリアする必要があります。 ARPテーブルがクリアされていない場合、あるグループ内で発生したユニキャストパケッ トを、ほかのグループにもフォワードしますので、設定の際はご注意ください。

set-vbc-domain

バーチャル・ブロードキャストドメインを設定します。

構文

set-vbc-domain {run|nvram|all} <port\_list>

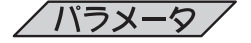

port\_list

バーチャル・ブロードキャストドメインとしてグループ化 したいポートを1-2-3-4…の形式でダッシュで区切ってリ ストにします。

/例/

```
SYS_console>set-vbc-domain run 1-2-3-4
set-vbc-domain run 1-2-3-4
Set Runtime Virtual Broadcast Domain entry - OK
```

SYS\_console>

### del-vbc-domain

バーチャル・ブロードキャストドメインのエントリをvbcインデックスで検索・削除 します。

vbcインデックスは、get-vbc-tblコマンドで表示されるバーチャル・ブロードキャ ストドメインのID 番号です。

バーチャル・ブロードキャストドメインをパラメータ < all > で設定した場合、現在の設定と共にNVRAMに保存されている設定も変更されます。これらのvbcエントリを削除する場合は run/nvram 両方のパラメータで del-vbc-domain コマンドを2回実行してください。

### 構文

del-vbc-domain {run|nvram} <domain\_id>

domain\_id

get-vbc-tblコマンドで表示されるvbcインデックスを10 進数で入力します。

7

```
例/
   SYS_console>del-vbc-domain run 1
   del-vbc-domain run 1
    Delete Runtime Virtual Broadcast Domain entry - OK
    RUNTIME Virtual Broadcast Domain Table is empty
   SYS_console>
get-vbc-tbl
   バーチャル・ブロードキャストドメインテーブルを表示します。
構文
   get-vbc-tbl {run|nvram}
  例/
   SYS_console>get-vbc-tbl run
   run
   RUNTIME VIRTUAL BROADCAST DOMAIN TABLE
   _____
   SYS_console>get-vbc-tbl run
   RUNTIME VIRTUAL BROADCAST DOMAIN TABLE
   -----
        VBC : 1 2 3 4 5 6 7 8 9 0 1 2 3 4 5 6 7 8 9 0 1 2 3 4
    1 :
        - + + + + + + + - - - - - - - - - + + + +
    2 :
```

### get-vbc-matrix

現在のバーチャル・ブロードキャストドメイン設定状況をマトリックス表示します。 縦軸はSource(送信元)ポート、横軸はパケットがフォワードされうるDestination (宛先)ポートを示しています。

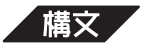

get-vbc-matrix

例/

| SYS_cc | nsol    | e>  | ge  | et- | -v] | oc  | – m | at | r  | ix |   |   |   |   |   |   |   |   |   |   |   |   |   |
|--------|---------|-----|-----|-----|-----|-----|-----|----|----|----|---|---|---|---|---|---|---|---|---|---|---|---|---|
| get-v  | 0 C - M | at  | ri  | х   |     |     |     |    |    |    |   |   |   |   |   |   |   |   |   |   |   |   |   |
| VBC    | CONN    | IEC | TI  | VI  | ΓY  | M   | ATI | RI | Х  |    |   |   |   |   |   |   |   |   |   |   |   |   |   |
| ====   | ====    | === | = = | ==  | ==  | = = | ==  | == | == | =  |   |   |   |   |   |   |   |   |   |   |   |   |   |
|        | 0 0     | 0   | 0   | 0   | 0   | 0   | 0   | 0  | 1  | 1  | 1 | 1 | 1 | 1 | 1 | 1 | 1 | 1 | 2 | 2 | 2 | 2 | 2 |
| SRC to | :1 2    | 3   | 4   | 5   | 6   | 7   | 8   | 9  | 0  | 1  | 2 | 3 | 4 | 5 | 6 | 7 | 8 | 9 | 0 | 1 | 2 | 3 | 4 |
| 1 :    | - +     | · _ | -   | -   | -   | -   | -   | -  | -  | -  | - | - | - | + | + | - | - | - | - | - | - | - | - |
| 2 :    | + -     | -   | -   | -   | -   | _   | _   | _  | -  | -  | - | - | - | + | + | _ | - | _ | - | - | _ | _ | - |
| 3 :    |         | -   | +   | +   | +   | +   | +   | +  | +  | +  | + | + | + | _ | _ | _ | _ | + | + | + | + | _ | - |
| 4 :    |         | +   | -   | +   | +   | +   | +   | +  | +  | +  | + | + | + | _ | _ | _ | _ | + | + | + | + | _ | - |
| 5 :    |         | +   | +   | _   | +   | +   | +   | +  | +  | +  | + | + | + | _ | _ | _ | _ | + | + | + | + | _ | - |
| 6 :    |         | +   | +   | +   | _   | +   | +   | +  | +  | +  | + | + | + | _ | _ | _ | _ | + | + | + | + | _ | - |
| 7 :    |         | +   | +   | +   | +   | _   | +   | +  | +  | +  | + | + | + | _ | _ | _ | _ | + | + | + | + | _ | - |
| 8 :    |         | +   | +   | +   | +   | +   | _   | +  | +  | +  | + | + | + | _ | _ | _ | _ | + | + | + | + | _ | - |
| 9:     |         | +   | +   | +   | +   | +   | +   | _  | +  | +  | + | + | + | _ | - | _ | _ | + | + | + | + | _ | - |
| 10 :   |         | +   | +   | +   | +   | +   | +   | +  | _  | +  | + | + | + | _ | _ | _ | _ | + | + | + | + | _ | - |
| 11 :   |         | +   | +   | +   | +   | +   | +   | +  | +  | _  | + | + | + | _ | _ | _ | _ | + | + | + | + | _ | - |
| 12 :   |         | +   | +   | +   | +   | +   | +   | +  | +  | +  | _ | + | + | _ | _ | _ | _ | + | + | + | + | _ | - |
| 13 :   |         | +   | +   | +   | +   | +   | +   | +  | +  | +  | + | _ | + | _ | _ | _ | _ | + | + | + | + | _ | - |
| 14 :   |         | +   | +   | +   | +   | +   | +   | +  | +  | +  | + | + | _ | _ | _ | _ | _ | + | + | + | + | _ | - |
| 15 :   | + +     |     | _   | -   | _   | _   | _   | _  | _  | _  | _ | _ | _ | _ | + | _ | _ | _ | _ | _ | _ | _ | - |
| 16 :   | + +     |     | -   | -   | -   | _   | _   | _  | _  | -  | - | _ | - | + | - | _ | _ | _ | - | - | _ | _ | - |
| 17 :   |         | _   | -   | -   | -   | _   | _   | _  | _  | -  | - | _ | - | _ | - | _ | + | _ | - | - | _ | + | + |
| 18 :   |         |     | -   | _   | _   | _   | _   | _  | _  | _  | _ | _ | _ | _ | _ | + | _ | _ | _ | _ | _ | + | + |
| 19 :   |         | +   | +   | +   | +   | +   | +   | +  | +  | +  | + | + | + | _ | _ | _ | _ | _ | + | + | + | _ | - |
| 20 :   |         | +   | +   | +   | +   | +   | +   | +  | +  | +  | + | + | + | + | + | + | + | + | _ | + | + | _ | - |
| 21 :   |         | +   | +   | +   | +   | +   | +   | +  | +  | +  | + | + | + | + | + | + | + | + | + | _ | + | _ | _ |
| 22 :   |         | +   | +   | +   | +   | +   | +   | +  | +  | +  | + | + | + | + | + | + | + | + | + | + | _ | _ | - |
| 23 :   |         | _   | _   | _   | _   | _   | _   | _  | _  | _  | _ | _ | _ | _ | _ | + | + | _ | _ | _ | _ | _ | + |
| 24 :   |         | _   | _   | _   | _   | _   | _   | _  | _  | _  | _ | _ | _ | _ | _ | + | + | _ | _ | _ | _ | + | _ |

# バーチャル・ブロードキャストドメイン設定例

バーチャル・ブロードキャストドメインの設定方法を説明します。ここでは、ポート1~ 8、9~16、17~24の3グループを例としてあげます。

set-vbc-domain コマンドでポート1~8のグループを作ります。 (ここでは、設定方法を <run> とします。)

SYS\_console>set-vbc-domain run 1-2-3-4-5-6-7-8

set-vbc-domain コマンドを実行すると、画面に次のような表示がでます。 これで、ポート1~8がグループ化されました。

Set Runtime Virtual Broadcast Domain entry - OK

以下、同様に set-vbc-domain コマンドでポート 9 ~ 16、17 ~ 24 のグループをつ くります。

| SYS_console>se | t-vbc-domain | run | 9-10-11-12-13-14-15-16  |
|----------------|--------------|-----|-------------------------|
| SYS_console>se | t-vbc-domain | run | 17-18-19-20-21-22-23-24 |

設定した内容をget-vbc-tblコマンドで確認します。

| VBC | · | T | 2 | 3 | 4 | 5 | ю | / | 8 | 9 | U | Ŧ | 2 | 3 | 4 | Э | ю | / | 8 | 9 | 0 | Т | 2 | 3 | 4 |
|-----|---|---|---|---|---|---|---|---|---|---|---|---|---|---|---|---|---|---|---|---|---|---|---|---|---|
| 1   | : | + | + | + | + | + | + | + | + | - | - | - | - | - | - | - | - | - | - | - | - | - | - | - | - |
| 2   | : | - | - | - | - | - | - | - | - | + | + | + | + | + | + | + | + | - | - | - | - | - | - | - | - |
| 3   | : | - | - | - | - | - | - | - | - | - | - | - | - | - | - | - | - | + | + | + | + | + | + | + | + |

get-vbc-matrix コマンドで、各ポートのフォワード先を確認することができます。 例えば、Source(送信元)ポート1が、ブロードキャストパケットや宛先不明アドレス(Unkown address)を受信した場合は、ポート2~8にフォワードすることを意味します。「-」表示のポート9~24 へはフォワードされません。

SYS\_console>get-vbc-matrix

VBC CONNECTIVITY MATRIX

| ==  |      | === | ==: | === |   |   | == | == | ==: | === | = |   |   |   |   |   |   |   |   |   |   |   |   |   |   |   |
|-----|------|-----|-----|-----|---|---|----|----|-----|-----|---|---|---|---|---|---|---|---|---|---|---|---|---|---|---|---|
|     |      |     | 0   | 0   | 0 | 0 | 0  | 0  | 0   | 0   | 0 | 1 | 1 | 1 | 1 | 1 | 1 | 1 | 1 | 1 | 1 | 2 | 2 | 2 | 2 | 2 |
| SRC | to   | :   | 1   | 2   | 3 | 4 | 5  | 6  | 7   | 8   | 9 | 0 | 1 | 2 | 3 | 4 | 5 | 6 | 7 | 8 | 9 | 0 | 1 | 2 | 3 | 4 |
| 1   | :    |     | -   | +   | + | + | +  | +  | +   | +   | - | - | - | - | - | - | - | - | - | - | - | - | - | - | - | - |
| 2   | :    |     | +   | -   | + | + | +  | +  | +   | +   | - | - | - | - | - | - | - | - | - | - | - | - | - | - | - | - |
| 3   | :    |     | +   | +   | - | + | +  | +  | +   | +   | - | - | - | - | - | - | - | - | - | - | - | - | - | - | - | - |
| 4   | :    |     | +   | +   | + | - | +  | +  | +   | +   | - | - | - | - | - | - | - | - | - | - | - | - | - | - | - | - |
| 5   | :    |     | +   | +   | + | + | -  | +  | +   | +   | - | - | - | - | - | - | - | - | - | - | - | - | - | - | - | - |
| 6   | :    |     | +   | +   | + | + | +  | -  | +   | +   | - | - | - | - | - | - | - | - | - | - | - | - | - | - | - | - |
| 7   | :    |     | +   | +   | + | + | +  | +  | -   | +   | - | - | - | - | - | - | - | - | - | - | - | - | - | - | - | - |
| 8   | :    |     | +   | +   | + | + | +  | +  | +   | -   | - | - | - | - | - | - | - | - | - | - | - | - | - | - | - | - |
| 9   | :    |     | -   | _   | _ | _ | _  | _  | _   | _   | _ | + | + | + | + | + | + | + | _ | _ | _ | _ | _ | _ | _ | _ |
| 10  | :    |     | -   | _   | _ | _ | _  | _  | _   | _   | + | _ | + | + | + | + | + | + | _ | _ | _ | _ | _ | _ | _ | _ |
| 11  | :    |     | -   | _   | _ | _ | _  | _  | _   | _   | + | + | _ | + | + | + | + | + | _ | _ | _ | _ | _ | _ | _ | _ |
| 12  | :    |     | -   | _   | _ | _ | _  | _  | _   | _   | + | + | + | _ | + | + | + | + | _ | _ | _ | _ | _ | _ | _ | _ |
| 13  | :    |     | -   | _   | _ | _ | _  | _  | _   | _   | + | + | + | + | _ | + | + | + | _ | _ | _ | _ | _ | _ | _ | _ |
| 14  | :    |     | -   | -   | _ | _ | _  | _  | _   | _   | + | + | + | + | + | _ | + | + | _ | _ | _ | _ | _ | - | _ | _ |
| 15  | :    |     | -   | _   | _ | _ | _  | _  | _   | _   | + | + | + | + | + | + | _ | + | _ | _ | _ | _ | _ | _ | _ | _ |
| 16  | :    |     | -   | _   | _ | _ | _  | _  | _   | _   | + | + | + | + | + | + | + | _ | _ | _ | _ | _ | _ | _ | _ | _ |
| 17  | :    |     | -   | _   | _ | _ | _  | _  | _   | _   | _ | _ | _ | _ | _ | _ | _ | _ | _ | + | + | + | + | + | + | + |
| 18  | :    |     | -   | -   | _ | _ | _  | _  | _   | _   | _ | _ | _ | _ | _ | _ | _ | - | + | _ | + | + | + | + | + | + |
| 19  | :    |     | -   | _   | _ | _ | _  | _  | _   | _   | _ | _ | _ | _ | _ | _ | _ | _ | + | + | _ | + | + | + | + | + |
| 20  | :    |     | -   | _   | _ | _ | _  | _  | _   | _   | _ | _ | _ | _ | _ | _ | _ | _ | + | + | + | _ | + | + | + | + |
| 21  | :    |     | -   | _   | _ | _ | _  | _  | _   | _   | _ | _ | _ | _ | _ | _ | _ | _ | + | + | + | + | _ | + | + | + |
| 22  | :    |     | -   | -   | _ | _ | _  | _  | _   | _   | _ | _ | _ | _ | _ | _ | _ | - | + | + | + | + | + | - | + | + |
| 23  | :    |     | -   | -   | _ | _ | _  | _  | _   | _   | _ | _ | _ | _ | _ | _ | _ | - | + | + | + | + | + | + | _ | + |
| 24  | :    |     | -   | _   | _ | _ | _  | _  | _   | _   | _ | _ | _ | _ | - | - | - | - | + | + | + | + | + | + | + | - |
| SYS | _co: | nsc | le  | >   |   |   |    |    |     |     |   |   |   |   |   |   |   |   |   |   |   |   |   |   |   |   |

### セキュリティ VLAN

セキュリティ VLAN は2ポートずつのグループa~|を、さらに組み合わせてグループ化 するものです。2ポートずつの組み合わせ(グループa~|)を変更することはできませんが、 設定を保存した後すぐにブロードキャストドメインの分割が有効となります。 (拡張モジュールのアップリンクポートも同様、2ポートずつのポートグループが定義され ています。)

set-sec-vlan

セキュリティ VLAN を設定します。

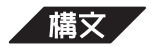

set-sec-vlan {run|nvram|all} <group\_list>

/パラメータ/

group\_list

セキュリティVLANとしてグループ化したいグループをa-bc-d...の形式でダッシュで区切って入力します。

2つのポートを1グループとして次のように定義しています。

(拡張モジュール・ポートグループ) グループ m ー ポート 25-26

 グループ n
 ボート 27-28

 グループ o
 ボート 29-30

 グループ p
 ボート 31-32

例 /

```
SYS_console>set-sec-vlan run g-ボート13、14、15、16をグループ化する例
set-sec-vlan run g-h
Set Runtime Security Virtual entry - OK
SYS_console>set-sec-vlan run ポート11、12をグループ化する例
set-sec-vlan run f
Set Runtime Security Virtual entry - OK
SYS_console>
```

```
del-sec-vlan
```

セキュリティ VLAN のエントリを svlan インデックスで検索・削除します。 svlan インデックスは、get-svlan-tbl コマンドで表示されるバーチャル・ブロード キャストドメインの ID 番号です。

指定したエントリを削除した後のセキュリティ VLAN テーブルも表示します。

セキュリティ VLAN をパラメータ < all > で設定した場合、現在の設定と共に NVRAMに保存されている設定も変更されます。この様なエントリを削除する場合 はrun/nvram両方のパラメータで del-sec-vlan コマンドを2回実行してください。

### 構文

del-sec-vlan {run|nvram} <lan\_id>

### /パラメータ/

lan\_id

get-svlan-tbl コマンドで表示される vlan インデックスを 10 進数で入力します。

例

```
SYS_console>del-sec-vlan run 2
del-sec-vlan run 2
Delete Runtime Security Virtual LAN entry - OK
```

### get-svlan-tbl

セキュリティ VLAN テーブルを表示します。

構文

get-svlan-tbl {run|nvram}

/例/

3

get-svlan-matrix

現在のセキュリティ VLAN 設定状況をマトリックス表示します。 縦軸はSource(送信元)ポート、横軸はパケットがフォワードされうるDestination (宛先)ポートを示しています。

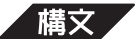

get-svlan-matrix

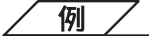

| SYS_ | _cor | nsol | Le> | >ge | et- | -sv | rla | n-  | ma  | ıtr | ix | 2  |   |     |     |   |   |   |   |   |   |   |   |   |   |  |
|------|------|------|-----|-----|-----|-----|-----|-----|-----|-----|----|----|---|-----|-----|---|---|---|---|---|---|---|---|---|---|--|
| 0    | SECU | JRIT | ΓY  | VI  | IAL | ls  | CC  | ONN | IEC | TI  | VI | TY | M | IAT | 'RI | Х |   |   |   |   |   |   |   |   |   |  |
| ==   | ==== | ===  | === |     | === |     |     |     | ==  | ==  |    | -  |   |     |     |   |   |   |   |   |   |   |   |   |   |  |
|      |      | 0    | 0   | 0   | 0   | 0   | 0   | 0   | 0   | 0   | 1  | 1  | 1 | 1   | 1   | 1 | 1 | 1 | 1 | 1 | 2 | 2 | 2 | 2 | 2 |  |
| SRC  | to   | :1   | 2   | 3   | 4   | 5   | б   | 7   | 8   | 9   | 0  | 1  | 2 | 3   | 4   | 5 | 6 | 7 | 8 | 9 | 0 | 1 | 2 | 3 | 4 |  |
| 1    | :    | -    | +   | -   | -   | -   | -   | -   | -   | -   | -  | -  | - | -   | -   | + | + | - | - | - | - | - | - | - | - |  |
| 2    | :    | +    | -   | -   | -   | -   | -   | -   | -   | -   | -  | -  | - | -   | -   | + | + | - | - | - | - | - | - | - | - |  |
| 3    | :    | -    | -   | -   | +   | +   | +   | +   | +   | +   | +  | +  | + | +   | +   | - | - | - | - | + | + | + | + | - | - |  |
| 4    | :    | -    | -   | +   | -   | +   | +   | +   | +   | +   | +  | +  | + | +   | +   | - | - | - | - | + | + | + | + | - | - |  |
| 5    | :    | -    | -   | +   | +   | -   | +   | +   | +   | +   | +  | +  | + | +   | +   | - | - | - | - | + | + | + | + | - | - |  |
| 6    | :    | -    | -   | +   | +   | +   | -   | +   | +   | +   | +  | +  | + | +   | +   | - | - | - | - | + | + | + | + | - | - |  |
| 7    | :    | -    | -   | +   | +   | +   | +   | -   | +   | +   | +  | +  | + | +   | +   | - | - | - | - | + | + | + | + | - | - |  |
| 8    | :    | -    | -   | +   | +   | +   | +   | +   | -   | +   | +  | +  | + | +   | +   | - | - | - | - | + | + | + | + | - | - |  |
| 9    | :    | -    | -   | +   | +   | +   | +   | +   | +   | -   | +  | +  | + | +   | +   | - | - | - | - | + | + | + | + | - | - |  |
| 10   | :    | -    | -   | +   | +   | +   | +   | +   | +   | +   | -  | +  | + | +   | +   | - | - | - | - | + | + | + | + | - | - |  |
| 11   | :    | -    | -   | +   | +   | +   | +   | +   | +   | +   | +  | -  | + | +   | +   | - | - | - | - | + | + | + | + | - | - |  |
| 12   | :    | -    | -   | +   | +   | +   | +   | +   | +   | +   | +  | +  | - | +   | +   | - | - | - | - | + | + | + | + | - | - |  |
| 13   | :    | -    | -   | +   | +   | +   | +   | +   | +   | +   | +  | +  | + | -   | +   | - | - | - | - | + | + | + | + | - | - |  |
| 14   | :    | -    | _   | +   | +   | +   | +   | +   | +   | +   | +  | +  | + | +   | -   | - | - | - | - | + | + | + | + | - | - |  |
| 15   | :    | +    | +   | -   | _   | -   | -   | -   | _   | _   | -  | -  | _ | -   | -   | - | + | - | - | _ | - | - | _ | - | - |  |
| 16   | :    | +    | +   | -   | -   | -   | -   | -   | -   | -   | -  | _  | _ | _   | _   | + | _ | - | - | _ | _ | _ | _ | - | _ |  |
| 17   | :    | -    | -   | -   | -   | -   | -   | -   | -   | -   | -  | _  | _ | _   | _   | _ | _ | - | + | _ | _ | _ | _ | + | + |  |
| 18   | :    | -    | _   | _   | _   | _   | _   | _   | _   | _   | _  | -  | _ | _   | _   | _ | - | + | _ | _ | _ | _ | _ | + | + |  |
| 19   | :    | -    | -   | +   | +   | +   | +   | +   | +   | +   | +  | +  | + | +   | +   | _ | _ | _ | _ | _ | + | + | + | _ | _ |  |
| 20   | :    | -    | _   | +   | +   | +   | +   | +   | +   | +   | +  | +  | + | +   | +   | + | + | + | + | + | _ | + | + | _ | _ |  |
| 21   | :    | -    | _   | +   | +   | +   | +   | +   | +   | +   | +  | +  | + | +   | +   | + | + | + | + | + | + | _ | + | _ | _ |  |
| 22   | :    | _    | _   | +   | +   | +   | +   | +   | +   | +   | +  | +  | + | +   | +   | + | + | + | + | + | + | + | _ | _ | _ |  |
| 23   | :    | _    | _   | _   | _   | _   | _   | _   | _   | _   | _  | _  | _ | _   | _   | _ | _ | + | + | _ | _ | _ | _ | _ | + |  |
| 24   | :    | _    | _   | _   | _   | _   | _   | _   | _   | _   | _  | _  | _ | _   | _   | _ | _ | + | + | _ | _ | _ | _ | + | _ |  |
| SYS_ | _con | sol  | e>  |     |     |     |     |     |     |     |    |    |   |     |     |   |   |   |   |   |   |   |   |   |   |  |

# セキュリティ VLAN 設定例

セキュリティ VLAN で、4 つの VLAN グループに分ける場合の設定方法を説明します。 ここでは、ポート1 ~ 8、9 ~ 16、17 ~ 24の3 グループを例としてあげます。

set-sec-vlan コマンドでポート1~ & グループa~d)のグループを作ります。 (ここでは、設定方法を <run> とします。)

SYS\_console>set-sec-vlan run a-b-c-d-

set-sec-vlan コマンドを実行すると、画面に次のような表示がでます。 これで、ポート1~8がグループ化されました。

Set Runtime Security Virtual entry - OK

以下、同様に set-sec-vlan コマンドでポート 9 ~ 16( グループ e ~ h )、ポート 17 ~ 24( グループ i ~ I )のグループをつくります。

SYS\_console>set-sec-vlan run e-f-g-h SYS\_console>set-sec-vlan run i-j-k-l

設定した内容を get-svlan-tbl コマンドで確認します。

SYS\_console>get-svlan-tbl run RUNTIME SECURITY VIRTU LANS TABLE

|        | 0 | 0 | 0 | 0 | 0 | 0 | 0 | 0 | 0 | 1 | 1 | 1 | 1 | 1 | 1 | 1 | 1 | 1 | 1 | 2 | 2 | 2 | 2 | 2 |
|--------|---|---|---|---|---|---|---|---|---|---|---|---|---|---|---|---|---|---|---|---|---|---|---|---|
| SVLAN- | 1 | 2 | 3 | 4 | 5 | 6 | 7 | 8 | 9 | 0 | 1 | 2 | 3 | 4 | 5 | б | 7 | 8 | 9 | 0 | 1 | 2 | 3 | 4 |
| 1 :    | + | + | + | + | + | + | + | + | - | - | - | - | - | - | - | - | - | - | - | - | - | - | - | - |
| 2 :    | - | - | - | - | - | - | - | - | + | + | + | + | + | + | + | + | - | - | - | - | - | - | - | - |
| 3 :    | - | - | - | - | - | - | - | - | - | - | - | - | - | - | - | - | + | + | + | + | + | + | + | + |

get-svlan-matrixコマンドで、各ポートのフォワード先を確認することができます。 例えば、Source(送信元)ポート1が、ブロードキャストパケットや宛先不明アドレ ス(Unkown address)を受信した場合は、ポート2~8にフォワードすることを意 味します。「-」表示のポート9~24へはフォワードされません。

| SYS | _cc  | ns  | ol | e> | ge  | et  | -s | vl  | ar | 1 – I | ma  | tr | i, | c  |     |    |   |   |   |   |   |   |   |   |   |   |
|-----|------|-----|----|----|-----|-----|----|-----|----|-------|-----|----|----|----|-----|----|---|---|---|---|---|---|---|---|---|---|
|     | SECI | JRI | ΤY | VI | LAI | Js  | C  | ONI | NE | CT    | IV  | IT | YI | MA | rr: | ΙX |   |   |   |   |   |   |   |   |   |   |
| =:  | ===  | === | == | == | ==  | = = | == | = = | == | = =   | = = |    |    |    |     |    |   |   |   |   |   |   |   |   |   |   |
|     |      |     | 0  | 0  | 0   | 0   | 0  | 0   | 0  | 0     | 0   | 1  | 1  | 1  | 1   | 1  | 1 | 1 | 1 | 1 | 1 | 2 | 2 | 2 | 2 | 2 |
| SRC | to   | :   | 1  | 2  | 3   | 4   | 5  | 6   | 7  | 8     | 9   | 0  | 1  | 2  | 3   | 4  | 5 | 6 | 7 | 8 | 9 | 0 | 1 | 2 | 3 | 4 |
| 1   | :    |     | -  | +  | +   | +   | +  | +   | +  | +     | -   | -  | -  | -  | -   | -  | - | - | - | - | - | - | - | - | - | - |
| 2   | :    |     | +  | -  | +   | +   | +  | +   | +  | +     | -   | -  | -  | -  | -   | -  | - | - | - | - | - | - | - | - | - | - |
| 3   | :    |     | +  | +  | _   | +   | +  | +   | +  | +     | _   | _  | _  | _  | _   | _  | _ | _ | _ | _ | _ | _ | _ | _ | _ | - |
| 4   | :    |     | +  | +  | +   | _   | +  | +   | +  | +     | _   | _  | _  | _  | _   | _  | _ | _ | _ | _ | _ | _ | _ | _ | _ | _ |
| 5   | :    |     | +  | +  | +   | +   | _  | +   | +  | +     | _   | _  | _  | _  | _   | _  | _ | _ | _ | _ | _ | _ | _ | _ | _ | - |
| 6   | :    |     | +  | +  | +   | +   | +  | -   | +  | +     | _   | -  | -  | _  | _   | _  | _ | _ | _ | _ | _ | _ | - | _ | - | _ |
| 7   | :    |     | +  | +  | +   | +   | +  | +   | _  | +     | _   | _  | _  | _  | _   | _  | _ | _ | _ | _ | _ | _ | _ | _ | _ | - |
| 8   | :    |     | +  | +  | +   | +   | +  | +   | +  | _     | _   | _  | _  | _  | _   | _  | _ | _ | _ | _ | _ | _ | _ | _ | _ | _ |
| 9   | :    |     | _  | _  | _   | _   | _  | _   | _  | _     | _   | +  | +  | +  | +   | +  | + | + | _ | _ | _ | _ | _ | _ | _ | _ |
| 10  | :    |     | _  | _  | _   | _   | _  | _   | _  | _     | +   | _  | +  | +  | +   | +  | + | + | _ | _ | _ | _ | _ | _ | _ | _ |
| 11  | :    |     | _  | _  | _   | _   | _  | _   | _  | _     | +   | +  | _  | +  | +   | +  | + | + | _ | _ | _ | _ | _ | _ | _ | _ |
| 12  | :    |     | _  | _  | _   | _   | _  | _   | _  | _     | +   | +  | +  | _  | +   | +  | + | + | _ | _ | _ | _ | _ | _ | _ | _ |
| 13  | :    |     | _  | _  | _   | _   | _  | _   | _  | _     | +   | +  | +  | +  | _   | +  | + | + | _ | _ | _ | _ | _ | _ | _ | _ |
| 14  | :    |     | _  | _  | _   | _   | _  | _   | _  | _     | +   | +  | +  | +  | +   | _  | + | + | _ | _ | _ | _ | _ | _ | _ | _ |
| 15  | :    |     | _  | _  | _   | _   | _  | _   | _  | _     | +   | +  | +  | +  | +   | +  | _ | + | _ | _ | _ | _ | _ | _ | _ | _ |
| 16  | :    |     | _  | _  | _   | _   | _  | _   | _  | _     | +   | +  | +  | +  | +   | +  | + | _ | _ | _ | _ | _ | _ | _ | _ | _ |
| 17  | :    |     | _  | _  | _   | _   | _  | _   | _  | _     | _   | _  | _  | _  | _   | _  | _ | _ | _ | + | + | + | + | + | + | + |
| 18  | :    |     | _  | _  | _   | _   | _  | _   | _  | _     | _   | _  | _  | _  | _   | _  | _ | _ | + | _ | + | + | + | + | + | + |
| 19  | :    |     | _  | _  | _   | _   | _  | _   | _  | _     | _   | _  | _  | _  | _   | _  | _ | _ | + | + | _ | + | + | + | + | + |
| 20  | :    |     | _  | _  | _   | _   | _  | _   | _  | _     | _   | _  | _  | _  | _   | _  | _ | _ | + | + | + | _ | + | + | + | + |
| 21  | :    |     | _  | _  | _   | _   | _  | _   | _  | _     | _   | _  | _  | _  | _   | _  | _ | _ | + | + | + | + | _ | + | + | + |
| 22  | :    |     | _  | _  | _   | _   | _  | _   | _  | _     | _   | _  | _  | _  | _   | _  | _ | _ | + | + | + | + | + | _ | + | + |
| 23  | :    |     | _  | _  | _   | _   | _  | _   | _  | _     | _   | _  | _  | _  | _   | _  | _ | _ | + | + | + | + | + | + | _ | + |
| 24  | :    |     | -  | _  | _   | _   | _  | _   | _  | _     | _   | _  | _  | _  | _   | _  | _ | _ | + | + | + | + | + | + | + | _ |
| SYS | _co  | nsc | le | >  |     |     |    |     |    |       |     |    |    |    |     |    |   |   |   |   |   |   |   |   |   |   |

### ポートモニタ

対象ポートを経由するパケットをすべて同じように別のポートへコピーするポートミラー リング機能についての設定を行います。

この機能を使うことによって、指定したポートの通信トラフィックをそのままミラーポートに出力し、ネットワークアナライザ(ネットワーク障害解析ツール)を通して監視することができます。

set-mon-port

ネットワークアナライザ(ネットワーク障害解析ツール)を接続するモニタポート(ミ ラーポート)を指定します。

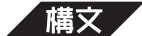

set-mon-port <port>

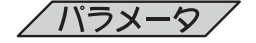

port

モニタポートのポート番号を1~24の10進数で入力します。

例

```
SYS_console>set-mon-port 1
set-mon-port 1
Set of the Monitor Port - OK
```

SYS\_console>

#### monitor

モニタをしたいポートを指定し、モニタを開始します。 指定したポートからのトラフィックはすべてset-mon-portコマンドで指定したモニ タポートにそのまま転送されます。 このコマンドを実行する前に、ネットワーク障害解析ツールをモニタポートに接続 し、set-mon-portコマンドでモニターポートの設定をしておいてください。

monitor コマンドで、あるポートをモニタしている場合、別のポートを指定して monitorコマンドを実行すると、そのポートのモニタは失敗という結果になります。 最初のポートのモニタを stop-mon コマンドを実行して停止してから、別のポート のモニタを開始してください。

### 構文

monitor <port>

port

モニタしたいポート番号を1~24の10進数で入力しま す。

例/

```
SYS_console>monitor 2
monitor 2
Start monitoring port 2 OK
SYS_console>
```

### stop-mon

現在行われているモニタを停止します。

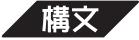

stop-mon

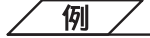

```
SYS_console>stop-mon
stop-mon
Stop monitoring OK
SYS_console>
```

#### get-nv-mon

save-mon コマンドでNVRAMに保存されたポートモニタ設定情報を表示します。

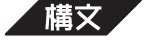

get-nv-mon

```
/例/
```

```
SYS_console>get-nv-mon
get-nv-mon
The NVRAM based monitoring configuration is :
    Monitored port: 1
    Monitor port: 2
    Monitor ACTIVE
SYS_console>
```

### save-mon

現在のポートモニタ設定(set-mon-port コマンドと monitor コマンドの設定)を NVRAMに保存します。本体をリセット(電源を切る、warm-reset、cold-reset)する と、この設定でモニタがスタート(monitor コマンドを実行)します。

### 構文

save-mon

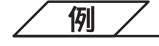

SYS\_console>save-mon save-mon Save monitoring configuration to NVRAM OK clear-nv-mon

NVRAM に保存されているポートモニタ設定情報を削除します。

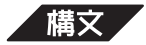

clear-nv-mon

例

```
SYS_console>clear-nv-mon
clear-nv-mon
Clear NVRAM monitoring configuration OK
```

ポート設定コマンドは、ポートごとに動作モードの設定や表示を行うためのコマンドです。 ポート設定コマンドを一覧するには、port-cfgと入力して回を押してください。

通信モードおよび通信速度の設定は、相手先の機器(ポート)の動作モードを確認してから 行ってください。

次の表を参考に、 印の組み合わせになるように設定してください。

特に、100M Full固定の機器(ポート)と接続する場合は、必ず本製品も100M Full固定に 設定してください。

|       |                                        |          | 自ボ       |           | treCOM 81 | 24)                  |                      |
|-------|----------------------------------------|----------|----------|-----------|-----------|----------------------|----------------------|
|       |                                        | 10M half | 10M Full | 100M half | 100M Full | Auto-sense<br>(Full) | Auto-sense<br>(Half) |
|       | 10M half                               |          |          | -         |           | -                    |                      |
|       | 10M Full                               | _        |          | —         | -         | _                    | _                    |
| 相手ポート | 100M half                              | _        | _        |           | _         | —                    |                      |
|       | 100M Full                              | _        | _        | -         |           | _                    | _                    |
|       | Auto negotiation<br>(100/10/Full/Half) |          | _        |           | _         | (注1)                 | (注2)                 |

注1 オートネゴシエーション(Auto negotiation)の結果、100M Fullになります。 注2 オートネゴシエーション(Auto negotiation)の結果、100M Halfになります。

```
get-port-cfg
```

現在のポート設定内容を表示します。表示される内容は次のとおりです。

| •P0  | RT_ID               |                           |
|------|---------------------|---------------------------|
|      | ポート番号で <sup>-</sup> | す。                        |
| •LAN | N_TYPE              |                           |
|      | ETH10               | 10Mbps固定に設定されています。        |
|      | ETH100              | 100Mbps固定に設定されています。       |
|      | ETH10/100           | 10/100Mbp\$自動認識に設定されています。 |
| ۰LIN | IK                  |                           |
|      | ON                  | リンクされています。                |
|      | OFF                 | リンクされていません。               |
| •IF_ | TYPE                |                           |
|      | ポートのイン・             | ターフェースを表示します。             |
|      | ΤP                  | ツイストペアケーブルです。             |
|      | F/O                 | 光ファイバーケーブルです。             |
| •SPI | EED_SEL             |                           |
|      | 通信速度の設定             | 定です。                      |
|      | FORC10              | 10Mbps固定に設定されています。        |
|      | FORC100             | 100Mbps固定に設定されています。       |
|      | ASENSE              | 10/100Mbp:自動認識に設定されています。  |

8

```
    LAN_SPEED
```

|     | 10Mbps  | FORC10に設定されているか、または ASENSEの設定で  |
|-----|---------|---------------------------------|
|     |         | 10Mbsのリンクがされています。               |
|     | 100Mbps | FORC100に設定されているか、または ASENSEの設定で |
|     |         | 100Mbpsのリンクがされています。             |
|     | NONE    | ASENSEに設定されていますがリンクしていません。      |
| • F | FDPLX   |                                 |
|     | 通信モードの  | )設定です。                          |
|     | OFF     | Half Duplex に設定されています。          |
|     | ON      | Full Duplex に設定されています。          |
| •[  | ENABLE  |                                 |
|     | ポートステー  | - タスの設定です。                      |
|     |         | ᄲᅟᆝᇰᄷᄧᄣᅔᅶᇆᆮᆝᆝᇧᆁᅌᅶᇉᅎᇇᆂᆂ          |

| ON  | ポートの使用が有効(Enable)に設定されています。   |
|-----|-------------------------------|
| OFF | ポートの使用が無効 Disable )に設定されています。 |

## 構文

get-port-cfg

例/

SYS\_console>get-port-cfg

| get-port-cfg |           |      |          |            |              |       |        |
|--------------|-----------|------|----------|------------|--------------|-------|--------|
| PORT_ID      | LAN_TYPE  | LINK | IF_TYPE  | SPEED_SEL  | LAN_SPEED    | FDPLX | ENABLE |
| ========     |           |      | ======== | ========== | ============ |       | ====== |
| 1            | ETH10/100 | OFF  | TP       | ASENSE     | NONE         | OFF   | ON     |
| 2            | ETH10/100 | OFF  | TP       | ASENSE     | NONE         | OFF   | ON     |
| 3            | ETH10/100 | ON   | TP       | ASENSE     | 10Mbps       | OFF   | ON     |
| 4            | ETH10/100 | ON   | TP       | ASENSE     | 10Mbps       | OFF   | ON     |
| 5            | ETH10/100 | OFF  | TP       | FORC100    | 100Mbps      | ON    | ON     |
| 6            | ETH10/100 | OFF  | TP       | FORC100    | 100Mbps      | ON    | ON     |
| 7            | ETH10/100 | OFF  | TP       | ASENSE     | NONE         | OFF   | ON     |
| 8            | ETH10/100 | OFF  | TP       | FORC100    | 100Mbps      | OFF   | ON     |
| 9            | ETH10/100 | OFF  | TP       | FORC100    | 100Mbps      | OFF   | ON     |
| 10           | ETH10/100 | OFF  | TP       | ASENSE     | NONE         | OFF   | ON     |
| 11           | ETH10/100 | OFF  | TP       | ASENSE     | NONE         | OFF   | ON     |
| 12           | ETH10/100 | OFF  | TP       | ASENSE     | NONE         | OFF   | ON     |
| 13           | ETH10/100 | OFF  | TP       | ASENSE     | NONE         | OFF   | ON     |
| 14           | ETH10/100 | OFF  | TP       | ASENSE     | NONE         | OFF   | ON     |
| 15           | ETH10/100 | OFF  | TP       | ASENSE     | NONE         | OFF   | ON     |
| 16           | ETH10/100 | OFF  | TP       | FORC100    | 100Mbps      | OFF   | ON     |
| 17           | ETH10/100 | OFF  | TP       | ASENSE     | NONE         | OFF   | ON     |
| 18           | ETH10/100 | OFF  | TP       | ASENSE     | NONE         | OFF   | ON     |
| 19           | ETH10/100 | OFF  | TP       | ASENSE     | NONE         | OFF   | ON     |
| 20           | ETH10/100 | OFF  | TP       | ASENSE     | NONE         | OFF   | ON     |
| 21           | ETH10/100 | OFF  | TP       | ASENSE     | NONE         | OFF   | ON     |
| 22           | ETH10/100 | OFF  | TP       | ASENSE     | NONE         | OFF   | ON     |
| 23           | ETH10/100 | OFF  | TP       | ASENSE     | NONE         | OFF   | ON     |
| 24           | ETH10/100 | OFF  | TP       | ASENSE     | NONE         | OFF   | ON     |

set-port-dplex

指定したポートの通信モードをFull Duplex(全二重通信)かHalf Duplex(半二重通信)かに設定します。

デフォルト値は Half Duplex です。 設定はただちに NVRAMに保存されます。

構文

set-port-dplex <port\_number> {half|full}

<u>/パラメータ/</u>

| 通信モードを設定するポートのポート番号を1~24の10       |
|-----------------------------------|
| 進数で入力します。                         |
| Half Duplex に設定する場合は、half と入力します。 |
| Full Duplex に設定する場合は、full と入力します。 |
|                                   |

/ 例 /

SYS\_console>set-port-dplex 5 full
Port <5> duplex changed to full
SYS\_console>

set-grp-dplex

複数ポートを指定して、通信モードをFull Duplex(全二重通信)かHalf Duplex(半二 重通信)かに設定します。

構文

set-grp-dplex <port\_list> {half|full}

✓ パラメータ / port\_list 指定する複数ポートを、1 ~ 24までの10進数で1-2-3-

|      | 4の形式でダッシュで区切って入力します。              |
|------|-----------------------------------|
| half | Half Duplex に設定する場合は、half と入力します。 |
| full | Full Duplex に設定する場合は、full と入力します。 |

例/

#### ポート 14、 15、 16を Full Duplex に設定する場合

SYS\_console>set-grp-dplex 14-15-16 full Port <14> duplex changed to full Port <15> duplex changed to full Port <16> duplex changed to full SYS\_console>

### set-speed-sel

8

指定したポートの通信速度を10Mbps固定、100Mbps固定、Auto-sense(自動認 識)のいずれかに設定します。

デフォルト値は Auto-senseです。 設定はただちに NVRAMに保存されます。

### 構文

set-speed-sel <port\_number> {asense|100|10}

| <u>/パラメータ</u> / |                                                                      |
|-----------------|----------------------------------------------------------------------|
| port_number     | 通信モードを設定するポートのポート番号を1~24の10<br>進数で入力します。                             |
| asense          | Auto-sens∉ 10Mbps/100Mbp <b>自</b> 動認識 )に設定する場<br>合は、asenseと入力してください。 |
| 100             | 100Mbps固定に設定する場合は、100と入力してくださ<br>い。                                  |
| 10              | 10Mbps固定に設定する場合は、10と入力してください。                                        |
| 例               |                                                                      |

```
SYS_console>set-speed-sel 15 asense
Port <15> speed changed to asense
SYS_console>
```

### set-grp-speed

指定したポートの通信速度を10Mbps固定、100Mbps固定、Auto-sense(自動認 識)のいずれかに設定します。

### 構文

set-grp-speed <port\_list> {asense | 100 | 10}

## /パラメータ/

| port_list 指定9 る複数ホートを、1 ~ 24までの10進数で1-2-3   |
|---------------------------------------------|
| 4の形式でダッシュで区切って入力します。                        |
| asense Auto-sens∉ 10Mbps/100Mbp自動認識 )に設定する♯ |
| 合は、asenseと入力してください。                         |
| 100 100Mbps固定に設定する場合は、100と入力してくだる           |
| ι 1 <sub>0</sub>                            |
| 10 10Mbps固定に設定する場合は、10と入力してください             |

例/ ポート14、15、16をAuto-senseに設定する場合 SYS\_console>set-grp-speed 14-15-16 asense Port <14> speed changed to asense Port <15> speed changed to asense Port <16> speed changed to asense SYS\_console> set-port-state ポートの使用を有効(Enable)/無効(Disable)に設定できます。 スパニングツリー機能が有効な場合は、スパニングツリーコマンドのset-prt-enbコ マンドを使用します。 構文 set-port-state <port\_number> {enable|disable} 「パラメータ/ 通信モードを設定するポートのポート番号を1~24の10 port\_number 進数で入力します。 ポートの使用を有効にする場合は、enableと入力します。 enable disable ポートの使用を無効にする場合は、disableと入力します。 例/

SYS\_console>set-port-state 15 enable
Port <15> state changed to enable
SYS\_console>

# 9 **統計情報コマンド**

統計情報コマンドはポートの動作状況やパケットの統計カウンタなど、統計情報の表示を 行うためのコマンドです。

統計情報コマンドを一覧するには、statisticsと入力して回を押してください。

clr-cnt

イーサネットおよびブリッジングのすべてのカウンタを消去(ゼロに)します。

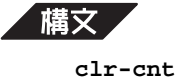

例

SYS\_console>clr-cnt
clr-cnt
SYS\_console>

get-eth-cnt

指定したポートのイーサネット統計情報を表示します。

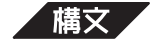

get-eth-cnt <port\_number>

SYS\_console>get-eth-cnt 3

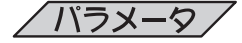

port\_number

イーサネット情報を表示するポート番号を1~24の10進 数で入力します。

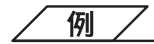

| 3                                        |      |          |
|------------------------------------------|------|----------|
| Ethernet Statistics for port 3           |      |          |
|                                          | ==== | :======  |
| Good Bytes Received                      | :    | 69432    |
| Good Multicast Bytes Received            | :    | 19       |
| Good Broadcast Bytes Received            | :    | 137      |
| Good Bytes Sent                          | :    | 54046    |
| Good Frames Receive                      | :    | 400      |
| Frames Sent                              | :    | 245      |
| Receive and Transmit Collisions          | :    | 0        |
| Receive and Transmit Late Collisions     | :    | 0        |
| Receive CRC or Alignment Error           | :    | 0        |
| Receive Frame > 1518 bytes with Bad CRC  | :    | 0        |
| Receive Fragments                        | :    | 3        |
| Receive Frame > 1518 bytes with Good CRC | :    | 0        |
|                                          | ==== | :======= |
| SYS_console>                             |      |          |

### get-colls-cnt

指定したポートのコリジョン情報を表示します。

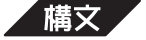

get-colls-cnt <port\_number>

/ パラメータ/

port\_number

コリジョン情報を表示するポート番号を1~24の10進数 で入力します。

/ 例 /

| SYS_console>get-co                      | lls-cnt 3 |              |   |
|-----------------------------------------|-----------|--------------|---|
| get-colls-cnt 3                         |           |              |   |
| Ethernet Collision                      | n Counter | s for port   | 3 |
| ======================================= | ========  | ============ |   |
| Collision count                         | :         | 0            |   |
| Late Collision Co                       | unt :     | 0            |   |
| ======================================= | ========  | ============ |   |
| SYS console>                            |           |              |   |

### get-rmon-cnt

指定したポートの RMON グループ1統計情報を表示します。

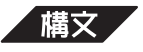

get-rmon-cnt <port\_number>

/ パラメータ/

port\_number

RMON グループ1の統計情報を表示するポート番号を1 ~ 24の 10進数で入力します。

例/

| SYS_console>get-rmon-cn | с 3 |        |  |
|-------------------------|-----|--------|--|
| get-rmon-cnt 3          |     |        |  |
| Ethernet RMON Counters  | for | port 3 |  |
|                         |     |        |  |
| etherStatsOctets        | :   | 393002 |  |
| etherStatsPkts          | :   | 1937   |  |
| etherStatsBcastPkts     | :   | 0      |  |
| etherStatsMcastPkts     | :   | 0      |  |
| etherStatsCRCAllignPkts | s:  | 0      |  |
| etherStatsUndersizePkts | s:  | 62     |  |
| etherStatsOversizePkts  | :   | 0      |  |
| etherStatsRuntPkts      | :   | 62     |  |
| etherStatsJabberPkts    | :   | 0      |  |
| etherStatsCollisions    | :   | 10     |  |
| SYS_console>            |     |        |  |

get-sdist-cnt

指定したポートのRMONグループ1のパケットサイズ統計情報を各パケットサイズ ごとに表示します。

構文

get-sdist-cnt <port\_number>

<u> パラメータ</u>

port\_number

RMON グループ1のパケットサイズ統計情報を表示する ポート番号を1~24の10進数で入力します。

/ 例 /

| SYS_console>get-sdist-cnt 3    |       |            |         |  |
|--------------------------------|-------|------------|---------|--|
| get-sdist-cnt 3                |       |            |         |  |
| RMON Packet Size Distribution  | Count | ters for g | port 3  |  |
|                                | ====: |            | ======= |  |
| etherStatsPkts64Octets         | :     | 16704      |         |  |
| etherStatsPkts65to1270ctets    | :     | 5730       |         |  |
| etherStatsPkts128to2550ctets   | :     | 1594       |         |  |
| etherStatsPkts256to5110ctets   | :     | 1288       |         |  |
| etherStatsPkts512to1023Octets  | :     | 934        |         |  |
| etherStatsPkts1024to1518Octets | :     | 4095       |         |  |
| SYS_console>                   |       |            |         |  |

### get-mgm-brcnt

システム全体のおよびポート別のパケット統計情報を表示します。

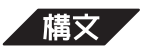

get-mgm-brcnt

SYS\_console>get-mgm-brcnt get-mgm-brcnt Management Port Counters ------Frm Received : 2059 391878 Bytes Received : Frm Filtered : 0 Frm Received Bcast: 854 Frm Transmited : 9492 Frm Transmit Ucast: 1076 8416 Frm Transmit Mcast: Frm Transmit Bcast: 0

| Received fr                                                                                                    | om port:                                                                                           | FRAMES                                                                                             | BYTES                                                                                                    |
|----------------------------------------------------------------------------------------------------|----------------------------------------------------------------------------------------------------|----------------------------------------------------------------------------------------------------|----------------------------------------------------------------------------------------------------|
| 1                                                                                                    | :                                                                                                  | 0                                                                                                  | 0                                                                                                    |
| 2                                                                                                    | :                                                                                                  | 0                                                                                                  | 0                                                                                                    |
| 3                                                                                                    | :                                                                                                  | 2057                                                                                               | 391758                                                                                                    |
| 4                                                                                                    | :                                                                                                  | 2                                                                                                  | 120                                                                                                    |
| 5                                                                                                    | :                                                                                                  | 0                                                                                                  | 0                                                                                                    |
| 6                                                                                                    | :                                                                                                  | 0                                                                                                  | 0                                                                                                    |
| 7                                                                                                    | :                                                                                                  | 0                                                                                                  | 0                                                                                                    |
| 8                                                                                                    | :                                                                                                  | 0                                                                                                  | 0                                                                                                    |
| 9                                                                                                    | :                                                                                                  | 0                                                                                                  | 0                                                                                                    |
| 10                                                                                                    | :                                                                                                  | 0                                                                                                  | 0                                                                                                    |
| 11                                                                                                    | :                                                                                                  | 0                                                                                                  | 0                                                                                                    |
| 12                                                                                                    | :                                                                                                  | 0                                                                                                  | 0                                                                                                    |
| 13                                                                                                    | :                                                                                                  | 0                                                                                                  | 0                                                                                                    |
| 14                                                                                                    | :                                                                                                  | 0                                                                                                  | 0                                                                                                    |
| 15                                                                                                    | :                                                                                                  | 0                                                                                                  | 0                                                                                                    |
| 16                                                                                                    | :                                                                                                  | 0                                                                                                  | 0                                                                                                    |
| 17                                                                                                    | :                                                                                                  | 0                                                                                                  | 0                                                                                                    |
| 18                                                                                                    | :                                                                                                  | 0                                                                                                  | 0                                                                                                    |
| 19                                                                                                    | :                                                                                                  | 0                                                                                                  | 0                                                                                                    |
| 20                                                                                                    | :                                                                                                  | 0                                                                                                  | 0                                                                                                    |
| 21                                                                                                    | :                                                                                                  | 0                                                                                                  | 0                                                                                                    |
| 22                                                                                                    | :                                                                                                  | 0                                                                                                  | 0                                                                                                    |
| 23                                                                                                    | :                                                                                                  | 0                                                                                                  | 0                                                                                                    |
| 24                                                                                                    | :                                                                                                  | 0                                                                                                  | 0                                                                                                    |
|                                                                                                    |                                                                                                    |                                                                                                    |                                                                                                    |
| Transmit to                                                                                                    | port :                                                                                             | FRAMES                                                                                             | BYTES                                                                                                    |
| Transmit to<br>                                                                                                    | ) port :<br>:                                                                                      | FRAMES                                                                                             | BYTES<br>                                                                                                    |
| Transmit to<br>1<br>2                                                                                                    | ) port :<br><br>:<br>:                                                                             | FRAMES<br><br>531<br>531                                                                           | BYTES<br><br>33984<br>33984                                                                                                    |
| Transmit to<br><br>1<br>2<br>3                                                                                                    | ) port :<br><br>:<br>:<br>:                                                                        | FRAMES<br><br>531<br>531<br>1658                                                                   | BYTES<br><br>33984<br>33984<br>357565                                                                                                    |
| Transmit tc<br>1<br>2<br>3<br>4                                                                                                    | ) port :<br><br>:<br>:<br>:<br>:                                                                   | FRAMES<br>531<br>531<br>1658<br>531                                                                | BYTES<br>33984<br>33984<br>357565<br>33984                                                                                                    |
| Transmit tc<br><br>1<br>2<br>3<br>4<br>5                                                                                                    | ) port :<br>:<br>:<br>:<br>:<br>:<br>:                                                             | FRAMES<br>531<br>531<br>1658<br>531<br>531                                                         | BYTES<br>33984<br>33984<br>357565<br>33984<br>33984                                                                                                    |
| Transmit to<br><br>1<br>2<br>3<br>4<br>5<br>6                                                                                                | ) port :<br>                                                                                       | FRAMES<br>531<br>531<br>1658<br>531<br>531<br>531                                                  | BYTES<br>33984<br>33984<br>357565<br>33984<br>33984<br>33984<br>33984                                                                                                    |
| Transmit tc<br><br>1<br>2<br>3<br>4<br>5<br>6<br>7                                                                                           | ) port :<br>                                                                                       | FRAMES<br>531<br>531<br>1658<br>531<br>531<br>531<br>531                                           | BYTES<br>33984<br>33984<br>357565<br>33984<br>33984<br>33984<br>33984<br>33984                                                                                                    |
| Transmit tc<br><br>1<br>2<br>3<br>4<br>5<br>6<br>7<br>8                                                                                      | ) port :<br>                                                                                       | FRAMES<br>531<br>531<br>1658<br>531<br>531<br>531<br>531<br>531                                    | BYTES<br>33984<br>33984<br>357565<br>33984<br>33984<br>33984<br>33984<br>33984<br>33984                                                                                                    |
| Transmit tc<br>                                                                                                    | ) port :<br>:<br>:<br>:<br>:<br>:<br>:<br>:<br>:<br>:<br>:<br>:<br>:<br>:<br>:<br>:<br>:<br>:<br>: | FRAMES<br>531<br>531<br>1658<br>531<br>531<br>531<br>531<br>531<br>531<br>531                      | BYTES<br>33984<br>33984<br>357565<br>33984<br>33984<br>33984<br>33984<br>33984<br>33984<br>33984<br>33984<br>33984                                                                                                    |
| Transmit to<br>1<br>2<br>3<br>4<br>5<br>6<br>7<br>8<br>9<br>10                                                                               | ) port :<br>                                                                                       | FRAMES<br>531<br>531<br>1658<br>531<br>531<br>531<br>531<br>531<br>531<br>531                      | BYTES<br>33984<br>33984<br>357565<br>33984<br>33984<br>33984<br>33984<br>33984<br>33984<br>33984<br>33984<br>33984<br>33984<br>33984                                                                                                    |
| Transmit to<br>1<br>2<br>3<br>4<br>5<br>6<br>7<br>8<br>9<br>10<br>11                                                                         | ) port :<br>                                                                                       | FRAMES<br>531<br>531<br>1658<br>531<br>531<br>531<br>531<br>531<br>531<br>531<br>531<br>531        | BYTES<br>33984<br>33984<br>357565<br>33984<br>33984<br>33984<br>33984<br>33984<br>33984<br>33984<br>33984<br>33984<br>33984<br>33984<br>33984                                                                                                    |
| Transmit tc<br>1<br>2<br>3<br>4<br>5<br>6<br>7<br>8<br>9<br>10<br>11<br>12                                                                   | ) port :<br>                                                                                       | FRAMES<br>531<br>531<br>1658<br>531<br>531<br>531<br>531<br>531<br>531<br>531<br>531<br>531        | BYTES<br>33984<br>33984<br>357565<br>33984<br>33984<br>33984<br>33984<br>33984<br>33984<br>33984<br>33984<br>33984<br>33984<br>33984<br>33984<br>33984<br>33984                                                                                                    |
| Transmit to<br>1<br>2<br>3<br>4<br>5<br>6<br>7<br>8<br>9<br>10<br>11<br>12<br>13                                                             | ) port :<br>                                                                                       | FRAMES<br>531<br>531<br>1658<br>531<br>531<br>531<br>531<br>531<br>531<br>531<br>531<br>531<br>531 | BYTES<br>33984<br>33984<br>357565<br>33984<br>33984<br>33984<br>33984<br>33984<br>33984<br>33984<br>33984<br>33984<br>33984<br>33984<br>33984<br>33984<br>33984<br>33984                                                                                                    |
| Transmit to<br>1 2 3 4 5 6 7 8 9 10 11 12 13 14                                                                                              | ) port :<br>                                                                                       | FRAMES<br>531<br>531<br>1658<br>531<br>531<br>531<br>531<br>531<br>531<br>531<br>531<br>531<br>531 | BYTES<br>33984<br>33984<br>357565<br>33984<br>33984<br>33984<br>33984<br>33984<br>33984<br>33984<br>33984<br>33984<br>33984<br>33984<br>33984<br>33984<br>33984<br>33984<br>33984<br>33984<br>33984                                                                                                    |
| Transmit to<br>                                                                                                    | <pre>&gt; port :</pre>                                                                             | FRAMES<br>531<br>531<br>1658<br>531<br>531<br>531<br>531<br>531<br>531<br>531<br>531<br>531<br>531 | BYTES<br>33984<br>33984<br>357565<br>33984<br>33984<br>33984<br>33984<br>33984<br>33984<br>33984<br>33984<br>33984<br>33984<br>33984<br>33984<br>33984<br>33984<br>33984<br>33984<br>33984<br>33984<br>33984<br>33984                                                                                                    |
| Transmit to<br>1 2 3 4 5 6 7 8 9 10 11 12 13 14 15 16                                                                                        | <pre>&gt; port :</pre>                                                                             | FRAMES<br>531<br>531<br>1658<br>531<br>531<br>531<br>531<br>531<br>531<br>531<br>531<br>531<br>531 | BYTES<br>33984<br>33984<br>357565<br>33984<br>33984<br>33984<br>33984<br>33984<br>33984<br>33984<br>33984<br>33984<br>33984<br>33984<br>33984<br>33984<br>33984<br>33984<br>33984<br>33984<br>33984<br>33984<br>33984<br>33984                                                                                                    |
| Transmit to<br>1<br>2<br>3<br>4<br>5<br>6<br>7<br>8<br>9<br>10<br>11<br>12<br>13<br>14<br>15<br>16<br>17                                     | <pre>&gt; port :</pre>                                                                             | FRAMES<br>531<br>531<br>1658<br>531<br>531<br>531<br>531<br>531<br>531<br>531<br>531<br>531<br>531 | BYTES<br>33984<br>33984<br>357565<br>33984<br>33984<br>33984<br>33984<br>33984<br>33984<br>33984<br>33984<br>33984<br>33984<br>33984<br>33984<br>33984<br>33984<br>33984<br>33984<br>33984<br>33984<br>33984<br>33984<br>33984<br>33984                                                                                                    |
| Transmit to<br>1<br>2<br>3<br>4<br>5<br>6<br>7<br>8<br>9<br>10<br>11<br>12<br>13<br>14<br>15<br>16<br>17<br>18                               | <pre>&gt; port :</pre>                                                                             | FRAMES<br>531<br>531<br>1658<br>531<br>531<br>531<br>531<br>531<br>531<br>531<br>531<br>531<br>531 | BYTES<br>33984<br>33984<br>357565<br>33984<br>33984<br>33984<br>33984<br>33984<br>33984<br>33984<br>33984<br>33984<br>33984<br>33984<br>33984<br>33984<br>33984<br>33984<br>33984<br>33984<br>33984<br>33984<br>33984<br>33984<br>33984<br>33984<br>33984<br>33984<br>33984                                                                                                    |
| Transmit to<br>1<br>2<br>3<br>4<br>5<br>6<br>7<br>8<br>9<br>10<br>11<br>12<br>13<br>14<br>15<br>16<br>17<br>18<br>19                         | <pre>&gt; port :</pre>                                                                             | FRAMES<br>531<br>531<br>1658<br>531<br>531<br>531<br>531<br>531<br>531<br>531<br>531<br>531<br>531 | BYTES<br>33984<br>33984<br>357565<br>33984<br>33984<br>3 |
| Transmit to<br>1<br>2<br>3<br>4<br>5<br>6<br>7<br>8<br>9<br>10<br>11<br>12<br>13<br>14<br>15<br>16<br>17<br>18<br>19<br>20                   | <pre>&gt; port :</pre>                                                                             | FRAMES<br>531<br>531<br>1658<br>531<br>531<br>531<br>531<br>531<br>531<br>531<br>531<br>531<br>531 | BYTES<br>33984<br>33984<br>357565<br>33984<br>33984<br>3 |
| Transmit to<br>1<br>2<br>3<br>4<br>5<br>6<br>7<br>8<br>9<br>10<br>11<br>12<br>13<br>14<br>15<br>16<br>17<br>18<br>19<br>20<br>21             | <pre>&gt; port :</pre>                                                                             | FRAMES<br>531<br>531<br>1658<br>531<br>531<br>531<br>531<br>531<br>531<br>531<br>531<br>531<br>531 | BYTES<br>33984<br>33984<br>357565<br>33984<br>33984<br>3 |
| Transmit to<br>1<br>2<br>3<br>4<br>5<br>6<br>7<br>8<br>9<br>10<br>11<br>12<br>13<br>14<br>15<br>16<br>17<br>18<br>19<br>20<br>21<br>22       | <pre>&gt; port :</pre>                                                                             | FRAMES<br>531<br>531<br>1658<br>531<br>531<br>531<br>531<br>531<br>531<br>531<br>531<br>531<br>531 | BYTES<br>33984<br>33984<br>357565<br>33984<br>33984                                                                                                    |
| Transmit to<br>1<br>2<br>3<br>4<br>5<br>6<br>7<br>8<br>9<br>10<br>11<br>12<br>13<br>14<br>15<br>16<br>17<br>18<br>19<br>20<br>21<br>22<br>23 | <pre>&gt; port :</pre>                                                                             | FRAMES<br>531<br>531<br>1658<br>531<br>531<br>531<br>531<br>531<br>531<br>531<br>531<br>531<br>531 | BYTES<br>33984<br>33984<br>357565<br>33984<br>33984                                                                                                    |
| Transmit to<br>1 2 3 4 5 6 7 8 9 10 11 12 13 14 15 16 17 18 19 20 21 22 23 24                                                                | <pre>&gt; port :</pre>                                                                             | FRAMES<br>531<br>531<br>1658<br>531<br>531<br>531<br>531<br>531<br>531<br>531<br>531<br>531<br>531 | BYTES<br>33984<br>33984<br>357565<br>33984<br>33984                                                                                                    |

# 10 スパニングツリーコマンド

ブリッジ(スイッチ)は、パケットがどちらのセグメントから送信されてきたかを判断して、 パケットを中継するので、2つのブリッジ間に2つ以上のルート(経路)がある場合、パケッ トが重複して届いたり、パケットのループが形成されてネットワークがダウンしてしまい ます。

スパニングツリーとは、各ブリッジ(スイッチ)同士が情報を交換しあって、ツリー構造を 構成するような中継ルートを選択し、ループが発生するのを防ぐためのアルゴリズムです。 ツリーが構成された場合、1つのルートだけが実際に使用され、残りのルートは中継動作 を停止して待機状態となるため、2つのブリッジでループ状にネットワークを構成しても、 パケットのルートはループにはなりません。残りのルートのブリッジは、動作状態のブ リッジの故障などにより、ツリーの再構成が行われるまで待機します。

スパニングツリーコマンドは、スパニングツリー機能を使用する際に必要なパラメータの 設定・表示を行うためのコマンドです。

スパニングツリーコマンドを一覧するには、sp-treeと入力して回を押してください。

#### get-stp

スパニングツリーを使用する(Enable)か、使用しない(Disable)かの現在およびリ セット後の設定を表示します。

#### 構文

get-stp

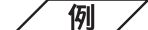

```
SYS_console>get-stp
```

get-stp

Running Spanning Tree engine is enabled Next session the Spanning Tree engine will be enabled SYS\_console>

#### set-stp

スパニングツリーを使用する(Enable)か、使用しない(Disable)かの設定を行います。

スパニングツリーを構成する場合は、すべてのブリッジ(スイッチ)のスパニングツ リー設定をオンにしている必要があります。

設定は、ただちにNVRAMに保存されますが、本体をリセット(warm-reset、coldreset、電源を切る)した後に有効となります。

# 構文

set-stp {enable|disable}

enable

disable

スパニングツリーを使用する場合は、enable と入力しま す。 スパニングツリーを使用しない場合は、disable と入力し ます。

例/

```
SYS_console>set-stp enable
set-stp enable
Device ST_ENABLE parameter change in the NVRAM OK
SYS_console>
```

### get-st-bcfg

スパニングツリーのブリッジ機能部分パラメータの現在の設定を表示します。

# 構文

get-st-bcfg

| SYS_console>get-st-bcfg |    |                        |  |
|-------------------------|----|------------------------|--|
| get-st-bcfg             |    |                        |  |
| 802.1D SPANNING TREE    | BR | IDGE INFO              |  |
|                         |    | ========               |  |
| Designated Root         | :  | 8000-00-00-1A-01-29-44 |  |
| Bridge Priority         | :  | 32768                  |  |
| Root Cost               | :  | 0                      |  |
| Root Port               | :  | 0                      |  |
| Max Age                 | :  | 20                     |  |
| Hello Time              | :  | 2                      |  |
| Hold Time               | :  | 1                      |  |
| Forward Delay           | :  | 15                     |  |
| Bridge Max Age          | :  | 20                     |  |
| Bridge Hello Time       | :  | 2                      |  |
| Bridge Forward Delay    | :  | 15                     |  |
| The time units          | ar | e seconds              |  |
| SYS_console>            |    |                        |  |

get-st-pcfg

スパニングツリーのポート部分パラメータの現在の設定を表示します。

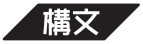

get-st-pcfg

16 128

17 128

18 128

19 128 20 128

23 128

24 128

SYS\_telnet>

21 128

22 128

10

10

10

Fwd

Fwd

Fwd

Fwd

Fwd

/例/

SYS\_console>get-st-pcfg get-st-pcfg STP PORT TABLE ================== ID Prior State PathCost DesigRoot DesigCost DesigBridge DesigPort \_\_\_\_\_ 100 8000-00-F4-9C-09-80 0 8000-00-F4-9C-09-80 8001 1 128 Fwd 10 8000-00-00-F4-9C-09-80 2 128 Fwd 0 8000-00-00-F4-9C-09-80 8002 10 8000-00-F4-9C-09-80 0 8000-00-F4-9C-09-80 8003 3 128 Fwd 4 128 Fwd 10 8000-00-F4-9C-09-80 0 8000-00-F4-9C-09-80 8004 5 128 Fwd 10 8000-00-F4-9C-09-80 0 8000-00-F4-9C-09-80 8005 6 128 Fwd 10 8000-00-F4-9C-09-80 0 8000-00-F4-9C-09-80 8006 7 128 Fwd 10 8000-00-F4-9C-09-80 0 8000-00-F4-9C-09-80 8007 8 128 Fwd 10 8000-00-F4-9C-09-80 0 8000-00-F4-9C-09-80 8008 Fwd 10 8000-00-F4-9C-09-80 0 8000-00-F4-9C-09-80 8009 9 128 Fwd 10 128 10 8000-00-00-F4-9C-09-80 0 8000-00-00-F4-9C-09-80 800a 11 128 Fwd 10 8000-00-00-F4-9C-09-80 0 8000-00-00-F4-9C-09-80 800b 8000-00-00-F4-9C-09-80 12 128 Fwd 10 0 8000-00-00-F4-9C-09-80 800c 10 8000-00-00-F4-9C-09-80 0 8000-00-00-F4-9C-09-80 800d 13 128 Fwd 10 8000-00-F4-9C-09-80 0 8000-00-F4-9C-09-80 800e 14 128 Fwd 15 128 Fwd 10 8000-00-00-F4-9C-09-80 0 8000-00-F4-9C-09-80 800f

Fwd 10 8000-00-F4-9C-09-80 0 8000-00-F4-9C-09-80 8010

Fwd 10 8000-00-00-F4-9C-09-80 0 8000-00-F4-9C-09-80 8011

 Fwd
 10
 8000-00-00-F4-9C-09-80
 0
 8000-00-00-F4-9C-09-80
 8012

 Fwd
 10
 8000-00-00-F4-9C-09-80
 0
 8000-00-00-F4-9C-09-80
 8013

0

0

10 8000-00-F4-9C-09-80 0 8000-00-F4-9C-09-80 8017

10 8000-00-F4-9C-09-80 0 8000-00-F4-9C-09-80 8018

0 8000-00-00-F4-9C-09-80 8014

8000-00-00-F4-9C-09-80 8015

8000-00-00-F4-9C-09-80 8016

8000-00-00-F4-9C-09-80

8000-00-00-F4-9C-09-80

8000-00-00-F4-9C-09-80

3

3-62 コマンドリファレンス

### get-st-syscfg

すべてのポートのスパニングツリーステータスを表示します。

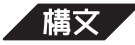

get-st-syscfg

例/

get-st-syscfg SYSTEM PORTS STATE \_\_\_\_\_ PORT\_ID STATE ST\_RCV ST\_XMT MG\_RCV MG\_XMT OP\_RCV OP\_XMT LRN\_ENB \_\_\_\_\_ 1 Fwd + + + + + + + 2 Fwd + + + + + + + 3 Fwd + + + + + + + 4 Fwd + + + + + + + + 5 Fwd + + + + + + + 6 Fwd + + + + + + 7 Fwd + + + + + + + 8 Fwd + + + + + + + 9 Fwd + + + + + + + 10 Fwd + + + + + + + 11 Fwd + + + + + + +12 Fwd + + + + + + + 13 Fwd + + + + + + + + 14 Fwd + + + + + + 15 Fwd + + + + + + + 16 Fwd + + + + + + + 17 Fwd + + + + + + + 18 Fwd + + + + + + + 19 Fwd + + + + + + + 20 Fwd + + + + + + + 21 Fwd + + + + + + + 22 + Fwd + + + + + + 23 Fwd + + + + + + + + 24 Fwd + + + + + +

set-br-prio

スパニングツリーパラメータのブリッジプライオリティを設定します。 通常動作状態になるための優先順位を設定します。数が小さいほど優先度は高くな ります。

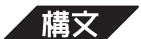

set-br-prio <priority>

priority

優先順位を設定するための数字を0~65535までの10進 数で入力します。 ルートブリッジの場合は、0を入力します。

例

SYS\_console>set-br-prio 32768
set-br-prio 32768
The Bridge Priority was changed
SYS\_console>

#### set-br-maxage

スパニングツリーパラメータの MaxAge(最大エージ)を設定します。 MaxAgeは、待機状態ブリッジが、動作状態ブリッジから定期的に送信されるBPDU フレームが送信されなくなったと認識するまでの時間です。

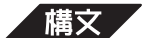

set-br-maxage <maxage>

「パラメータ/

maxage

MaxAgeの時間を6~40までの10進数(秒単位)で入力 します。

例

SYS\_console>set-br-maxage 20
set-br-maxage 20
The Bridge Max Age was changed
SYS\_console>

### set-br-hellot

スパニングツリーパラメータのHelloTime(ハロータイム)の設定をします。 HelloTime は、ブリッジが BPDUフレームを送信する間隔です。

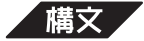

set-br-hellot <hello\_time>

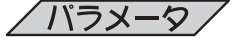

hello\_time

送信間隔を1~10までの10進数(秒単位)で入力します。

/ 例 /

```
SYS_console>set-br-hellot 1
set-br-hellot 1
The Bridge Hello Time was changed
SYS_console>
```

### set-br-fwdel

スパニングツリーパラメータのフォワードディレイタイムの設定をします。 フォワードディングディレイタイムは、トポロジ変更後に、リスニング状態 ラー ニング状態 フォワーディング状態ににそれぞれ遷移するまでの時間です。

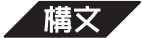

set-br-fwdel <forward\_delay>

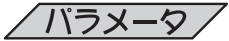

forward\_delay

スパニングツリー状態遷移時間を4~30までの10進数 (秒単位)で入力します。

例/

```
SYS_console>set-br-fwdel 15
set-br-fwdel 15
The Bridge Forward Delay was changed
SYS_console>
```

set-prt-prio

スパニングツリーパラメータのポートプライオリティを設定します。 ポートを同じネットワークに接続した場合、どのポートを動作状態にするかの優先 順位を設定します。数が小さいほど優先度が高くなります。

同じ値の場合は、ポート番号の小さい方が優先度が高くなります。(実際には、ポー ト番号に割り当てられたMACアドレスを参照しています。MACアドレスはポート 番号の小さいほうから割り当てられるため、ポート番号が小さいものが優先されま す。)

ブリッジプライオリティを比較して、該当ブリッジ(またはポート)が最優先である とわかれば、ポートプライオリティおよびパスコストの設定は参照されません。

## 構文

set-prt-prio <port\_number> <port\_priority>

### /パラメータ/

port\_number

優先度を設定するポート番号を1~24の10進数で入力し ます。 優先順位を設定するための数字を1~255までの10進数

port\_priority

優先順位を設定するための数字を1~ 255ま で入力します。

例

```
SYS_console>set-port-prio 1 128
set-port-prio 1 128
command 'set-port-prio' not found
SYS_console>
```

#### set-prt-enb

スパニングツリーで指定したポートの使用を有効(Enable)か、無効(Disable)に設定します。

### 構文

set-prt-enb <port\_number> {enable|disable}

/パラメータ /

port\_number enable disable

ポート番号を1~24の10進数で入力します。 指定したポートを使用する場合は、enableと入力します。 指定したポートを使用しない場合は、disableと入力しま す。

例/

```
SYS_console>set-prt-enb 1 enable
set-prt-enb 1 enable
Received trap from undefined task-id : 160000
The Port State was changed to <enable> for port 1
SYS_console>
```

### set-prt-pcost

スパニングツリーパラメータのパスコストを設定します。 パスコストは、ポートからルートブリッジへのルートコストのことです。数が小さ いほど優先度が高くなります。 ブリッジプライオリティを比較して、該当ブリッジ(またはポート)が最優先である とわかれば、ポートプライオリティおよびパスコストの設定は参照されません。

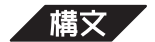

set-prt-pcost <port\_number> <path\_cost>

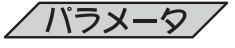

port\_number path\_cost ポート番号を1~24の10進数で入力します。 ルートコストを1~65535の10進数で入力します。

```
例
```

```
SYS_console>set-prt-pcost 1 100
set-prt-pcost 1 100
The Port Path Cost was changed for port 1
SYS_console>
```

# スパニングツリー設定例

実際に、2台のスイッチを用いてループ状にネットワークを構成した場合のスパニングツ リー設定方法を説明します。

スパニングツリー構成を構築する場合は、スパニングツリーパラメータの設定を行ってか ら、ケーブルを接続してください。また、接続方法などを誤らないように、あらかじめ構 成図を用いるとスムーズに接続できます。

PC-AからPC-Bに通信を行う際、下図のような2つの経路を用意する場合の、本製品AとBの設定を例としてあげます。

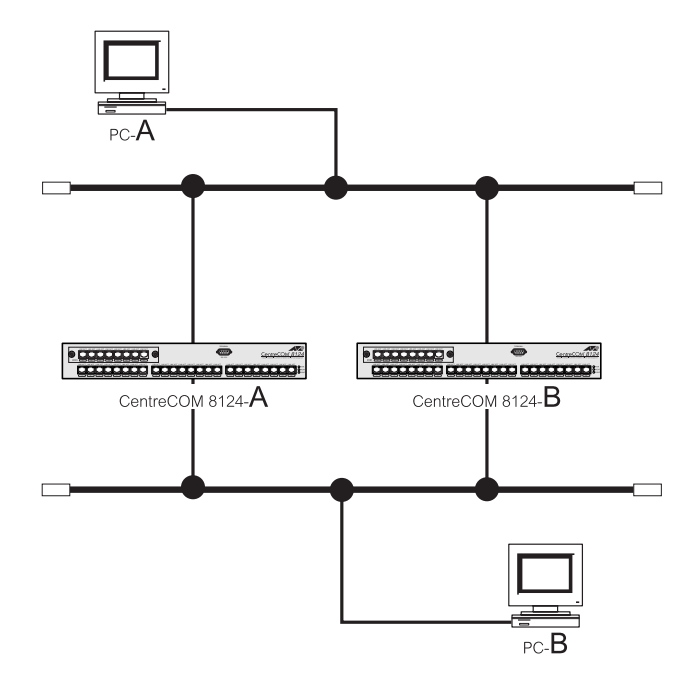

ここでは、待機状態にするブリッジを CentreCOM 8124-A 動作状態にするブリッジを CentreCOM 8124-Bとします。

### CentreCOM 8124-A の設定

最初に、set-stp コマンドでスパニングツリー機能をオンにします。

```
SYS_console>set-stp enable
Device ST_ENABLE parameter change in the NVRAM OK
```

get-stp コマンドで設定を確認します。 画面に次のような表示がでて、リセット後に設定が有効となることを意味します。

SYS\_console>get-stp Running Spanning Tree engne is disabled Next session te Spanning Tree engine will be enabled set-br-prioコマンドで、ブリッジプライオリティを200に設定します。

SYS\_console>set-br-prio 200 The Bridge Priority was canged

リセット(ここでは warm-reset コマンド)をして、ログインします。

SYS\_console>warm-reset

ログイン後に、get-stpコマンドで、設定内容を確認します。

```
SYS_console>get-stp
Running Spanning Tree engne is enabled
Next session te Spanning Tree engine will be enabled
```

```
SYS_console>get-st-bcfg
```

802.1D SPANNING TREE BRIDGE INFO

| ======================================= | === | =========== | =             |   |
|-----------------------------------------|-----|-------------|---------------|---|
| Designated Root                         | :   | 0064-00-00  | )-F4-7A-29-44 |   |
| Bridge Priority                         | :   | 200         |               |   |
| Root Cost                               | :   | 0           |               |   |
| Root Port                               | :   | 0           |               |   |
| Max Age                                 | :   | 20          |               |   |
| Hello Time                              | :   | 2           |               |   |
| Hold Time                               | :   | 1           |               |   |
| Forward Delay                           | :   | 15          |               |   |
| Bridge Max Age                          | :   | 20          |               |   |
| Bridge Hello Time                       | :   | 2           |               |   |
| Bridge Forward Delay                    | , : | 15          |               |   |
| The time units                          | ar  | e seconds   |               | _ |

### CentreCOM 8124-B の設定

set-stp コマンドでスパニングツリー機能をオンにします。

SYS\_console>set-stp enable Device ST\_ENABLE parameter change in the NVRAM OK

set-br-prioコマンドで、ブリッジプライオリティを100に設定します。

SYS\_console>set-br-prio 100 The Bridge Priority was canged

リセットをして、ログインします。

SYS\_console>get-stp Running Spanning Tree engne is enabled Next session te Spanning Tree engine will be enabled SYS\_console>get-st-bcfg 802.1D SPANNING TREE BRIDGE INFO Designated Root : 0064-00-00-F4-7A-29-44 Bridge Priority : 100 Root Cost : 0 : 0 Root Port 20 Max Age : Hello Time : 2 Hold Time : 1 Forward Delay : 15 : Bridge Max Age 20 2 Bridge Hello Time : Bridge Forward Delay : 15 ----- The time units are seconds -----

以上で、設定が終了しました。CentreCOM 8124-BDブリッジプライオリティを小 さい値にすることによって、Bは通常動作状態のブリッジ(ルートブリッジ)となり ます。スパニングツリー機能が開始すると、自動的にCentreCOM 8124-Aを待機 状態ブリッジとし、ループが形成されないようにします。

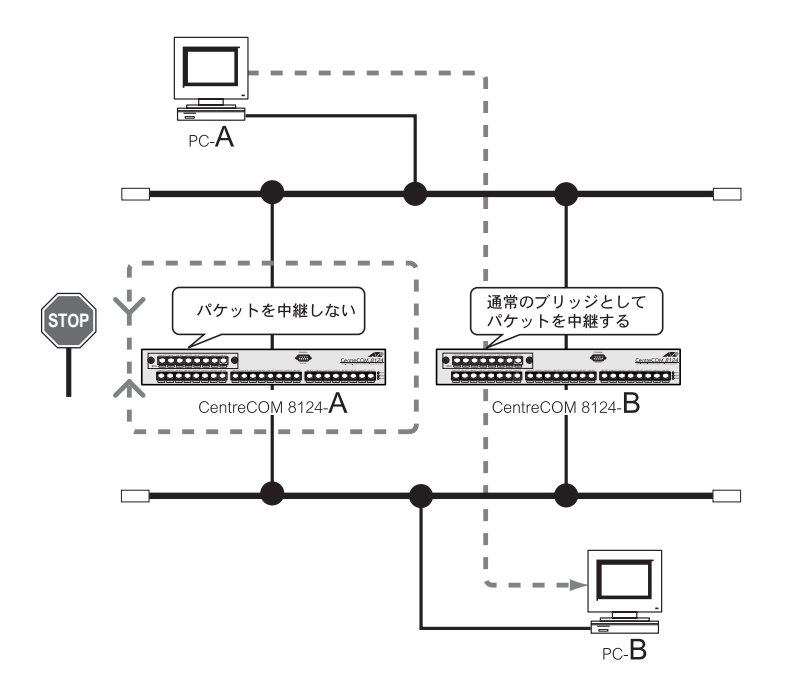

ログイン後に、get-stp コマンドで、設定内容を確認します。
| Console              |              |            |
|----------------------|--------------|------------|
| user name            | なし           |            |
| password             | なし           |            |
| prompt               | SYS_console> |            |
| Sustan               |              |            |
| System               |              |            |
| tftp mode            | client       |            |
| SNMP                 |              |            |
| Read Community:      | public       |            |
| Write Community:     | private      |            |
| Authentication Mode: | enable       |            |
| Traps Managers:      | なし           |            |
| Port Configuration   |              |            |
| port duplex          | HALF         |            |
| port select          | ASENSE       |            |
| Spanning Trac        |              |            |
| Spanning Tree        |              |            |
| Spanning Tree        | disable      |            |
| Bridge Priority      | 32768        | 0 - 65535  |
| Bridge Max Age       | 20           | 6 - 40 sec |
| Bridge Hello Time    | 2            | 1 - 10 sec |
| Bridge Forward Delay | 15           | 4 - 30 sec |
| Port Priority        | 128          | 1-255      |
| Path Cost            | 100          | 1 - 65535  |

3-72 コマンドリファレンス

# 4

# 付録

この章では、トラブルシューティング、TFTPによるソフトウェ アのダウンロード方法、スイッチの基本的な概念、仕様について 説明しています。

# 1 トラブルシューティング

ここでは、本製品を使用中になんらかのトラブルが発生したときの対処方法について説明 します。

以下の処置をしても正常に動作しないときは、アライドテレシス サポートセンターまでご 連絡ください。

#### セルフテストについて

本製品には、本体起動時のセルフテスト機能(自己診断機能)が搭載されており、万が一異常が発生したときには、CLIでそのテスト結果を知らせるとともに、異常の内容に応じて動作を制御します。

セルフテストを実行する場合は、set-stst-level コマンドでパラメータをEnable(有効)に設定します。

このコマンドをDisable(無効)に設定している場合、セルフテストは実行されません。 デフォルト値はEnable(有効)です。

テスト結果に表示されるセルフテスト項目は次のとおりです。

- ・ DRAMチェックサムテスト
- ・ NVRAMチェックサムテスト
- ・ Flash メモリチェックサムテスト
- ・ PCI Chip テスト

セルフテストが正常に終了した場合のテスト結果は次のとおりです。

Runing Self Test Testing Dram ... DRAM test passed Testing Nvram ... NVRAM test passed Testing flash ... FLASH test passed Testing pci ... PCI test passed

#### トラブルと思ったら

トラブルが発生したときは、まず発生したトラブルやLEDの状態を確認のうえ、該当の説 明をお読みください。

#### 電源が入らない

本装置に電源を供給する場合には、必ず電源電圧に適合したケーブルをご使用くだ さい。日本国内などでAC100Vでご使用する場合は、本製品に付属の電源ケーブル をご使用ください。

電源ケーブルに断線がないか確認してください。

電源ケーブルが通電していることを確認してください。

電源ケーブルが正しく接続されているか確認してください。

本製品は AC100-240Vで動作します。電源プラグは、必ず AC100V-240¥ 50/ 60Hzの電源コンセントに接続してください。付属の電源ケーブルは AC100V用で すのでご注意ください。

付録

#### ケーブルを確認してください。

10BASE-Tにはカテゴリ3以上のUTPケーブル、100BASE-TXにはカテゴリ5の UTPケーブルを使用してください。

UTPケーブルにはストレートタイプとクロスタイプがあります。

本製品とPCやワークステーションなどの端末(MDIポート)を接続する場合は、ストレートタイプを使用してください。

本製品とリピータやスイッチ(MDI-Xポート)を接続する場合は、クロスタイプを使用してください。

10BASE-Tおよび100BASE-TXでは、本製品と端末を接続するケーブルの長さ、本製品とリピータやスイッチを接続する長さはすべて100m以内と規定されています。

#### LNK LED を確認してください。

接続先の機器と正しく接続されているか、また接続先の機器に電源が入っているか を確認してください。

SNMPエージェントの設定で、ポートを使用不可(disable)に設定していないか確認 してください。

「ポート設定コマンド」のset-port-state コマンド、または「スパニングツリーコマンド」のset-prt-enb コマンドの設定を確認してください。

#### ポートの動作モードの設定を確認してください。

本製品の通信速度および通信モードの設定が正しく行われているかを確認してください。

特に、100Mbps Full固定の機器(ポート)と接続する場合は、必ず本製品も100M Full固定に設定してください。

# 2 **ソフトウェアのダウンロード**

TCP/IP装置(ホスト)間のファイルは、TFTPを使って転送することができます。TFTPを 使用すると、ホスト間でブート可能なファイルを転送しなくても、単純なファイル転送 セッションによりファイル転送を行うことができます。 TFTIEL、ごくわずかなメモリし か必要としません。

ここでは、本製品のソフトウェアを、TFTPを使ってダウンロードする方式について説明 します。

#### 用意するもの

- ・ ダウンロードするソフトウェアファイル
- ホスト(PCまたはワークステーション)
- ・ TFTPプログラム(クライアントまたはサーバ)
- CentreCOM 8124

#### ダウンロード手順

本製品では、set-tftp-modeコマンドで2種類のTFTPダウンロード方式が選択できます。 1つはホストをTFTPサーバとする方法(クライアントモード)、もう1つはホストをTFTP クライアントとする方法です。

ここでは、各ダウンロード方式別にダウンロード手順を説明をします。

#### **クライアントモード**(CentreCOM 8124)を選択した場合

本製品およびホスト(TFTPサーバ)にIPアドレスが設定されていることを確認します。

本製品とTFTPサーバがネットワーク上で通信可能な状態にあることを確認します。

set-sw-fileコマンドで、ダウンロードするソフトウェアファイル名を指定します。 TFTPサーバに格納されているソフトウェアファイル名と同じファイル名を設定し ます。

set-tftp-srvr コマンドで、TFTPサーバのIP アドレスを設定します。

set-tftp-mode コマンドで、クライアントモードを指定します。

ホスト上のTFTPサーバを起動します。

sw-dnld コマンドを実行すると、本体が自動的にリセットされ、次の様な画面が表示されます。

・ ユーザ名を入力するためのプロンプトが表示されますが、キー入力をしないで 、 ください。 注意

```
Please Login
username:
```

Operate remote TFTP server !

Starting Download ...

ダウンロードが開始されると、画面が次のような表示になります。

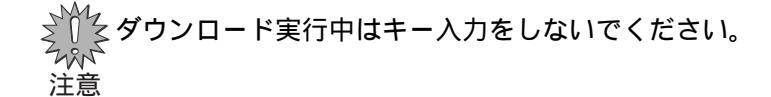

Operate remote TFTP server !

Starting Download ...

ダウンロードが終了した場合、画面に次のような表示がでた後、再び本体がリセットされます。

TFTP download completed !

Init FLASH Start Erasing FLASH Finished erasing FLASH Copy code from RAM into FLASH...

Transfering control to the downloaded code.

Initializing ...

ネットワーク上に障害が発生するなどしてタイムアウトが発生した場合は、画面に 次のような表示がでます。 続いて、再度ダウンロードが実行されます。 4回ダウンロードに失敗した場合は、自動的にダウンロードモードは終了し、本体が リセットされます。

Starting Download ... ..TFTP: read from DEV\_TFTP failed Error Code: Time out

Operate remote TFTP server !

Starting Download ...

ログイン画面に戻ります。

#### サーバモード(CentreCOM 8124)を選択した場合

本製品およびホスト(TFTPクライアント)にIPアドレスが設定されていることを確認します。

本製品とTFTPクライアントがネットワーク上で通信可能な状態にあることを確認 します。

set-tftp-mode コマンドで、サーバモードを指定します。

sw-dnld コマンドを実行すると、本体が自動的にリセットされ、画面に次のような 表示がでます。

Please Login username:

Operate remote TFTP client !

Starting Download ...

リモートホストから TFTP「put」を実行します。

TFTPの一般的なコマンドラインは次のようになります。

tftp <direction> <localfile> <host IP> <hostfile> <mode>

| direction | 「put」を指定します。                 |
|-----------|------------------------------|
| localfile | ソフトウェアファイル名を指定します。           |
| hostlP    | 本製品の IP アドレスを指定します。          |
| hostfile  | ソフトウェアファイル名を指定します。( パスは必要あり  |
|           | ません。)                        |
| mode      | ファイル転送モードを指定します。             |
|           | イメージファイル用ASCII、あるいは8進ファイル用の場 |
|           | 合は、バイナリ転送モードに設定します。          |

ダウンロードが開始されると、画面が次のような表示になります。

ダウンロード実行中はキー入力をしないでください。 注意

Operate remote TFTP client !

Starting Download ...

2

ダウンロードが終了した場合、画面に次のような表示がでた後、再び本体がリセットされます。

TFTP download completed !

Init FLASH
Start Erasing FLASH
Finished erasing FLASH
Copy code from RAM into FLASH...
Transfering control to the downloaded code.

Initializing ...

ネットワーク上に障害が発生するなどしてタイムアウトが発生した場合は、画面に 次のような表示がでます。

再度、ダウンロードを開始する場合は、TFTP「put」を実行してください。 4回ダウンロードに失敗した場合は、自動的にダウンロードモードは終了し、本体が リセットされます。

Starting Download ...
..TFTP: read from DEV\_TFTP failed Error Code: Time out

Operate remote TFTP client !

Starting Download ...

ログイン画面に戻ります。

サーバモードを選択した場合、クライアント(リモートホスト)から TFTP「put」を 実行する前にログインすると、sw-dnldコマンドを実行中のため、使用できるコマ ンドが TFTPダウンロードに関連したコマンドのみに限定されます。 ダウンロード(TFTP put」)を実行せずに終了する場合は、リセットを行ってくださ

sw-dnld コマンドを実行中(クライアントから TFTP「put」を実行する前)にログインして回を入力してみると、コマンドグループは、次のように表示されます。

SYS\_console>?

?

L١.

2

| Cor            | nmands groups are:                                    |
|----------------|-------------------------------------------------------|
|                |                                                       |
| console        | Console related commands                              |
| system         | System related commands                               |
| ip             | IP related commands                                   |
| port-cfg       | Port Configuration related commands                   |
| use ! for prev | ious cmd, ^U to clear line, ^W to clear previous word |

\_\_\_\_\_

ダウンロードが4回失敗に終わると、画面が次のような表示になり、ダウンロード モードは自動的に終了します。 その後、本体がリセットされ、ログイン画面に戻ります。

Starting Download ... .TFTP: read from DEV\_TFTP failed Error Code: Time out Operate remote TFTP client ! Starting Download ... ....TFTP: read from DEV\_TFTP failed Error Code: Time out Operate remote TFTP client ! Starting Download ... TFTP: read from DEV\_TFTP failed Error Code: 5 Operate remote TFTP client ! Starting Download ... ...TFTP: read from DEV\_TFTP failed Error Code: Time out Download failed: retry exceeded !! Transfering control to the downloaded code. Initializing ...

# 3 スイッチの基本的な概念

ここでは、イーサネット・スイッチの一般的な概念について説明します。

従来のファースト・イーサネットLANシステムは、一本のケーブルに何台ものパソコンや ワークステーションを接続し、複数のユーザ間で100Mbpsの帯域幅を共有する媒体共有 型のネットワークでした。ネットワーク上の端末は一度に一台しか通信できず、データは 一度にすべてのステーションに送出されます。この方法では、接続するパソコンの数と データ量が増加するごとに、パフォーマンスが低下してしまいます。

スイッチはポートごとに100Mbpsの全帯域を専有してフルに活用することができる媒体 専有型の機器です。スイッチの利用により、同時に複数のユーザが異なる通信相手と通信 することが可能となり、効率のよいパフォーマンスが実現できます。

#### MACアドレス

イーサネットでは、ケーブルを共有するため、ネットワーク上のすべての機器に固有のア ドレスが付けられています。この固有のアドレスを MAC(Media Access Control=媒体ア クセス制御)と呼びます。

MACアドレスは、OSI参照モデルのデータリンク層で行われるフレーミング(パケットの 組立て)の際に挿入され、自分のMACアドレス(送信元アドレス)と通信先のMACアドレ ス(宛先アドレス)がそれぞれ書き込まれます。これによって、ネットワーク上のパケット は誰からのデータで、誰宛のデータかを識別することができるのです。

イーサネットでは、パケットの各フィールドを以下のように規定しています。

|    | 64 ~ 1518 byte |         |      |           |     |
|----|----------------|---------|------|-----------|-----|
|    |                |         |      |           |     |
| 8  | 6              | 6       | 2    | 46 ~ 1500 | 4   |
| PA | 宛先アドレス         | 送信元アドレス | TYPE | 送信データ     | FCS |

PA :プリアンブル

TYPE: IPX、Apple Talkなどのプロトコルのタイプ、またはデータのフィールドの長さ FCS : フレーム・チェック・エラー・シーケンス 誤りを検出するとそのフレームを破棄する

#### ブリッジについて

スイッチとは、ポート毎にブリッジング機能を備えたハブであり、機能的にいうと、マル チポートブリッジと考えられます。

ブリッジは、データリンク層(第2層)の情報であるMACアドレスを参照することによって、パケットのフィルタリングを行います。該当する宛先端末が接続されているセグメントにのみパケットを送出し、該当しないセグメントには送出しないというのが、フィルタリングの機能です。

ブリッジ内部にはアドレステーブルがあり、このアドレステーブルに各端末のMACアドレスを登録させ、どこのセグメントの端末かを判断します。前述のフィルタリング機能により、不要なパケットを他のセグメントに出さないため1セグメントのあたりのトラ

フィックを抑制することができます。(ただし、宛先が不明なパケットはブリッジに接続されるすべてのセグメントにフォワードされます。また、ブロードキャストパケット < 全端 末に同報するパケット > も同様です。)

#### フィルタリング機能

3

B から A のパケットはC・D 側には中継されない

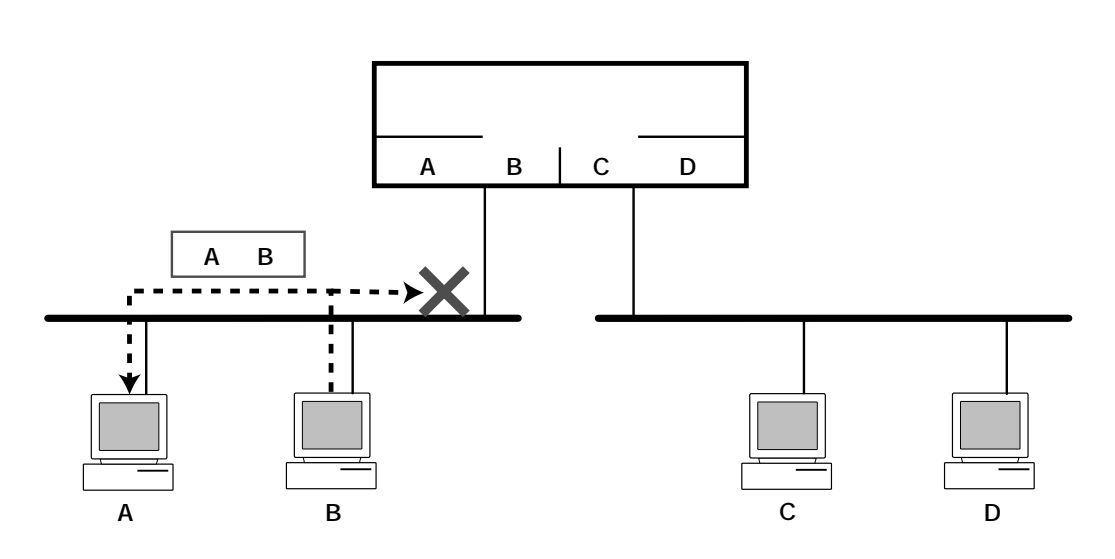

B から C へのパケットは中継される

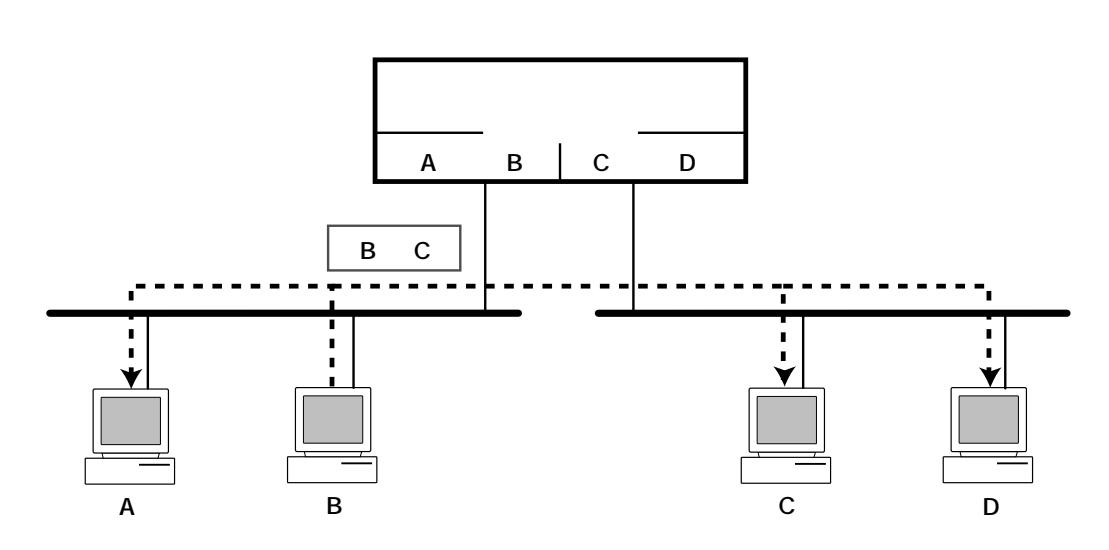

ブリッジは受信したデータを一度 RAM上に記憶しておきます。そして反対側のポートの回線が送信できる状態のとき(他の端末が送信していないとき)に反対側にフォワードします。

各ポートのネットワークは論理的に分割されているので、独立に通信できます。つまり、 両側で同時に送信してもコリジョンは起こりません。

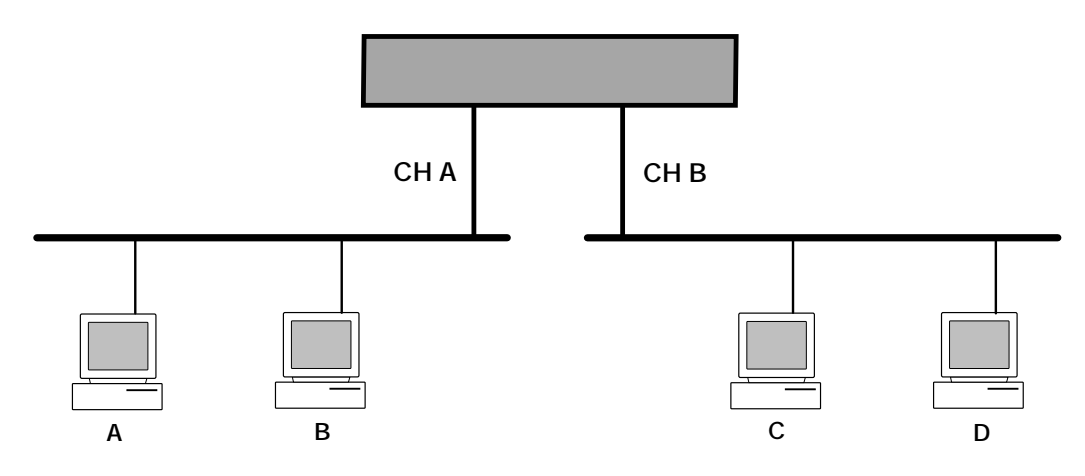

| ブリッジの動作                                                | CH A | CH B |
|--------------------------------------------------------|------|------|
| ブリッジの電源をいれた直後、アドレステーブルには何も登録されていない。                    |      |      |
| AがC宛にパケットを送信。(ブリッジはCを知らないので、CH Bのセグメント<br>に送信)         | А    |      |
| CがAに返事をする。(ブリッジはAがCH Aにいることを知っているのでCH Aに<br>送信)        | А    | С    |
| BがA宛にパケットを送信。(ブリッジはAがCH Aにいることを知っているの<br>でCH Bには送信しない) | AB   | С    |
| DがA宛にパケットを送信。(ブリッジはAがCH Aにいることを知っているの<br>でCH Aに送信する)   | AB   | CD   |
| AがDに返事をする。(ブリッジはDがCH Bにいることを知っているのでCH Bに<br>送信する。      | AB   | CD   |

# スイッチとは

前述したようなブリッジング機能を利用し、送信されたパケットの中のMACアドレスを 読みとり、該当する端末が接続されているポートにのみパケットを転送する機能を持って いるのがスイッチです。

スイッチには、

- ポート毎にフィルタリングテーブルを持っていてスイッチをする
- ポート毎にコリジョンドメインを形成する
- スイッチ内部では、複数のポート間で同時に転送できるとともに、パケットを蓄積 するバッファがあるため、コリジョンは発生しない
- ブロードキャストパケットは全ポートに対してフォワーディングするなどの特長が あげられます。

イーサネット・スイッチの原理

3

パケットは必要なポートのみ中継される。

複数組の同時通信が可能(1 4、2 3、5 6の通信は同時に行うことができる)

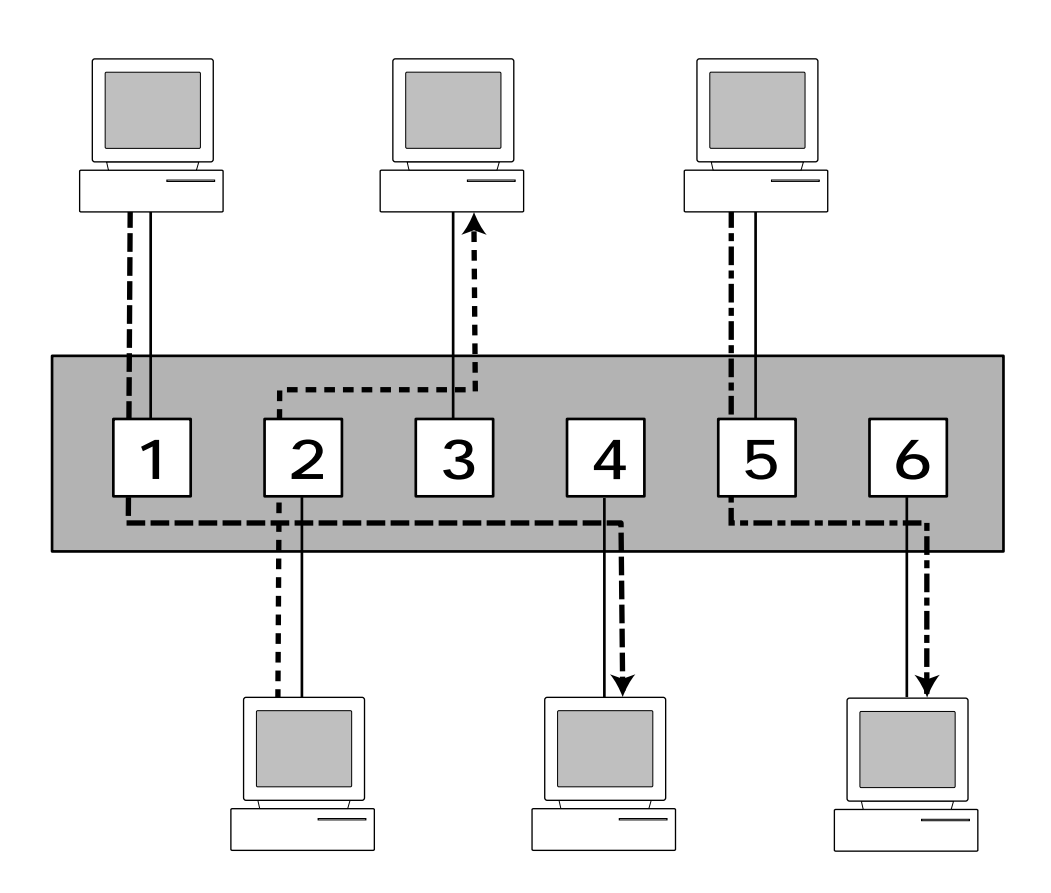

# 4 仕様

ここでは、本製品に関する詳細な情報を必要とする方を対象に、本製品の動作条件や、コ ネクタのピンアサインなどを説明します。

## コネクタの仕様

# 10BASE-T インターフェイス

コネクタは、RJ-45型(RJ-45 8pinハーモニカタイプ)と呼ばれるモジュラージャックを 使用しています。

|          | ピン番号 | 信号(MDI-Xポート) |
|----------|------|--------------|
|          | 1    | 送信データ(+)     |
|          | 2    | 送信データ(-)     |
| 12345678 | 3    | 受信データ(+)     |
|          | 4    | 未使用          |
|          | 5    | 未使用          |
|          | 6    | 受信データ(-)     |
|          | 7    | 未使用          |
|          | 8    | 未使用          |

## RS-232 インターフェイス

コネクタはD-Sub 9pir(オス)タイプを使用しています。

| 5 | 4        | 3   | 2        | 1 |
|---|----------|-----|----------|---|
| ŀ | o<br>p q |     | o<br>> q | Ŋ |
| 9 | ) 8      | 3 7 | 7 (      | 5 |

| DB9(メス) | 信号名<br>(JIS略号) |                 | DB9(メス) | 信号名<br>(JIS略号) |
|---------|----------------|-----------------|---------|----------------|
| 2       | RxD(RD)        | ┝━──►           | 2       | RxD(RD)        |
| 3       | TxD(SD)        | <u></u>         | 3       | TxD(SD)        |
| 4       | DTR (ER)       |                 | 4       | DTR (ER)       |
| 6       | DSR(DR)        | <b>╺</b> ┯─╱─┯► | 6       | DSR (DR)       |
| 1       | DCD(CD)        |                 | 1       | DCD(CD)        |
| 7       | RTS(RS)        |                 | 7       | RTS(RS)        |
| 8       | CTS(CS)        | ┥┥╱─╸           | 8       | CTS(CS)        |
| 5       | SG(SG)         |                 | 5       | SG(SG)         |
| 9       | N/C            | <b>⊢</b> ∗ ×−   | 9       | N/C            |

## ケーブル仕様

#### 10BASE-T/100BASE-TX ケーブル

10BASE-Tでは、カテゴリ3以上の2対4芯UTPケーブル(シールドなしツイストペアケー ブル)を、100BASE-TXでは、カテゴリ5の2対4芯UTPケーブルを使用します。 UTPケーブルにはストレートタイプとクロスタイプがあります。

ー般的に、ストレートタイプはリピータやスイッチ(MDI-Xポート)とPCやワークステーションなどの端末(MDIポート)を接続する場合に、クロスタイプはリピータやスイッチ同士(MDI-Xポート同士)を接続する場合に使用します。

本製品とPCやワークステーションなどの端末(MDIポート)を接続する場合は、ストレートタイプを使用してください。

本製品とリピータやスイッチ(MDI-Xポート)を接続する場合は、クロスタイプを使用して ください。

ストレートケーブル結線、クロスケーブル結線は図のとおりです。

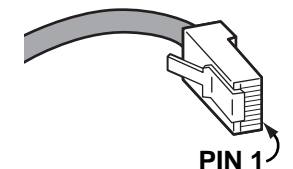

ストレートケーブル結線

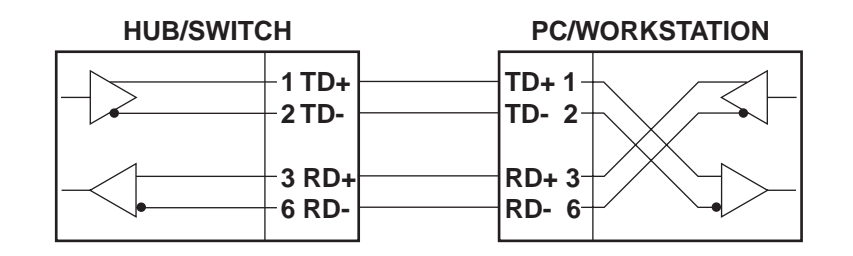

#### クロスケーブル結線

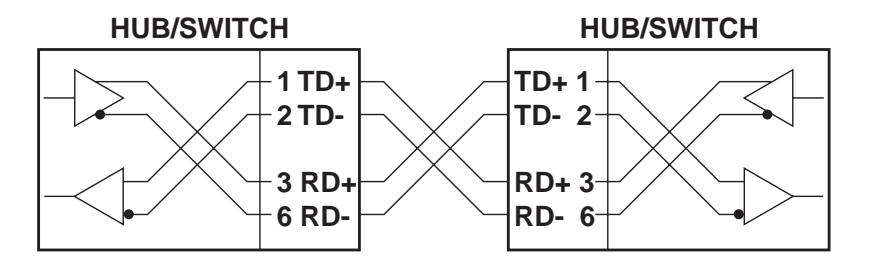

# ケーブルのカテゴリ

イーサネットで使用するケーブルに関する特性仕様(信号に対する減衰量、インピーダンス など)は、IEEE802.3で詳細に規定されています。

特にツイストペアケーブルに関しては、TIA/EIA-568-Aで規定されたカテゴリが参照されています。

カテゴリは、次の表が示すように、1~5に分けられていて、カテゴリの数値が高いほど 高い周波数の伝送(つまり高速な通信)に対応します。つまり、カテゴリはケーブルの品質 を示す目安を定義したものです。

上位カテゴリは下位カテゴリを包含しますので、カテゴリ5のUTPケーブルを用意してお けば、10BASE-T、100BASE-TX ISDN などに共通でご利用になることができます。

| カテゴリー | ケーブル種別           | 交流特性     | 仕様                                      | <b>ツイスト</b> /ft. | 10BASE-T | 100BASE-TX |
|-------|------------------|----------|-----------------------------------------|------------------|----------|------------|
| 1     | シードルなし<br>ツイストなし | N/A      | CCITT                                   | なし               | 不可       | 不可         |
| 2     | UTP              | 100 ± 0  | RS232<br>1BASE5<br>AT&T, PDS            | なし               | 不可       | 不可         |
| 3     | <b>通常の</b> UTP   | 100 ± 5  | T1, AT&T ISDN<br>10BASE-T<br>IBM Type 3 | 3~5              | 可        | 不可         |
| 4     | <b>拡張</b> UTP    | 100 ± 30 | EIA, TIA<br>10BASE-T<br>NEMA            | 5~8              | 可        | 不可         |
| 5     | UTP              | 100 ± 30 | EIA, TIA<br>10BASE-T<br>100BASE-T       | 8~10             | ग        | ग          |

ツイストペアケーブルのカテゴリ

# 拡張モジュール仕様

本製品には、別売で「CentreCOM 8101」と「CentreCOM 8102F」の2種類の拡張モジュー ルオプションが用意されています。

### CentreCOM 8101

CentreCOM 8101は、10Mbpsと100Mbpsを自動認識する100BASE-TXポートを8 ポート装備しています。

| 項目   | 仕様                                               |
|------|--------------------------------------------------|
| 外形寸法 | 162 mm (W) x 290 mm (D) x 27 mm (H) ( 但し、ネジ部含まず) |
| 重量   | 約345 g                                           |

#### 仕様

#### UTPポート(100BASE-TX/10BASE-ポート)の仕様です。

| 項目      | 仕様                                            |
|---------|-----------------------------------------------|
| 通信方式    | IEEE 802.3 10BASE-T/IEEE 802.3u 100BASE-TX    |
| コネクタ    | RJ-45                                         |
| 通信速度    | 100Mbps/10Mbps(自動検出)                          |
| 通信モード   | Auto negotiate(デフォルト)/Full duplex/Half duplex |
| ケーブル    | UTPカテゴリ5(10BASE-Tの場合は、UTPカテゴリ3以上)             |
| 最大ケーブル長 | 100m                                          |

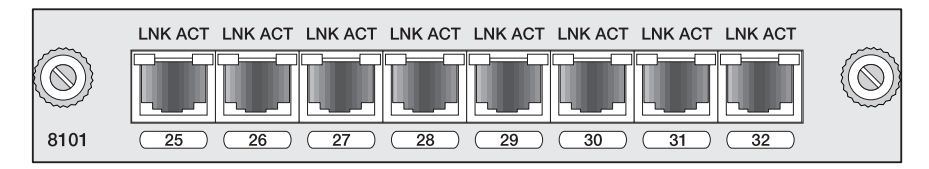

#### CentreCOM 8101

# CentreCOM 8102F

CentreCOM 8102Fは、SC タイプの光コネクタをもつ 100BASE-FXポートを 4 ポート 装備しています。

| 項目   | 仕様                                               |
|------|--------------------------------------------------|
| 外形寸法 | 162 mm (W) x 290 mm (D) x 27 mm (H) ( 但し、ネジ部含まず) |
| 重量   | 約345 g                                           |

#### 仕様

#### 100BASE-FXポートの仕様です。

| 項目      | 仕様                                            |
|---------|-----------------------------------------------|
| 通信方式    | IEEE 802.3u 100BASE-FX                        |
| コネクタ    | SC 2芯                                         |
| 通信速度    | 100Mbps                                       |
| 通信モード   | Full duplex(デフォルト)/Half duplex                |
| ケーブル    | 62.5/125µm マルチモード光ファイバ                        |
| 最大ケーブル長 | 412m(Half duplexモード)<br>2000m(Full duplexモード) |

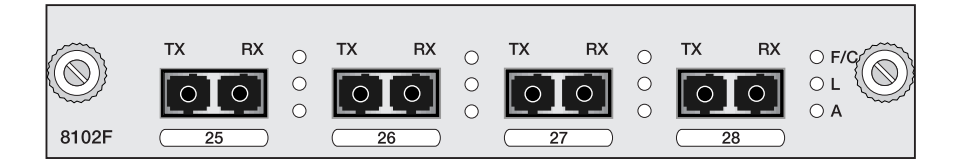

CentreCOM 8102F

本製品の仕様

# 機器仕様

| 定格入力電圧 | : | AC100V-120V/AC200-240切替設定不要)  |
|--------|---|-------------------------------|
| 入力電圧範囲 | : | AC90 ~ 255V                   |
| 定格周波数  | : | 50Hz/60Hz                     |
| 最大入力電流 | : | 1.5A(AC100V時)                 |
| 平均消費電力 | : | 50W                           |
| 発熱量    | : | 40kcal/h                      |
| 電源プラグ  | : | 3極プラグ                         |
| 電源ケーブル | : | AC100-120V用                   |
| 動作時温度  | : | 0 ~ 40                        |
| 動作時湿度  | : | 80%以下( 結露なきこと )               |
| 保管時温度  | : | -20 ~ 60                      |
| 保管時湿度  | : | 95%以下( 結露なきこと )               |
| 機器寸法   | : | 442.0(W)× 430.0(D)× 66.0(H)mm |
| 重量     | : | 4.42kg                        |
| 適用規格   | : | VCCI クラス A                    |

# **サポートする** MIB

| MIB II     | :RFC1213 |
|------------|----------|
| イーサネット MIB | :RFC1284 |
| ブリッジ MIB   | :RFC1286 |
| RMON MIB   | :RFC1757 |
| プライベート MIB |          |

# 5

# 保証とユーザサポート

この章では、本製品の保証と、障害の際のユーザサポート、調査 依頼書のご記入方法について説明します。 保証

製品に添付している「製品保証書」の「製品保証規定」をお読みになり、「お客さまイン フォメーション登録カード」に必要事項を記入して、当社「お客さまインフォメーション 登録係」までご返送ください。

「お客さまインフォメーション登録カード」が返送されていない場合、保証期間内の無償での修理や、障害発生時のユーザサポートなどが受けられません。

ユーザサポート

ユーザサポートを受けていただく際には、まず、このマニュアルの調査依頼書を(拡大)コ ピーしたものに必要事項を記入し、下記のサポート先にFAXしてください。記入内容など については、『2 調査依頼書のご記入にあたって』を参照してください。

#### サポート連絡先

#### アライドテレシス株式会社 サポートセンター

- Tel:
   O120-860-772
   月~金曜日まで(祝・祭日を除く)

   10:00~
   12:00
   13:00~
   17:00
- Fax: 0120-860-662 年中無休 24時間受付

# 2 調査依頼書のご記入にあたって

本依頼書は、障害の原因をできるだけ迅速に見つけるためにご記入いただくものです。 ご提供いただく情報が不十分な場合には、原因究明に時間がかかったり、最悪な場合には、 問題が解決できないこともあります。 迅速に問題の解決を行うためにも、弊社担当がお客様の環境を理解できるよう、以下の点

に沿ってご記入ください。

記入用紙で書き切れない場合には、プリントアウトなどを別途添付ください。

なお、状況によりご連絡の遅れることもございますが、あらかじめご了承ください。

#### 使用しているハードウエア、ソフトウエアについて

\* 製品名、製品のシリアル番号(S/N) 製品リビジョンコード(Rev):

(例) S/N 00077000002346 Rev 1A

を調査依頼書に記入してください。製品のシリアル番号、製品リビジョンコードは、 製品に添付されているバーコードシールに記入されています。

\* ソフトウェアバージョンを記入してください。 ソフトウェアバージョンをは、CL( コマンドラインインターフェイス )でシステムコ マンドの sys-stat コマンドを実行して確認することができます。

#### お問い合わせ内容について

- \* どのような症状が発生するのか、それはどのような状況で発生するのかを出来る限 り具体的に(再現できるように)記入してください。
- \* エラーメッセージやエラーコードが表示される場合には、表示されるメッセージの 内容のプリントアウトなどを添付してください。

#### ネットワーク構成について

- \* ネットワークとの接続状況や、使用されているネットワーク機器がわかる簡単な図 を添付してください。
- \* 他社の製品をご使用の場合は、メーカー名、機種名、バージョンなどをご記入ください。

# 調查依頼書(CentreCOM8124)

年 月 日

一般事項

御社名:
 部署名:
 ご連絡先住所:〒
 TEL:
 ()
 購入先:
 購入先担当者:
 ご担当芳名:
 ご担当芳名:
 ご担当芳名:
 TEL:
 ()
 TEL:
 ()
 購入年月日:

ハードウエアとネットワーク構成

1. 製品名、シリアル番号、リビジョン、ソフトウェアパージョン

製品名: CentreCOM8124

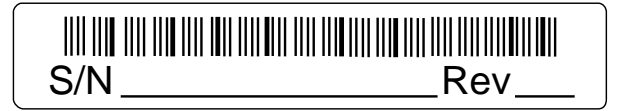

ソフトウェアバージョン:

お問い合わせ内容

別紙あり 別紙なし

# ネットワーク構成図

別紙あり 別紙なし 設置中に起こっている障害 設置後、運用中に起こっている障害 簡単な図で結構ですからご記入をお願いします。